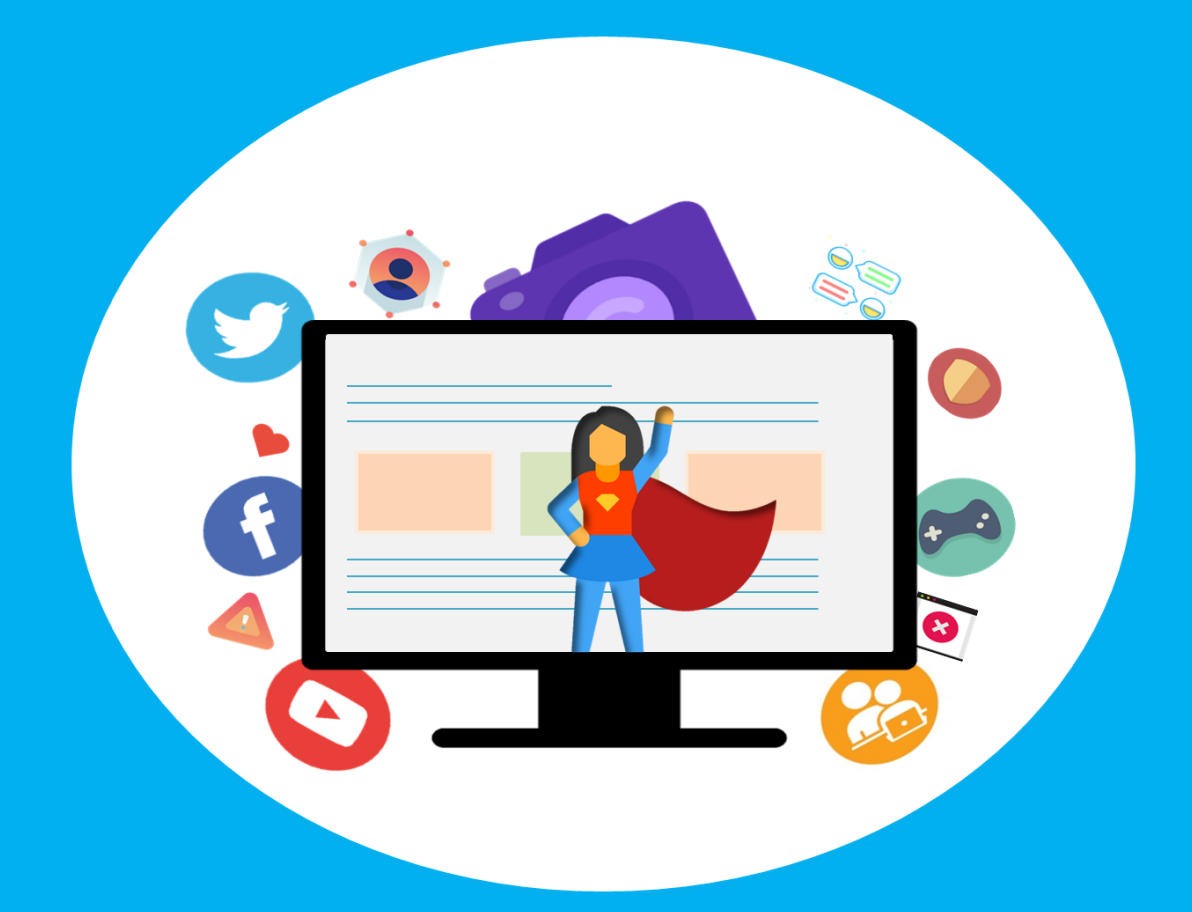

# CYBERSAFETY FAMILY ADVICE SUITE ΕΓΧΕΙΡΙΔΙΟ ΧΡΗΣΤΗ

ΠΡΟΪΟΝ ΤΟΥ ΕΡΓΑΣΤΗΡΙΟΥ ΝΕΤSYSCI ΤΟΥ ΤΕΧΝΟΛΟΓΙΚΟΥ ΠΑΝΕΠΙΣΤΗΜΙΟΥ ΚΥΠΡΟΥ

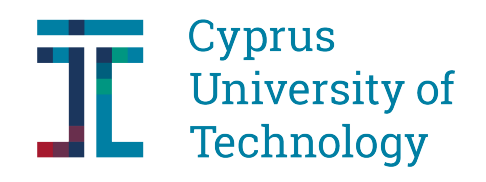

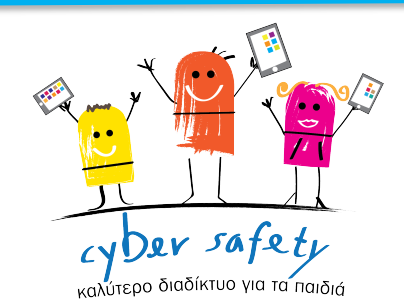

## Έτος 2020

Εργαστήριο NetSySci,

Τεχνολογικό Πανεπιστήμιο Κύπρου

© 2021 NetSySci Laboratory, Cyprus University of Technology

Cybersafety Family Advice Suite user manual has received funding from the CYberSafety II project (Grant Agreement No. 1614254).

## Πίνακας Περιεχομένων

| 1 | Εισαγωγή                                                                                                    | 5  |
|---|----------------------------------------------------------------------------------------------------|----|
|   | 1.1Πεδίο Εφαρμογής και σκοπός                                                                                          | 5  |
|   | 1.2Απαιτούμενες προδιαγραφές συσκευής                                                                                  | 6  |
|   | 1.3Συμβατότητα CFAS                                                                                                    | 6  |
|   | 1.4 Απαιτούμενη προηγούμενη γνώση χρηστών                                                                              | 6  |
|   | 1.5 Περίληψη βασικών λειτουργιών CFAS                                                                                  | 6  |
| 2 | Δειτουονίες του CFAS                                                                                                   | 7  |
|   | 2.1Ενκατάσταση και Εκτέλεση CFAS                                                                                       | 7  |
|   | 2.2 Γουική Κουσόλα CEAS                                                                                                | 7  |
|   | 2.2.1 Stiwksm                                                                                                    | ,γ |
|   | 2.2.1 2000-01                                                                                                    | 10 |
|   |                                                                                                    | 10 |
|   | 2.2.4 Προσθήκη παιδιού στην πλαταόρμα                                                                                  | 14 |
|   | 2.25 Επιλοχές Δοχαριασμού παιδιού                                                                                      | 11 |
|   | Επιλογές Επίπεδου Γονικής Ορατότητας                                                                                   | 18 |
|   | 2.2.6 Εμφάνιση/Απόκουμη/Επεξεργασία επιλογών                                                                           | 19 |
|   | Ξ.Ξ. Δρφατατη έδου Ορατότητας Backend                                                                                  | 23 |
|   | 2.2.7 Εμφάνιση/Απόκουψη/Επεξεργασία επιλογών                                                                           | 23 |
|   | Επιλογές Επιπέδου Κυβερνοασφάλειας                                                                                     | 28 |
|   | 2.2.8 Εμφάνιση/Απόκρυψη/Επεξεργασία επιλογών                                                                           | 28 |
|   | 2.2.9 Δείτε λεπτομέρειες από τις συνομιλίες του παιδιού στο Facebook                                                   | 31 |
|   | 2.2.10 Δείτε λεπτομέρειες από τον τοίχο του παιδιού στο Facebook                                                       | 32 |
|   | 2.2.11 Δείτε ποιες επιλογές έχει αποδεχθεί το παιδί σας με μια ματιά                                                   | 33 |
|   | 2.2.12 Μπλοκάρισμα ανεπιθύμητων σελίδων κοινωνικών δικτύων για το παιδί                                                | 34 |
|   | 2.2.13 Εκπαίδευση με φωτογραφίες του παιδιού για την βελτίωση του CFAS στον εντοπισμό του παιδιού στα κοινωνικά δίκτυα | 38 |
|   | 2.2.14 Δείτε τις ειδοποιήσεις                                                                                          | 41 |
|   | 2.3Πρόσθετο προγράμματος περιήγησης με τον Guardian Avatar για το παιδί                                                | 43 |
|   | 2.3.1 Δείτε τις επιλογές του Guardian Avatar                                                                           | 43 |
|   | 2.3.2 Ρυθμίσεις Guardian Avatar                                                                                        | 44 |
|   | 2.3.3 Ρυθμίσεις: Επέλεξε ποιος μπορεί να βλέπει τις φωτογραφίες σου                                                    | 45 |
|   | 2.3.4 Ρυθμίσεις: Αλλαγή στυλ του Guardian Avatar                                                                       | 51 |
|   | 2.3.5 Επιλογές για αιτήματα από γονέα και επιλογές ορατότητας και ασφάλειας                                            | 53 |

| 2.3.6 Ρυθμίσεις: Επέλεξε Γλώσσα                                              | 58 |
|------------------------------------------------------------------------------|----|
| 2.3.7Δείτε τις ειδοποιήσεις σας                                              | 59 |
| 2.3.8 Μεταφερθείτε στην ιστοσελίδα του προγράμματος «Cybersafety»            | 61 |
| 2.3.9 Ανέβασμα φωτογραφίας μέσω του CFAS                                     | 63 |
| 2.3.10 Παράδειγμα από τις ειδοποιήσεις που δίνει ο Guardian Avatar στο παιδί | 69 |

## 1 Εισαγωγή

#### 1.1 Πεδίο Εφαρμογής και σκοπός

To Cybersafety Family Advice Suite (CFAS) είναι ένας συνδυασμός εργαλείων κυβερνοασφάλειας που αξιοποιεί μοντέλα μηχανικής μάθησης και άλλα φίλτρα για την προστασία των παιδιών όταν χρησιμοποιούν διαδικτυακά μέσα κοινωνικής δικτύωσης (π.χ. Facebook, Twitter κλπ.).

To CFAS καταβάλλει προσπάθειες για να ακολουθήσει μια προσέγγιση διατήρησης της ιδιωτικής ζωής και να κρατήσει τα παιδιά πλήρως ενήμερα για το τι μπορούν να παρακολουθούν, να φιλτράρουν και να αναλύουν τα εργαλεία τους σχετικά με τη διαδικτυακή τους δραστηριότητα. Το παιδί γνωρίζει πάντα τις πληροφορίες που μπορεί να λαμβάνει ο γονέας ή το εργαλείο σχετικά με τις δραστηριότητές του στα διαδικτυακά κοινωνικά μέσα. Ο γονέας έχει τη δυνατότητα να ορίσει τις ρυθμίσεις για την ασφάλεια στον κυβερνοχώρο του παιδιού, την ορατότητα του γονικού και του backend, αλλά το παιδί πρέπει να δώσει τη συγκατάθεσή του για να θέσει τις ρυθμίσεις σε λειτουργία. Οι ρυθμίσεις ορίζει ο γονέας αποστέλλονται ως αίτημα στο παιδί για αποδοχή ή απόρριψη.

To CFAS χρησιμοποιεί την αρχιτεκτονική του για να γνωστοποιήσει στους γονείς και τα παιδιά τις διάφορες απειλές που αντιμετωπίζουν στο Διαδίκτυο. Επίσης, χρησιμοποιεί την προσέγγιση Guardian Avatar που παρέχει μια πιο διαδραστική μέθοδο για να συμβουλεύει τα παιδιά με άμεσο και φιλικό προς τον χρήστη τρόπο.

#### <u>Το CFAS μπορεί να ανιχνεύσει με ακρίβεια:</u>

- 1. Εκφοβισμό στον Κυβερνοχώρο (Cyberbullying) στις συνομιλίες στο Facebook
- 2. Σεξουαλική Αποπλάνηση (Sexual grooming) στις συνομιλίες στο Facebook
- 3. Υβριστικοί Χρήστες (Abusive users) στο Twitter
- 4. Λογαριασμοί Bot στο Twitter
- 5. Έκθεση προσωπικής πληροφορίας στο Facebook
- 6. Φωτογραφίες Ευαίσθητου Περιεχομένου στο Faacebook
- 7. Memes που εκφράζουν μίσος ή ρατσισμό στο Facebook
- 8. Βίντεο με ακατάλληλο ή ενοχλητικό περιερχόμενο στο Youtube

Στο παρόν στάδιο το CFAS είναι διαθέσιμο για το Twitter, Facebook and YouTube όσο αφορά την διεπιφάνεια του παιδιού, ενώ για την Γονική Κονσόλα (Parental Console) μόνο οι ρυθμίσεις για το Facebook είναι διαθέσιμες.

Ο σκοπός αυτού του εγχειριδίου είναι να καθοδηγήσει τους χρήστες να εγκαταστήσουν το CFAS και έπειτα να εξηγήσει τις διάφορες λειτουργίες για το παιδί ή τον γονέα, βήμα προς βήμα.

Το εγχειρίδιο αποτελείται από 3 κύριες ενότητες

1. Εγκατάσταση και Διαμόρφωση των εργαλείων CFAS

- 2. Γονική Κονσόλα CFAS
- 3. Πρόσθετο Προγράμματος Περιήγησης με τον Guardian Avatar για το παιδί

#### 1.2 Απαιτούμενες προδιαγραφές συσκευής

#### 1.3 Συμβατότητα CFAS

Το πακέτο εγκατάστασης του CFAS, στο παρόν στάδιο είναι συμβατό με το λειτουργικό σύστημα. Εκδοχές για Linux και Mac θα είναι διαθέσιμες σε μελλοντικό στάδιο.

#### 1.4 Απαιτούμενη προηγούμενη γνώση χρηστών

Οποιοσδήποτε χρήστης με βασικές γνώσεις υπολογιστή και ελάχιστη εμπειρία στα κοινωνικά μέσα δικτύωσης μπορεί να χρησιμοποιήσει τα εργαλεία του CFAS.

Οι ικανότητες που χρειάζεται ο γονέας είναι να μπορεί να εγκαταστήσει λογισμικό σε ενα υπολογιστή και να μπορεί να χρησιμοποιήσει μια διαδικτυακή εφαρμογή μέσω του περιηγητή(Browser).

Για το παιδί, χρειάζονται βασικές ικανότητες στη χρήση διαδικτυακών εφαρμογών και του περιηγητή.

#### 1.5 Περίληψη βασικών λειτουργιών CFAS

#### • <u>CFAS για τους γονείς:</u>

Όλες οι λειτουργίες του CFAS για τους γονείς προσφέρονται μέσω της Γονικής Κονσόλας και περιγράφονται στην ενότητα 2.2.

Ο γονέας είναι απαραίτητο να δημιουργήσει λογαριασμό στην Γονική κονσόλα για να μπορεί να χρησιμοποιεί τις λειτουργίες του CFAS. Μέσω αυτού του λογαριασμού μπορεί να ρυθμίσει τις διάφορες λειτουργίες και να λαμβάνει ειδοποιήσεις για τις δραστηριότητες του παιδιού για τις οποίες ανιχνεύεται κίνδυνος.

Ο γονέας μπορεί να προσθέσει όσα παιδιά θέλει κάτω από τον λογαριασμό του για τα οποία θα προσφέρεται προστασία μέσω του CFAS. Έχει την δυνατότητα να καθορίσει τα επίπεδα γονικής ορατότητας, ορατότητας Backend και κυβερνοασφάλειας για το κάθε παιδί ξεχωριστά.

Ο γονέας είναι σημαντικό να κατανοήσει ότι οι ρυθμίσεις τις οποίες θα θέσει για τον λογαριασμό του παιδιού τίθενται σε λειτουργία μόνο αν το παιδί αποδεχθεί τα αιτήματα και ανά πάσα στιγμή το παιδί έχει την δυνατότητα να αναιρέσει αυτές τις επιλογές. Με αυτό τον τρόπο διασφαλίζεται η ιδιωτικότητα του παιδιού.

Μερικές από τις λειτουργίες που διαθέτει η γονική κονσόλα είναι προσβάσιμες από τον γονέα μόνο αν δοθεί η ανάλογη συγκατάθεση από το παιδί π.χ. Λεπτομέρειες για τον τοίχο ή την συνομιλία του παιδιού στο Facebook.

Για την κάθε λειτουργία της γονικής κονσόλας υπάρχει και η αντίστοιχη περιγραφή ώστε ο γονέας να είναι ενήμερος για τα αποτελέσματα και τον σκοπό της κάθε λειτουργίας.

#### • <u>CFAS για τα παιδιά</u>

Όλες οι λειτουργίες του CFAS που είναι διαθέσιμες για το παιδί μέσω του πρόσθετου προγράμματος περιήγησης με τον Guardian Avatar περιγράφονται στην ενότητα 2.3..

Τα παιδία δεν χρειάζεται να δημιουργήσουν κάποιο λογαριασμό CFAS, ο γονέας είναι υπεύθυνος να προσθέσει τον λογαριασμό κοινωνικού δικτύου του παιδιού κάτω από τον δικό του λογαριασμό στην Γονική Κονσόλα.

Αφού τεθεί σε λειτουργία ο Ενδιάμεσος Εξυπηρετητής(Proxy Server) ο Guardian Avatar θα «συνοδεύει» το παιδί στα κοινωνικά δίκτυα.

Το εικονίδιο με τον Guardian Avatar θα είναι ορατό σε κάποιο σημείο της οθόνης του παιδιού καθ' όλη την διάρκεια της περιήγησης του στα κοινωνικά δίκτυα. Σε περιπτώσεις εντοπισμού κάποιου κίνδυνου ή κάποιας ύποπτης δραστηριότητας ο Guardian Avatar θα προειδοποιεί το παιδί μέσω μιας λεζάντας δίνοντας του συμβουλές για το πώς να χειριστεί τα συμβάντα.

Το παιδί μέσω του Guardian Avatar και των ρυθμίσεων του μπορεί να βρει τις ρυθμίσεις των λειτουργιών που ο γονέας καθόρισε μέσω της γονικής κονσόλας σαν αίτημα και να τα εγκρίνει ή να τα αναιρέσει. Με αυτό τον τρόπο το παιδί είναι ενήμερο για το τι μπορεί να δει ο γονέας, το Backend και ποιες ρυθμίσεις κυβερνοασφάλειας έχουν τεθεί για τον λογαριασμό του.

Ανάλογα με τις ρυθμίσεις που θέτονται από τον γονέα και αποδέχεται το παιδί θα αποστέλλονται και οι ανάλογες ειδοποιήσεις στον γονέα ή θα εμφανίζονται τα ανάλογα μηνύματα προειδοποίησης στο παιδί.

## **2** Λειτουργίες του CFAS

#### 2.1 Εγκατάσταση και Εκτέλεση CFAS

https://encase.socialcomputing.eu/software and demos

#### 2.2 Γονική Κονσόλα CFAS

Σε αυτή την ενότητα περιγράφονται όλες τις διαδικασίες που μπορεί ο γονέας να εκτελέσει μέσω της Γονικής κονσόλας.

### 2.2.1 Σύνδεση

Σύνδεση στη γονική κονσόλα :

1. Επισκεφθείτε την ιστοσελίδα:

https://encase-proxy.socialcomputing.eu:8090/el/index.php

| S Cyber Safetyr Family Advic × +                                                                                                    |         | •   | ) 🕞 😣 |
|----------------------------------------------------------------------------------------------------|---------|-----|-------|
| ← → C C a encase-proxysocialcomputing.eu/8090/vl/ndex.plp                                                                                                    | £; Q, · | * 🔮 |       |
| III Apps                                                                                                    |         |     |       |
| Cyber Safety Family<br>Advice Suite<br>Γονική Κονσόλα<br>Συνδιθετε για να ξικοινήσετε!<br>Όνομια Χρήστη<br>Σύνδεση<br>Επιλογή Γλώσσας<br>Επιλογή Γλώσσας<br>Επιλογή Γλώσσας |         |     | × -   |

#### 2. Προσθέστε όνομα χρήστη και κωδικό

| <pre>III Apps</pre> Cyber Safety Family Advice Suite Foviκή Κονσόλα  TusStificir un un Executarzet  Tusqua Kpigran  Tušvičcon  Enubergi Thúronas |
|----------------------------------------------------------------------------------------------------|
| 💳 English 🛛 🚝 Ελληνικά                                                                                                    |

3. Πατήστε το κουμπί «Σύνδεση».

| S Cyber Safety Family Advic × +                             |                               |                  | o o 😣   |
|-------------------------------------------------------------|-------------------------------|------------------|---------|
| ← → C ☆ @ encase-proxy.socialcomputing.eu:8090/el/index.php |                               | Q <sub>i</sub> j | a 🖈 🧐 i |
| III Apps                                                    |                               |                  |         |
|                                                             |                               |                  |         |
|                                                             |                               |                  |         |
|                                                             | Cvber Safety Family           |                  |         |
|                                                             | Advice Suite                  |                  |         |
|                                                             | Advice Suite                  |                  |         |
|                                                             | Γονική Κονσόλα                |                  |         |
|                                                             |                               |                  |         |
|                                                             | Συνδεθείτε για να ξεκινήσετε! |                  |         |
|                                                             | Όνομα Χρήστη                  |                  |         |
|                                                             | 2                             |                  |         |
|                                                             | Κωδικός                       |                  |         |
|                                                             |                               |                  |         |
|                                                             |                               |                  |         |
|                                                             | Σύνδεση                       |                  |         |
|                                                             |                               |                  |         |
|                                                             | Επιλογή Γλώσσας               |                  |         |
|                                                             | 💻 English 🛛 🗮 Ελληνικά        |                  |         |
|                                                             | Ξεχάσατε τον κωδικό σας;      |                  |         |
|                                                             | Δημιουργία Λογαριασμού        |                  |         |
|                                                             |                               |                  |         |
|                                                             |                               |                  |         |

3. Πατήστε τον σύνδεσμο «Γονική Κονσόλα του CFAS»

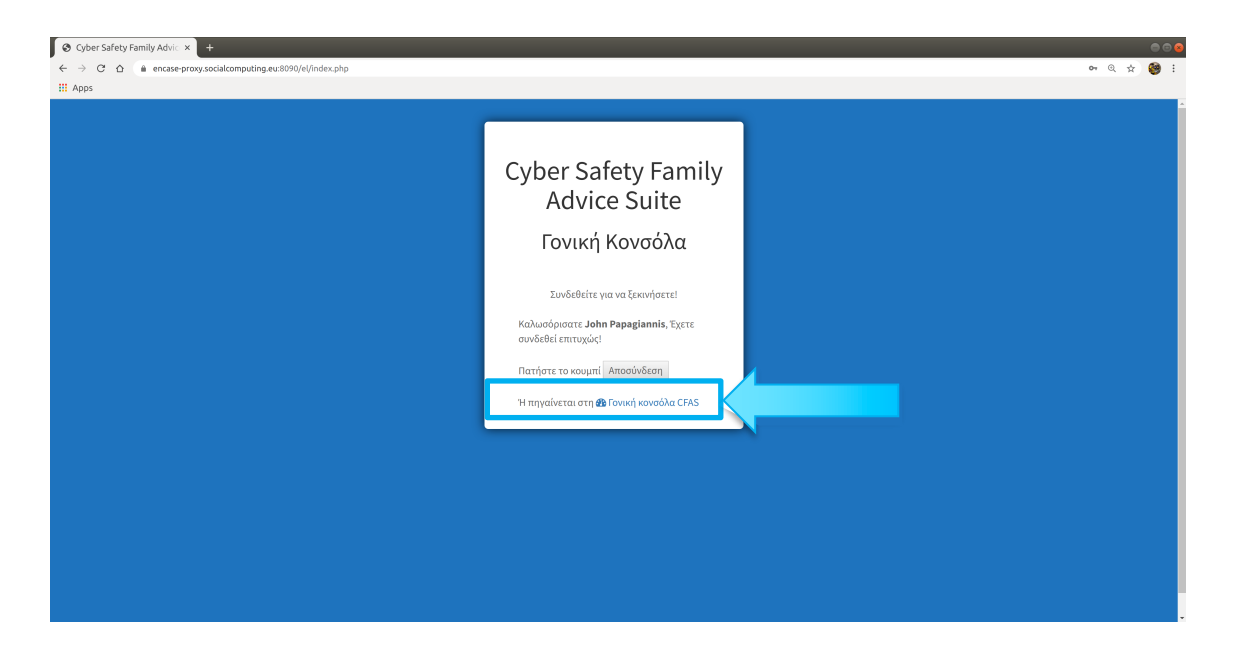

## 2.2.2 Δημιουργία Λογαριασμού Γονέα:

1. Επισκεφθείτε την ιστοσελίδα:

https://encase-proxy.socialcomputing.eu:8090/el/index.php

| ← → C △ encase-proxy.socialcomputing.eu:8090/el/index.php |                                                                                                    | Q Q 2 | 🧐 : |
|-----------------------------------------------------------|----------------------------------------------------------------------------------------------------|-------|-----|
| iii Apps                                                  |                                                                                                    |       |     |
|                                                           | Cyber Safety Family<br>Advice Suite<br>Γονική Κονσόλα<br>Δυσθεθείτε για να ξακινήστε!<br>Δυσθεθείτε για να ξακινήστε!<br>Δυσθεθείτε για να ξακινήστε!<br>Δυσθεθείτε για να ξακινήστε!<br>Δυσθεθείτε για να ξακινήστε! |       |     |

2. Πατήστε στον σύνδεσμο «Δημιουργία Λογαριασμού»

| O Cyber Safety Family Advi⊂ × +                                                                                          |                               | 0 0 8     |
|----------------------------------------------------------------------------------------------------|-------------------------------|-----------|
| $\leftrightarrow \rightarrow \mathbb{C}$ $\bigtriangleup$ $\triangleq$ encase-proxy.socialcomputing.eu:8090/el/index.php |                               | 🖩 Q 🖈 🥮 : |
| III Apps                                                                                                    |                               |           |
|                                                                                                    |                               |           |
|                                                                                                    |                               |           |
|                                                                                                    | Cyber Safety Family           |           |
|                                                                                                    | Advice Suite                  |           |
|                                                                                                    | Advice Suite                  |           |
|                                                                                                    | Γονική Κονσόλα                |           |
|                                                                                                    | ·                             |           |
|                                                                                                    | Συνδεθείτε για να ξεκινήσετε! |           |
|                                                                                                    | Όνομα Χρήστη                  |           |
|                                                                                                    | ⊠                             |           |
|                                                                                                    | Kussinde                      |           |
|                                                                                                    |                               |           |
|                                                                                                    | _                             |           |
|                                                                                                    | Σύνδεση                       |           |
|                                                                                                    |                               |           |
|                                                                                                    | Επιλογή Γλώσσας               |           |
|                                                                                                    | 🗮 English 🛛 🗮 Ελληνικά        |           |
|                                                                                                    |                               |           |
|                                                                                                    | Δημιουργία Λογαριασμού        |           |
|                                                                                                    |                               |           |
|                                                                                                    |                               |           |

| S Cybersafety Family Advice × +                                |                                                                                                    | • •     |
|----------------------------------------------------------------|----------------------------------------------------------------------------------------------------|---------|
| ← → C ☆ @ encase-proxy.socialcomputing.eu:8090/el/register.php |                                                                                                    | લ 🖈 🧐 દ |
| H Apps                                                         |                                                                                                    |         |
|                                                                |                                                                                                    |         |
|                                                                | Cybersafety Family<br>Advice Suite                                                                                                    |         |
|                                                                |                                                                                                    |         |
|                                                                | Εγγραφείτε για να ξεκινήσετε!                                                                                                    |         |
|                                                                | Όνομα:*                                                                                                    |         |
|                                                                | George           Entiθετοι*           Papadopoulos           Όνομα Χρότη(username);*           George123           Ηλεκτρονικό Ταχυδρομείο(email);*           Ex-anderson@gmail.com           Κωδικός Πρόσβασης;*           *****           Αναίρεση όλων           Επόμενο |         |
|                                                                |                                                                                                    |         |
|                                                                |                                                                                                    |         |

3. Συμπληρώστε τα υποχρεωτικά πεδία(\*)

4. Πατήστε το κουμπί «Επόμενο»

| S Cybersafety Family Advice × +                                |                                  |      |     |
|----------------------------------------------------------------|----------------------------------|------|-----|
| ← → C ☆ @ encase-proxy.socialcomputing.eu:8090/el/register.php |                                  | ©, ☆ | 🧐 E |
| III Apps                                                       |                                  |      |     |
|                                                                |                                  |      |     |
|                                                                |                                  |      |     |
|                                                                |                                  |      |     |
|                                                                | Cybersafety Family               |      |     |
|                                                                | Advice Suite                     |      |     |
|                                                                | Advice Suite                     |      |     |
|                                                                |                                  |      |     |
|                                                                | Εγγραφείτε για να ξεκινήσετε!    |      |     |
|                                                                | Όνομα:*                          |      |     |
|                                                                | George                           |      |     |
|                                                                | Επίθετο:*                        |      |     |
|                                                                | Papadopoulos                     |      |     |
|                                                                | Όνομα Χρήστη(username):*         |      |     |
|                                                                | George123                        |      |     |
|                                                                | Ηλεκτρονικό Ταχυδρομείο(email):* |      |     |
|                                                                | Ex-anderson@gmail.com            |      |     |
|                                                                | Κωδικός Πρόσβασης:*              |      |     |
|                                                                | *****                            |      |     |
|                                                                | Επανάληψη κωδικού πρόσβασης:*    |      |     |
|                                                                |                                  |      |     |
|                                                                | Αναίρεση όλω Επόμενο             |      |     |
|                                                                |                                  |      |     |
|                                                                |                                  |      |     |
|                                                                |                                  |      |     |
|                                                                |                                  |      |     |

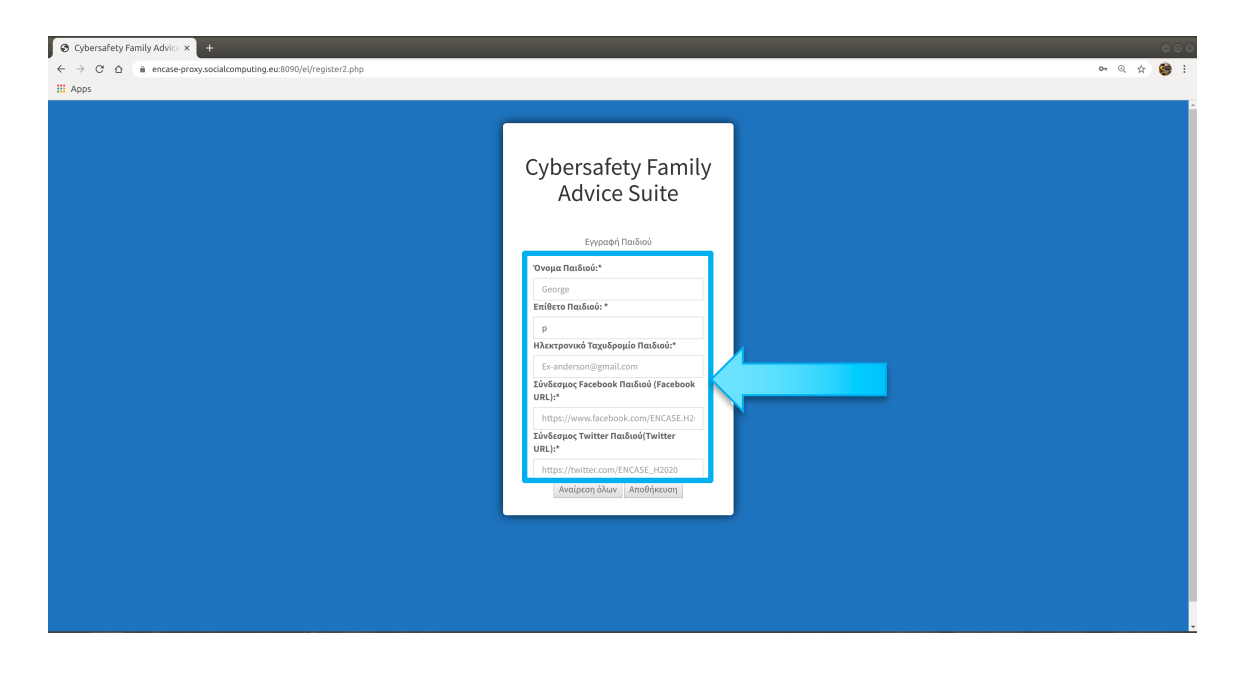

5. Συμπληρώστε τα υποχρεωτικά πεδία για την προσθήκη παιδιού

6. Πατήστε το κουμπί «Αποθήκευση»

| S Cybersafety Family Advic: × +                                 |                                                |             |
|-----------------------------------------------------------------|------------------------------------------------|-------------|
| ← → C ☆ a encase-proxy.socialcomputing.eu:8090/el/register2.php |                                                | er @ \$ 🥮 : |
| III Apps                                                        |                                                |             |
|                                                                 |                                                |             |
|                                                                 |                                                |             |
|                                                                 |                                                |             |
|                                                                 | Cybersafety Family                             |             |
|                                                                 | Advice Suite                                   |             |
|                                                                 |                                                |             |
|                                                                 | Εγγραφή Παιδιού                                |             |
|                                                                 | During Berlindut                               |             |
|                                                                 | George                                         |             |
|                                                                 | Επίθετο Παιδιού: *                             |             |
|                                                                 | P                                              |             |
|                                                                 | Ηλεκτρονικό Ταχυδρομίο Παιδιού:*               |             |
|                                                                 | Ex-anderson@gmail.com                          |             |
|                                                                 | Σύνδεσμος Facebook Παιδιού (Facebook<br>URL):* |             |
|                                                                 | https://www.facebook.com/ENCASE.H2             |             |
|                                                                 | Σύνδεσμος Twitter Παιδιού(Twitter              |             |
|                                                                 | https://twitter.com                            |             |
|                                                                 | Αναίοται όλω                                   |             |
|                                                                 |                                                |             |
|                                                                 |                                                |             |
|                                                                 |                                                |             |
|                                                                 |                                                |             |
|                                                                 |                                                |             |
|                                                                 |                                                |             |
|                                                                 |                                                |             |

## 2.2.3 Αποσύνδεση

1. Πατήστε στο κουμπί «Αποσύνδεση» από το μενού στα αριστερά

| O Cyber Safety Family Advic × |                                                 |                                                   |
|-------------------------------|-------------------------------------------------|---------------------------------------------------|
| ← → C △ ( a) encase-proxy.s   | pcialcomputing.eu:8090/el/home.php              | ९ 🕁 🎯 :                                           |
| III Apps                      |                                                 |                                                   |
| <b>Γονική</b> Πλατφόρμα       | ≡                                               | 251<br>43                                         |
| JP John Papagiannis           | Πλατφόρμα Πίνακας Ελέγχου                       | 🍘 Αρχοκή — Πίνακας Ελέγχου                        |
| Κυρίως Μενού                  | 🖙 Με μια ματιά: Δείτε τι έχουν δεχτεί τα παιδιά | Προσθήκη Νέου Παιδιού 🔍 🕂                         |
| 🍘 Αρχική Σελίδα Πλατφόρμας    |                                                 | στην Πλατφόρμα                                    |
| Παιδιά <                      |                                                 |                                                   |
| 🕒 Αποσύνδεση                  |                                                 | 🔤 Γρήγορη επισήμανση κακού κειμένου               |
| Επιλογή Γλώσσας               |                                                 | <b>Για ποιον λόγο :</b> Διάλεξε από τα παρακάτω 🔫 |
|                               |                                                 | Από                                               |
|                               |                                                 | Μήνυμα                                            |
|                               |                                                 |                                                   |
|                               |                                                 |                                                   |
|                               |                                                 |                                                   |
|                               |                                                 | Αποστολή 🛇                                        |
|                               |                                                 |                                                   |
|                               |                                                 |                                                   |
|                               |                                                 |                                                   |

2. Πατήστε στον σύνδεσμο "Αποσύνδεση"

| Ø Cyber Safety Family Advi⊂ × +                                                                         |                                        | ۵ 🕞 😂      |
|----------------------------------------------------------------------------------------------------|----------------------------------------|------------|
| $\leftarrow$ $\rightarrow$ C $\triangle$ $\triangleq$ encase-proxy.socialcomputing.eu:8090/el/index.php |                                        | er @ 🛠 🥮 i |
| III Apps                                                                                                |                                        |            |
|                                                                                                    |                                        | Î.         |
|                                                                                                    |                                        |            |
|                                                                                                    | Cyber Safety Family<br>Advice Suite    |            |
|                                                                                                    | Γονική Κονσόλα                         |            |
|                                                                                                    |                                        |            |
|                                                                                                    | Συνδεθείτε για να ξεκινήσετε!          |            |
|                                                                                                    | Καλωσόρισατε John Papagiannis, Έχετε   |            |
|                                                                                                    | συνδεθεί επιτυχώς!                     |            |
|                                                                                                    | Πατήστε το κουμπί Αποσύνδεση           |            |
|                                                                                                    | Ή πηγαίνεται στη 🏙 Γονική κονσόλα CFAS |            |
|                                                                                                    |                                        |            |
|                                                                                                    |                                        |            |
|                                                                                                    |                                        |            |
|                                                                                                    |                                        |            |
|                                                                                                    |                                        |            |
|                                                                                                    |                                        |            |
|                                                                                                    |                                        |            |
|                                                                                                    |                                        |            |
|                                                                                                    |                                        | •          |

#### 2.2.4 Προσθήκη παιδιού στην πλατφόρμα

Από την αρχική σελίδα της γονικής κονσόλας CFAS:

| Over Safety Family Advic ★ +                                                                     |                                               | • • •                                                                             |
|--------------------------------------------------------------------------------------------------|-----------------------------------------------|-----------------------------------------------------------------------------------|
| ← → C ☆ @ encase-proxy.soc                                                                       | alcomputing.eu:8090/el/home.php               | ९. 🖈 🥮 ।                                                                          |
| Π Αρρε                                                                                           | =                                             |                                                                                   |
| JP John Papagiannis                                                                              | Πλατφόρμα Πλακας Ελέγχου                      | <b>&amp;</b> Αρχική - Πίνακας Ελέγχου                                             |
| Κυρίως Μενού<br>Φ Αρχική Σελίδα Πλατφόρμας<br>Γ Παιδιά <<br>C Αποσύνδεση<br>Επιλαγή Γλώσασς<br>Ξ | Με μια ματιά: Δείτε τι έχουν δεχτεί τα παιδιά | Προσθήκη Νέου Παιδιού<br>στην Πλατφόρμα<br>Για ποιονλόγο: Διάλεξε από τα παρακάτω |
|                                                                                                  |                                               | Μήνυμα<br>Διαστολή Ο                                                              |

#### 1. Πατήστε στο κουμπί «Προσθήκη Νέου Παιδιού στην Πλατφόρμα»

| ⊙ Cyber Safety Family Adv: × +                            |                                                 |                                                                       |
|-----------------------------------------------------------|-------------------------------------------------|-----------------------------------------------------------------------|
| Π Αρρε Γονική Πλατφόρμα                                   | =                                               |                                                                       |
| JP John Papagiannis                                       | Πλατφόρμα Πίνακας Ελέγχου                       | <b>αλ</b> Αρχική - Πίνακας Ελέγχου                                    |
| Κυρίως Μενού<br>🎒 Αρχική Σελίδα Πλατφόρμας<br><й Παιδιά < | 🖵 Με μια ματιά: Δείτε τι έχουν δεχτεί τα παιδιά | Προσθήκη Νέου Παιδιού<br>στην Πλατφόρμα                               |
| <b>Ε·</b> Αποσύνδεση<br>Επιλογή Γλώσσας                   |                                                 | Γρήγορη επισήμανση κακού ένου Για ποιον λόγο : Διάλεξε από το ποι Από |
|                                                           |                                                 | Μήνυμα                                                                |

- 2. Συμπληρώστε τα υποχρεωτικά πεδία(\*)

3. Πατήστε το κουμπί «Αποθήκευση»

| Cybersafety Family Advice × +                                   |                                                |            |
|-----------------------------------------------------------------|------------------------------------------------|------------|
| ← → C △ @ encase-proxy.socialcomputing.eu:8090/el/register2.php |                                                | er @ 🖈 🧐 🗄 |
| III Apps                                                        |                                                |            |
|                                                                 |                                                |            |
|                                                                 |                                                |            |
|                                                                 |                                                |            |
|                                                                 | Cybersafety Family                             |            |
|                                                                 | Advice Suite                                   |            |
|                                                                 |                                                |            |
|                                                                 | Εγγραφή Παιδιού                                |            |
|                                                                 | ับงอนต มีตร์โอย์เ*                             |            |
|                                                                 |                                                |            |
|                                                                 | στουχο<br>Επίθετο Παιδιού: *                   |            |
|                                                                 | p                                              |            |
|                                                                 | Ηλεκτρονικό Ταχυδρομίο Παιδιού:*               |            |
|                                                                 | Ex-anderson@gmail.com                          |            |
|                                                                 | Σύνδεσμος Facebook Παιδιού (Facebook<br>URL):* |            |
|                                                                 | https://www.facebook.com/ENCASE.H2/            |            |
|                                                                 | Σύνδεσμος Twitter Παιδιού(Twitter              |            |
|                                                                 |                                                |            |
|                                                                 |                                                |            |
|                                                                 | Anthron Lana Autor lice of l                   |            |
|                                                                 |                                                |            |
|                                                                 |                                                |            |
|                                                                 |                                                |            |
|                                                                 |                                                |            |
|                                                                 |                                                |            |
|                                                                 |                                                |            |

## 2.2.5 Επιλογές Λογαριασμού παιδιού

## 2.2.5.1 Βρείτε τις επιλογές για ένα από τους λογαριασμούς κοινωνικών δικτύων του παιδιού

1. Πατήστε στο σύνδεσμο «Παιδιά» από το μενού στα αριστερά της σελίδας

| S Cyber Safety Family Advic 🗙 🕂   |                                               | ● © ⊗                                                                                                    |
|-----------------------------------|-----------------------------------------------|----------------------------------------------------------------------------------------------------|
| ← → O' △ @ encase-proxy.sc Ⅲ Apps | cialcomputing.eu:8090/eU/home.php             | Q. 🗴 🎯 :                                                                                                    |
| <b>Γονική</b> Πλατφόρμα           | =                                             |                                                                                                    |
| JP John Papagiannis               | Πλατφόρμα Πίνακας Ελέγχου                     | Αρχική - Πίνακας Ελέγχου                                                                                                    |
| Καρίως Μενού                      | Με μια ματιά: Δείτε τι έχουν δεχτεί τα παιδιά | Προσθήκη Νέου Παιδιού<br>στην Πλατφόρμα<br>Γία Γρήγορη επισήμανση κακού κειμένου<br>Για ποιονλόγο: Διάλεξε από τα παρακάτια →<br>Από |
|                                   |                                               | Μήνομα<br>Αποστολή <b>Ο</b>                                                                                                    |

2. Επιλέξτε το όνομα του παιδιού για το οποίο θέλετε να δείτε τις επιλογές λογαριασμού κοινωνικού δικτύου π.χ. Peter

| <ul> <li>O Cyber Safety Family Advic x +</li> <li>← → O △ a encase-proxy.soc</li> </ul> | alcomputing ex 8093/4/home php                  | • • • • • • • • • • • • • • • • • • •                                                                                 |
|-----------------------------------------------------------------------------------------|-------------------------------------------------|----------------------------------------------------------------------------------------------------|
| ₩ Αρρs<br><b>Γονική</b> Πλατφόρμα                                                       | =                                               | iii<br>4                                                                                                    |
| JP John Papagiannis                                                                     | Πλατφόρμα Πίνακας Ελέγχου                       | Φ Αρχική - Πίνακας Ελέγχου                                                                                            |
| Κυρίως Μενού<br>33 Αρχική Σελίδα Πλατφόρμας                                             | 🗅 Με μια ματιά: Δείτε τι έχουν δεχτεί τα παιδιά | Προσθήκη Νέου Παιδιού 👤+<br>στην Πλατφόρμα                                                                            |
| O         Peter            C         Anootin            EssJaryi Dur                    |                                                 | <ul> <li>Γρήγορη επισήμανση κακού κειμένου</li> <li>Για ποιονλόγο : Διάλεξε από τα παρακάτω *</li> <li>Από</li> </ul> |
|                                                                                         |                                                 | Μήνυμα Αποστολή Ο                                                                                                    |
|                                                                                         |                                                 |                                                                                                    |

| Cyber Safety Family Advic × +     ← → C △ a encase-proxy.sock     H Apps                                                                                                    | akomputing eu 8090/el/home.php                  | e o o<br>Q x 😝 :                                                                                                    |
|----------------------------------------------------------------------------------------------------|-------------------------------------------------|----------------------------------------------------------------------------------------------------|
| <b>Γονική</b> Πλατφόρμα                                                                                                    |                                                 | <del>11</del><br>ب                                                                                                    |
| JP John Papagiannis                                                                                                    | Πλατφόρμα Πίνακας Ελέγχου                       | Βλ. Αρχική > Πίνακας Ελέγχου                                                                                                    |
| Ruplus; Mirod       Φ     Αρχική Σελίδα Πλατφόρμας <ul> <li>Παιδιά</li> <li>Peter</li> <li>Peter</li> <li>Facebook</li> <li>Twitter</li> <li>Gintagram</li> <li>Snapchat</li> </ul> | 🗅 Με μια ματιά: Δείτε τι έχουν δεχτεί τα παιδιά | Προσθήκη Νέου Παιδιού<br>στην Πλατφόρμα<br>Γρήγορη επισήμανση κακού κειμένου<br>Για ποιονλόγο: Διάλεξε από τα παρακάτω ↓<br>Από |
| Proference     Annone     Annone     Annone     Annone     Annone     Annone     Annone     Annone     Annone     Annone     Annone                                                 |                                                 | Μήνυμα                                                                                                    |

3. Επιλέξτε το κοινωνικό δίκτυο για το οποίο θέλετε να δείτε τις επιλογές

## 2.2.5.2 Θέστε τις επιλογές για το Facebook

1. Από το αριστερό μενού κάτω από τις επιλογές για κάποιο παιδί, επιλέξτε το "Facebook"

| 🔇 Cyber Safety Family Advic 🗙 🕂 |                                                 | ● © ⊗                                             |
|---------------------------------|-------------------------------------------------|---------------------------------------------------|
| ← → ♂ ☆ @ encase-proxy.so       | ialcomputing.eu:8090/el/home.php                | ० 🖈 🥮 :                                           |
| III Apps                        |                                                 |                                                   |
| <b>Γονική</b> Πλατφόρμα         | =                                               | 121<br>42                                         |
| JP John Papagiannis             | Πλατφόρμα Πίνακας Ελέγχου                       | <b>39</b> Αρχική - Πίνακος Ελέγχου                |
| Κυρίως Μενού                    | 🕰 Με μια ματιά: Δείτε τι έχουν δεχτεί τα παιδιά | Προσθήκη Νέου Παιδιού 🔍 🕂                         |
| 🍪 Αρχική Σελίδα Πλατφόρμας      |                                                 | στην Πλατφόρμα                                    |
| ← Παιδιά ~                      |                                                 |                                                   |
| <b>f</b> Facebook <             |                                                 | 🐱 Γρήγορη επισήμανση κακού κειμένου               |
|                                 |                                                 | <b>Για ποιον λόγο :</b> Διάλεξε από τα παρακάτω 🔫 |
| sna K                           |                                                 | Από                                               |
| ο Ρυτο τνωνικών<br>Δικτύω       |                                                 | Μήνυμα                                            |
| μα Εκπ<br>Εικόνω                |                                                 |                                                   |
| Ο Αποσύνδεση                    |                                                 |                                                   |
| Επιλογή Γλώσσας                 |                                                 | Αποστολή 🖸                                        |
|                                 |                                                 |                                                   |

2. Επιλέξτε το «Ρυθμίσεις για «όνομα παιδιού» (π.χ. Ρυθμίσεις για Peter)

| ♦ Cyber Safety Family Advic × +                                                       |                                                 | 000                                              |
|---------------------------------------------------------------------------------------|-------------------------------------------------|--------------------------------------------------|
| ← → C <sup>a</sup> △ ⓐ encase-proxy.soc Ⅲ Apps                                        | lalcomputing.eu:8090/el/home.php                | Q 🛪 🎯 :                                          |
| <b>Γονική</b> Πλατφόρμα                                                               |                                                 | <b></b>                                          |
| JP John Papagiannis                                                                   | Πλατφόρμα Πίνακας Ελέγχου                       | Αρχακή > Πίνακας Ελέγχου                         |
| Κυρίως Μενού<br>🕿 Αρχική Σελίδα Πλατφόρμας                                            | 🖨 Με μια ματιά: Δείτε τι έχουν δεχτεί τα παιδιά | Προσθήκη Νέου Παιδιού 👥 +<br>στην Πλατφόρμα      |
| <ul> <li>Παιδιά ~</li> <li>Peter ~</li> <li>Escabasti v</li> </ul>                    |                                                 | 🛛 Γρήγορη επισήμανση κακού κειμένου              |
| Ο Ρυθμίσεις για Peter<br>Ο Peters chat                                                |                                                 | Για ποιον λόγο: Διάλεξε από τα παραχάτω *<br>Από |
| ♥ Ινν <<br>③ Ins <<br>▲ Sn <<br>Φ Pυ ννωνικών<br>Δικτύα<br>□□ Ern γνόριθμου<br>στικάν |                                                 | Μήνυμα                                           |
| O Antonis <                                                                           |                                                 | Αποστολή Ο                                       |
| <b>Ε• Αποσύνδεση</b><br>Επιλογή Γλώσσας                                               |                                                 |                                                  |

3. Δείτε τις επιλογές για το Facebook

| O Cyber Safety Family Advic × | +                                                                                                    | 00                                      |
|-------------------------------|----------------------------------------------------------------------------------------------------|-----------------------------------------|
| ← → C △ @ encase-prox         | y.socialcomputing.eu:8090/el/options.php?childid=1                                                                                                    | ् 🖈 🗅 🚱 🗄                               |
| 🔛 Apps                        |                                                                                                    |                                         |
| <b>Γονική</b> Πλατφόρμα       | =                                                                                                    | æ 1                                     |
| JP John Papagiannis           | Επιλογές του/της Peter                                                                                                    | Αρχική Σελίδα Επιλογές                  |
| Κυρίως Μενού                  | Επίπεδο Γονικής Ορατότητας                                                                                                    | Προσθήκη Νέου Παιδιού στην 🔰 🚽          |
| 🏟 Αρχική Σελίδα Πλατφόρμας    |                                                                                                    | Πλατφόρμα                               |
| 🕈 Παιδιά <                    | Μέσω των επιλογών γονικής ορατότητας, το Cyber Safety Family Advice Suite προσφέρει επιλογές για το τι μπορεί να δει ο γονιός, επιτρέποντας<br>ταυτόχρονα διάφορα επίπεδα παρακολούθησης για τους γονείς με τη συγκατάθεση του παιδιού.                                  |                                         |
| 🕒 Αποσύνδεση                  | Εμφάνιση Επεξεργασία                                                                                                    | 🔄 Γρήγορη επισήμανση κακού κειμένου     |
| Επιλογή Πλώσσας               |                                                                                                    |                                         |
| <b>a a</b>                    | Επίπεδο Ορατότητας Back-end                                                                                                    | Για ποιον λόγο: Διάλεξε από τα παρακάτω |
|                               | Με βάση τις επιλογές του Επίπεδου Ορατότητας Backend, η κονσόλα προσφέρει επιλογές σχετικά με το τι μπορεί να αποστέλλει ο γονέας στο<br>Βαρί Εσαί Με αυτό του τρόπο θα βαρβάσει στο μομότει ο μοιοτάλο πο ουσίβάς στο μάλου, τό το τι μπορεί να αποστέλλει ο γονέας στο | Μήνυμα                                  |
|                               | τακτετία πε μπο τον τριπο να μοτρηγία το το γινετή ποτοσια πο αφριμή, στο μέσους πατά σφας με την συγματιώσεση του παιοίου.<br>Εμφάνιση Επεξεργασία                                                                                                    |                                         |
|                               | Επίπεδο Κυβερνοασφάλειας                                                                                                    | Αποστολή Ο                              |
|                               | Ο γονέας μπορεί να επιλέγει το Επίπεδο Κυβερνοασφάλειας του παιδίού. Αυτές οι επιλογές αφήνουν τον γονέα να αποφασίσει τι θα βλέπει το<br>παιδί και τι θα φιλτράρει, θα αντικαθιστά και τι θα κρυπτογραφεί ή υδατογραφεί, αντίστοχα, ο intelligent Web-Proxy.            |                                         |
|                               | Εμφάνιση Επεξεργασία                                                                                                    |                                         |
|                               |                                                                                                    |                                         |

## Επιλογές Επίπεδου Γονικής Ορατότητας

Αυτές οι επιλογές καθορίζουν το περιεχόμενο/πληροφορίες που μπορεί ο γονέας να βλέπει για τον λογαριασμό του παιδιού στο Facebook.

#### 2.2.6 Εμφάνιση/Απόκρυψη/Επεξεργασία επιλογών

Για να δείτε τις τρέχουσες επιλογές επιπέδου γονικής ορατότητας:

1. Πατήστε στο κουμπί «Εμφάνιση»

| S Cyber Safety Family Advic 🗴                                                                                          | +                                                                                                    | 008                                                                                                    |
|----------------------------------------------------------------------------------------------------|----------------------------------------------------------------------------------------------------|----------------------------------------------------------------------------------------------------|
| ← → C <sup>e</sup> ☆ @ encase-prox                                                                                     | y.socialcomputing.eu/8990/el/options.php?childid=1                                                                                                    | @ ☆ û   👹 :                                                                                                    |
| <b>Γονική</b> Πλατφόρμα                                                                                                |                                                                                                    | e -                                                                                                    |
| JP John Papagiannis                                                                                                    | Επιλογές του/της Peter                                                                                                    | 🚯 Αρχική Σελίδα — Επιλογές                                                                                             |
| κορίας Hores           Φ. Αρχική Σελίδα Πλατφόρμας           Παδιά           C. Αποσίνδεση           Cavlorg Fluctures | Επίπεδο Γονικής Ορατότητας<br>Μότω των επιλογών γουνεία εφοτάτητας, το Cyber Safety Family Advice Suite προσφέρει επιλογές για το τι μπορεί να δει ο γονός, επιτρέπισνας<br>πατάχορου διάφθασης για τους γονέζε με τη συγκατάθεση του παιδιού.<br>Εμφάνιση<br>Ε<br>Με βα<br>Βα δε το το Επίπεδου Ορατότητας Back-end<br>Με βα<br>Βα δε το το Επίπεδου Ορατότητας Backend, η ουνοθόλα προσφέρει επιλογές σχετικά με το τι μπορεί να αποστέλλει ο γονέας στο<br>Backen | Προσθήκη Νέου Παιδιού στην<br>Πλατφόρμα<br>Γρήγορη επισήμανση κακού κειμένου<br>Για παιονλόγο: Διάλιξε από τα παρακάτω |
|                                                                                                    | Επτίπεδο Κυβερνοασφάλειας<br>Ο γονέας μπορεί να επιλέγει το Επίπιδο Κυβερνοασφάλαος του παιδιού. Αυτές οι επιλογές αφήνουν τον γονέα να αποφασίαει τι θα βλέπει το<br>παίδι και τι θα φύτράρει, θα αντικαθιστά και τι θα κρυπτογραφεί ή υδατογραφεί, αντίστοιχα, ο intelligent Web-Proxy.<br>Εμφάνιση Επεξεργασία                                                                                                    | Αποστολή Ο                                                                                                    |

2. Δείτε τις τρέχουσες επιλογές για το επίπεδο γονικής ορατότητας και την κατάστασή τους αν είναι αποδεκτή από το παιδί ή όχι

Στο παράδειγμα αυτό, μπορείτε να δείτε τι φαίνεται όταν το παιδί έχει αποδεχθεί τις επιλογές που θέσατε:

| 🛛 Cyber Safety Family Advic 🗴 | +                                                                                                    |                                                                | 000                                         |
|-------------------------------|----------------------------------------------------------------------------------------------------|----------------------------------------------------------------|---------------------------------------------|
| ← → C ☆ @ encase-prox         | y.socialcomputing.eu:8090/el/options.php?childid=1                                                                                                    |                                                                | Q 🖈 🙃   🥮 🗄                                 |
| III Apps                      |                                                                                                    |                                                                |                                             |
| <b>Γονική</b> Πλατφόρμα       |                                                                                                    |                                                                |                                             |
| JP John Papagiannis           | Επιλογές του/της Peter                                                                                                    |                                                                | 🍘 Αρχική Σλίδα - Επιλογές                   |
| Καρίως Μενού                  | Επίπεδο Γονικής Ορατότητας                                                                                                    |                                                                | Προσθήκη Νέου Παιδιού στην 🔍 🕂              |
| 🍪 Αρχική Σελίδα Πλατφόρμας    |                                                                                                    |                                                                | Πλατφόρμα                                   |
|                               | Μάσω των επιλογών γονικής ορατότητας, το Cyber Safety Family Advice Suite προσφέρει επιλογές για το τι μπορεί να<br>ταυτόχρονα διάφορα επίπεδα παρακολούθησης για τους γονείς με τη συγκατάθεση του παιδιού.                           | α δει ο γονιός, επιτρέποντας                                   |                                             |
| <b>C</b> • Αποσύνδεση         | Απόκρυψη Επεξεργασία Επί                                                                                                    | πεδο Γονικής Ορατότητας: 3                                     | 🖼 Γρήγορη επισήμανση κακού κειμένου         |
| Επιλογή Γλώσσας               | Face                                                                                                    | ebook Wall<br>ebook Friends                                    |                                             |
|                               | Επίπεδο Ορατότητας Back-end                                                                                                    | ebook Normcations<br>ebook Photos<br>ebook About<br>ebook Chat | τα ποιον κογο:<br>Διαλέζε από τα παρακατώ * |
|                               | Με βάση τις επιλογές του Επίπεδου Ορατότητας Backend, η κονσόλα προσφέρει επιλογές σχετικά με το τι μπορεί να ι<br>Back-End. Με αυτό τον τρόπο θα βοηθήσει στο να γίνει η κονσόλα πιο σκριβής στο μέλλον, πάντα όμως με την συγκατ     | αποστέλλει ο γονέας στο<br>ατάθεση του παιδιού.                | Μήνυμα                                      |
|                               | Εμφάνιση Επεξεργασία                                                                                                    |                                                                |                                             |
|                               |                                                                                                    |                                                                |                                             |
|                               | Επίπεδο Κυβερνοασφάλειας                                                                                                    |                                                                | Αποστολή 🖸                                  |
|                               | Ο γονέας μπορεί να επιλέγει το Επίπεδο Κυβερινοασφάλειας του παιδιού. Αυτές οι επιλογές αφήνουν τον γονέα να απ<br>παιδί και τι θα φιλτράρει, θα αντικαθιστά και τι θα κρυπτογραφεί ή υδατογραφεί, αντίστοιχα, ο Intelligent Web-Proxy | τοφασίσει τι θα βλέπει το<br>y.                                |                                             |
|                               | Εμφάνιση Επεξεργασία                                                                                                    |                                                                |                                             |
|                               |                                                                                                    |                                                                |                                             |
|                               |                                                                                                    |                                                                |                                             |

|                                                                                                    | Scyber Safety Family Advic 🗴                        | +                                                                                                    |                                                                                                    |                                                        |
|----------------------------------------------------------------------------------------------------|-----------------------------------------------------|----------------------------------------------------------------------------------------------------|----------------------------------------------------------------------------------------------------|--------------------------------------------------------|
| Γονική Πλαταφόρμα       =       • Αφακά δαλα στο δαλα στο δαλ | ← → C △ @ encase-prox                               | y.social.computing.eu:8090/el/options.php?childid=1                                                                                                    |                                                                                                    | Q 🖈 🗅 👹 🗄                                              |
| λαλαγάς του/της Peter       Αναγάς του/της Peter       Αναγάς του/της Peter       <                                                                                                    | <b>Γονική</b> Πλατφόρμα                             | =                                                                                                    |                                                                                                    | æ.                                                     |
| Contraction       Entification Convuxtify Operation transport         Contraction       Entification Convuxtify Operation transport         Contraction       Entification Convuxtify Coperation transport         Contraction       Entification Convuxtify Coperation transport         Contraction       Entification Coperation transport         Contraction       Entification Coperation transport         Contraction       Entification Coperation transport         Contraction       Entification Coperation transport         Contraction       Entification Coperation transport         Contraction       Entification Coperation transport         Contraction       Entification Coperation transport         Entification Coperation transport       Entification transport         Entification Coperation transport       Entification transport         Entification Transport       Entification Transport         Entification Transport       Entification Transport         Entification Transport       Entification Transport         Entification Transport       Entification Transport         Entification Transport       Entification Transport         Entification Transport       Entification Transport         Entification Transport       Entification Transport         Entification Transport       Entification                                                                                                    | JP John Papagiannis                                 | Επιλογές του/της Peter                                                                                                    |                                                                                                    | <b>α</b> Αρχική Σιλίδα — Επιλογής                      |
| Transforme Lideoper initiation meane/Judition (yn trac yn yweitiften y too malded.             Madel         Ander Lideoper initiation meane/Judition (yn trac yn yweitiften y too malded.             Madel             Madel             Madel             Mathematic             Ent(Expyratio             Ent(Expyratio             Ent(Expyratio             Mathematic             Ent(Expyratio             Ent(Expyratio             Ent(Expyratio             Ent(Expyratio             Mathematic             Ent(Expyratio             Ent(Expyratio             Ent(Expyratio             Ent(Expyratio             Ent(Expyratio             Ent(Expyratio             Ent(Expyratio             Ent(Expyratio             Ent(Expyratio             Ent(Expyratio             Ent(Expyratio             Ent(Expyratio             Ent(Expyratio             Ent(Expyratio                                                                                                    | Κυρίως Μανού<br><b>Β</b> ε Αρχική Σελίδα Πλατφόρμας | Επίπεδο Γονικής Ορατότητας<br>Μου των επιδυγών γουνείς ορετότητας, το Cyber Saltey Family Αθνίες Salte προσφέραι επιδογές για το τι μ                                                                                                    | τορεί να δει ο γονιός, επιτρέπαντας                                                                                                    | Προσθήκη Νέου Παιδιού στην<br>Πλατφόρμα                |
| Construction       Emtification Opartráctingtrage Backk-endl       For monor Meye: Lobble for onto to moposed number of the particular of the particular of the partin particular  | <ul> <li>Παιδιά</li> <li>Αποσύνδεση</li> </ul>      | ταυτόχρονα διάφορα επίπεδα παρακολούθησης για τους γονείς με τη συγκατάθεση του παιδιού.<br>Εμφάνιση Επεξεργασία                                                                                                    |                                                                                                    | 🕿 Γρήγορη επισήμανση κακού κειμένου                    |
| Εμφάνιση Επεξεργασία                                                                                                    | L'Shing A Lucee,                                    | Επίπεδο Ορατότητας Back-end<br>Με (blon τις πολογίς του Επίπεδου Ορατότητας Backend, η, νουσιλία προσφέρει επιλογίς σχιτικά με το τι μπ<br>ακτόκτρι μαι από το τρίποι θα Ισσήθησι το γίναι η κοινούλα πο αφιβής στο μέλλον, πάντα όμως με το<br>Απόλεμμη Επιζεργασία<br>Επίπεδο Κυβερινοασφάλεις του παιδού. Αυτές οι επιλογίς αφήγουν τον γονά<br>αδία και τιδι φάλεμε, θαι οι παιδιούτι και τη αναμπτροφάλειας του παιδού. Αυτές οι επιλογίς αφήγουν τον γονά<br>μαραίες και ποι αφισμές, θαι οι παιδιούτι και τη αναμπτροφάλειας του παιδού. Αυτές οι επιλογίς αφήγουν τον γονά<br>Εμφάνιση Επιζεργασία | opel va američkiha o vjevlacy mo<br>ovjevanstvitem na mašovi.<br>Esteris Go posrivnjima Bakendi 3<br>Bakend Fachoba Friendi<br>Bakend Fachoba Friendi<br>Bakend Fachoba Hritels<br>Bakend Fachoba Hritels<br>Bakend Fachoba Hritels<br>Bakend Fachoba Hritels<br>Bakend Fachoba Hritels<br>Bakend Fachoba Hritels<br>Bakend Fachoba Hritels<br>Bakend Fachoba Hritels<br>Bakend Fachoba Hritels<br>Bakend Fachoba Hritels<br>Bakend Fachoba Hritels<br>Bakend Fachoba Hritels | Parmers/Aye: dalla(sand na mpoedra *<br>And<br>M(poper |

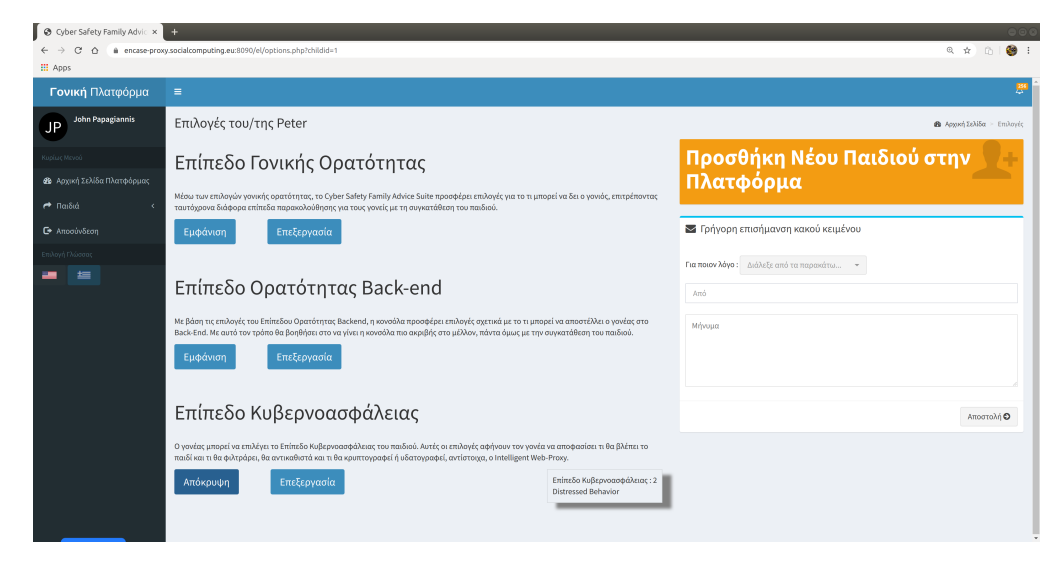

Στο παράδειγμα αυτό, μπορείτε να δείτε τι φαίνεται όταν το παιδί δεν έχει αποδεχθεί ακόμη τις επιλογές που θέσατε:

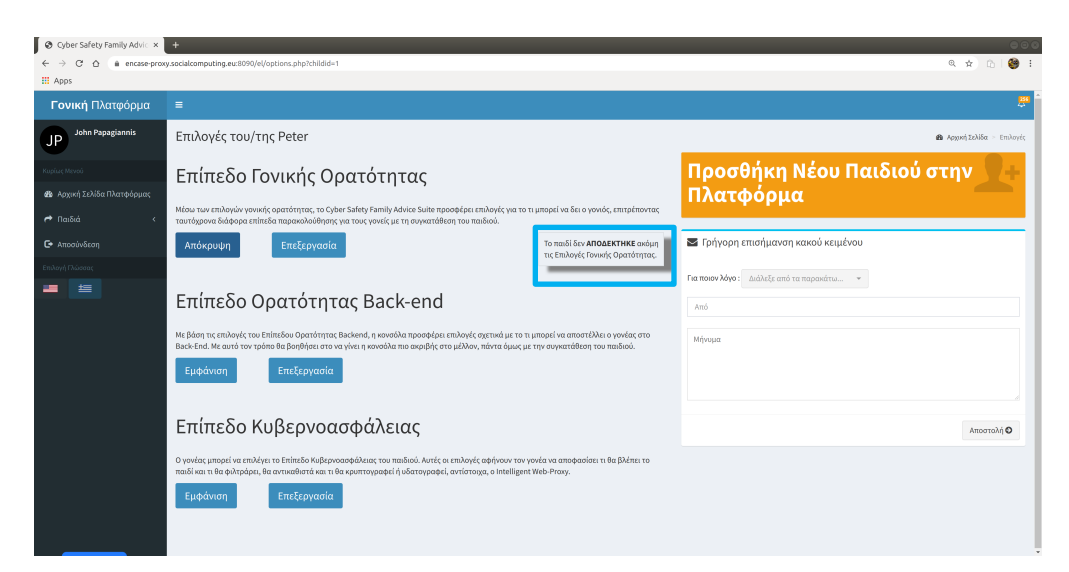

Για την απόκρυψη των τρεχουσών επιλογών επιπέδου γονικής ορατότητα:

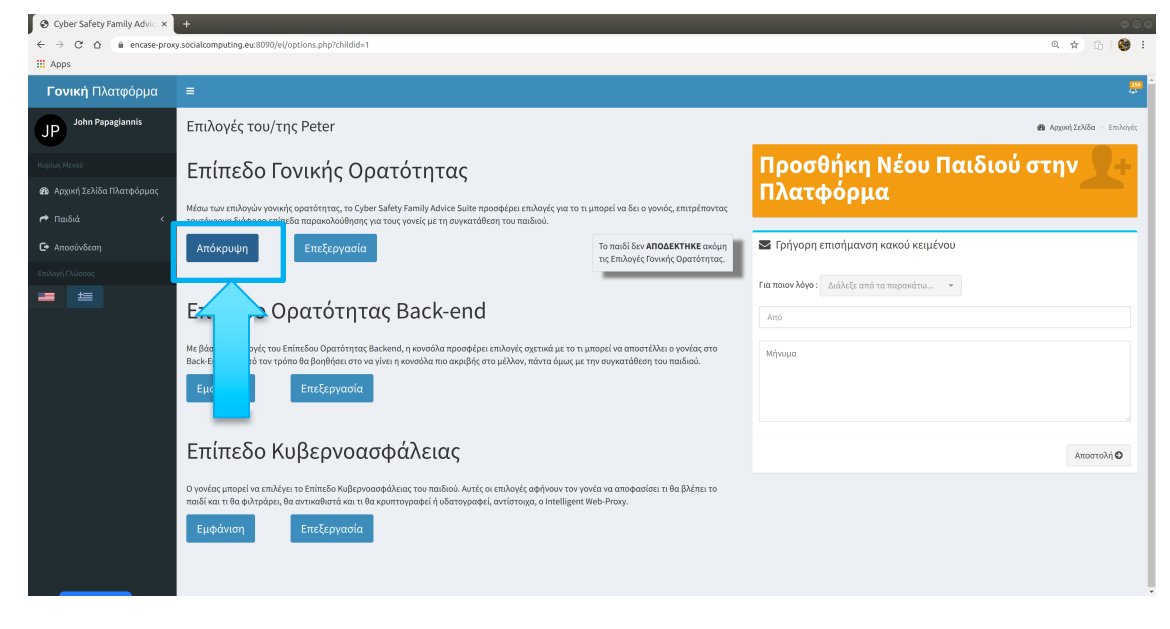

1. Πατήστε στο κουμπί «Απόκρυψη»

Για να επεξεργαστείτε τις επιλογές επιπέδου γονικής ορατότητας:

1. Πατήστε στο κουμπί «Επεξεργασία»

| Over Safety Family Advic ×                                                |                                                                                                    |                                                                                                    |                                                                                     |
|---------------------------------------------------------------------------|----------------------------------------------------------------------------------------------------|----------------------------------------------------------------------------------------------------|-------------------------------------------------------------------------------------|
| ← → C ☆ 🗎 encase-prov                                                     | y.socialcomputing.eu:8090/el/options.php?                                                                    | childid=1                                                                                                    | a 🖈 🧐 :                                                                             |
| III Apps                                                                  |                                                                                                    |                                                                                                    |                                                                                     |
| <b>Γονική</b> Πλατφόρμα                                                   | =                                                                                                    |                                                                                                    | e                                                                                   |
| JP John Papagiannis                                                       | Επιλογές του/της Peter                                                                                       |                                                                                                    | <b>89</b> Home ⊢ Options                                                            |
| Κωρίως Μανού<br>🔹 Αρχική Σελίδα Πλατφόρμας<br>🎮 Παιδιά <<br>C• Αποσύνδεση | Επιλογές Γονική<br>Μέσω των επιλογών γονικής ορατότητα<br>ταυτόχρονα διάφορα επίπεδα τασαγολ                 | Ορατότητας<br>,, το Cyber Safety Family Jakice Suite προσφέρει επίλογές για το τι μπορεί να δει ο γονιός, επιτρέποντας<br>από το παιδιού                                                                              | Προσθήκη Νέου Παιδιού στην                                                          |
| Estayi Dulanı<br>Estayi                                                   | επροτοίο<br>Επίπεδο Ορα<br>Μεβάση τις επίλαγές του Επίπδη<br>Βαζικέπαι. Με αυτό του τρώπο θα<br>Εμφάνικοπ Ετ | πτας Back-end<br>πτος Backend, η κονούλα προσφέρει επιδογές σχετικά με το τι μπορεί να αποστέλλει ο γονέας στο the<br>πτο να γίνει η κονούλα πο ακριβής στο μέλλον, πάντα όμως με την αυγκατάθεση του παιδιού.<br>στα | Για ποιον λόγο:         Διάλλεξε από τα παρακάτιω •           Από           Μήνοφια |
|                                                                           | Επίπεδο Κυβερν                                                                                               | νοασφάλειας                                                                                                    | Αποστολή Ο                                                                          |
|                                                                           | Ο γονίας μπορεί να επιλέγει το Επίπεδο<br>παιδί και τι θα φιλτράρει, θα αντικαθιστ<br>Εμφάνιση Επεξερ        | Κυβέρνοαοφάλειας του παιδιού. Αυτές οι επιλογές αφήνουν τον γονέα να αποφασίοτι τι θα βλέπει το<br>2 και τι θα κρυπτογραφεί ή υδατογραφεί, αντίστοχα, ο intelligent Web-Proxy.<br><mark>αστία</mark>                  |                                                                                     |

2. Πατήστε στο κουμπί Επίπεδο # (π.χ, Επίπεδο 2) για να δείτε τις λεπτομέρειες για το συγκεκριμένο επίπεδο γονικής ορατότητας

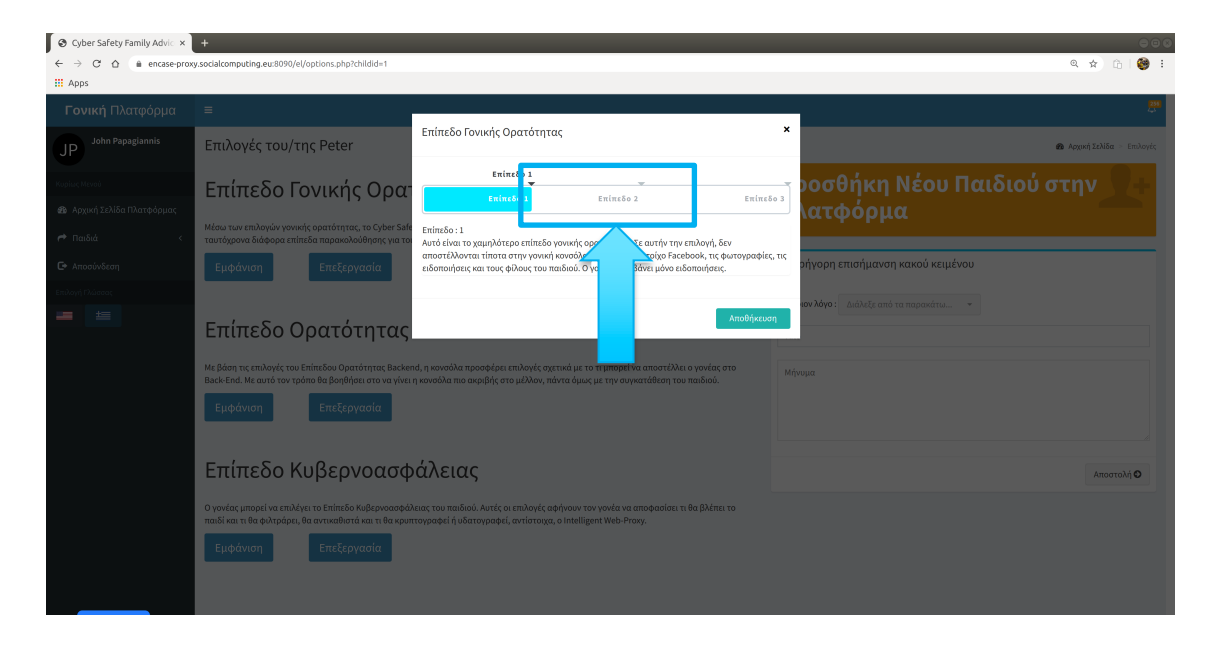

 Πατήστε το κουτί δίπλα από κάθε επιλογή της λίστας για να το προσθέσετε στις επιλογές σας

| S Cyber Safety Family Advic 🗙                                                                                                    | +                                                                                                    |                                                                                                    | 000                        |
|----------------------------------------------------------------------------------------------------|----------------------------------------------------------------------------------------------------|----------------------------------------------------------------------------------------------------|----------------------------|
| ← → C ☆ ( 🗎 encase-prox                                                                                                    | vy.socialcomputing.eu:8090/el/options.php?childid=1                                                                                                    |                                                                                                    | ९ 😒 🔂 🧐 🗄                  |
| 🔛 Apps                                                                                                    |                                                                                                    |                                                                                                    |                            |
| <b>Γονική</b> Πλατφόρμα                                                                                                    |                                                                                                    |                                                                                                    |                            |
| JP John Papagiannis                                                                                                    | Επιλογές του/της Peter                                                                                                    | Επίπεδο Γονικής Ορατότητας 🗙                                                                                                    | 🏶 Αρχακή Σελίδα - Επιλογές |
| August Hones<br>Angunf Schläs Thareboyun;<br>Massain<br>Angunf Schläs Thareboyun;<br>Charles<br>Charles | Επίπεδο Γονικής Οραα<br>Ματιτον πλογών γονικής ορατάτητας, τα Ογθετ δά<br>ποτόχουνο διάφορα απίτατα παρασολομόγοις να το<br>Εμαάνιση Επεξεργασία<br>Επίπεξαι Από τη επιλογός του Επίπεδου Ορατότητας μαζια<br>Μα Βάση τη επιλογός του Επίπεδου Ορατότητας μαζια<br>Βαλακ-λάτι Μα ευτίνο τη τρώπα Βα Οραθήσει στο να γίναι | Existe 6 2<br>Existe 6 2<br>Existe | οσθήκη Νέου Παιδιού στην   |
|                                                                                                    | Επίπεδο Κυβερνοασφ<br>ογονάς μπορεί να επιλέγκι το Επίπεδο Κυβερνοασφ<br>πολίκαι τι θα φλιφάρει, θα αντιωθιστά και τι θα κρια<br>Εμφάντση Επεξεργασία                                                                                                    | Ατινθήκευση<br>Ακαιος του παιδιού. Αυτές οι επιλογές αφήγουν τον γονέα να αποφασίατι τι θα βλέπει το<br>πογραφεί ή μιδιατογραφεί, αντίστοιχα, ο Intelligent Web-Pravy.                                                                                                    | Amortain, O                |

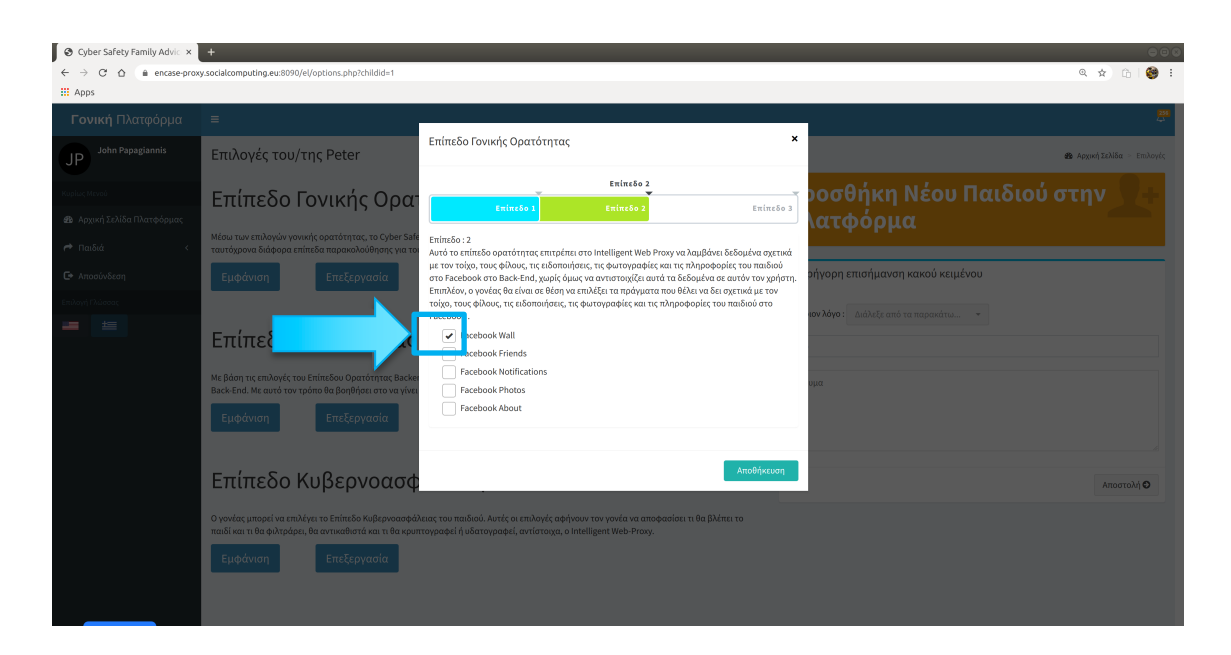

4. Πατήστε στο κουμπί «Αποθήκευση» για να αποθηκεύσετε τις επιλογές σας

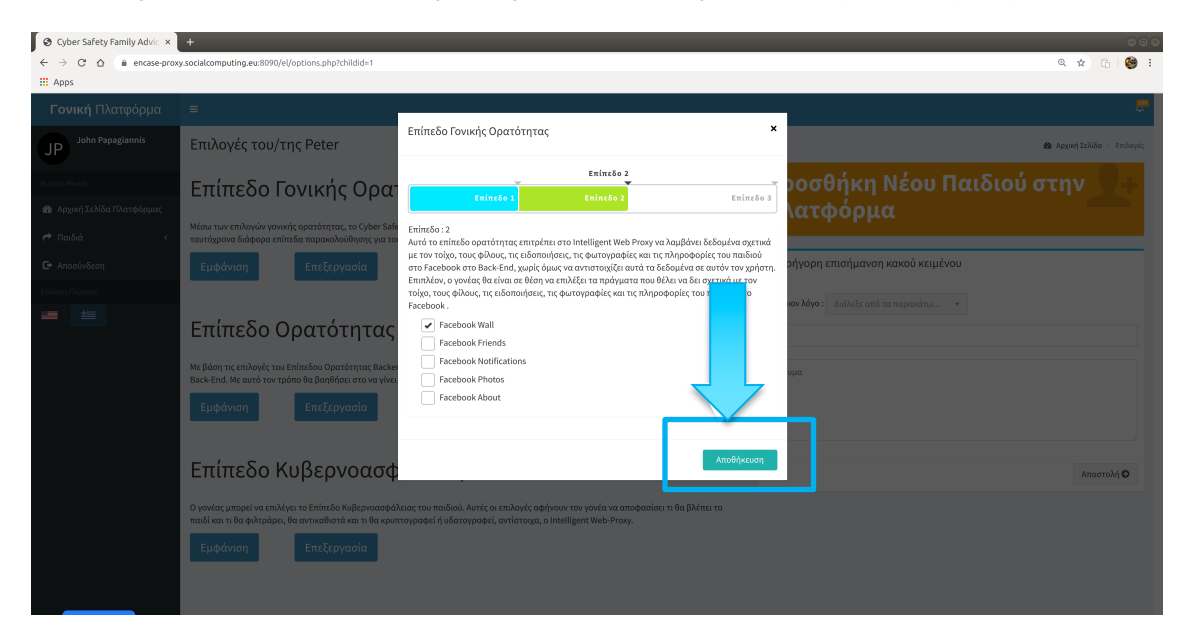

#### Επιλογές Επιπέδου Ορατότητας Backend

Αυτές είναι οι επιλογές για να καθορίσετε τι περιεχόμενο/πληροφορίες θα αποστέλλονται στο Backend για τον λογαριασμό του παιδιού στο Facebook.

#### 2.2.7 Εμφάνιση/Απόκρυψη/Επεξεργασία επιλογών

Για να δείτε τις τρέχουσες επιλογές επιπέδου ορατότητας Backend:

1. Πατήστε το κουμπί «Εμφάνιση»

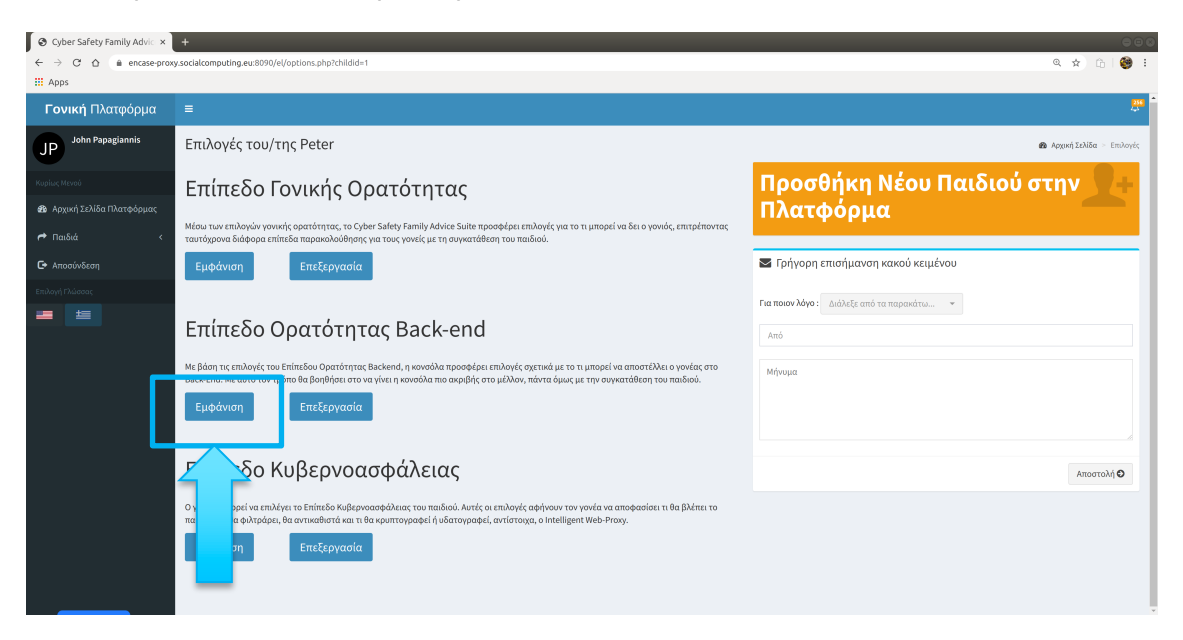

2. Δείτε τις τρέχουσες επιλογές επιπέδου ορατότητας Backend

| O Cyber Safety Family Advice ×               | +                                                                                                    | 000                                                |
|----------------------------------------------|----------------------------------------------------------------------------------------------------|----------------------------------------------------|
| ← → C ☆ ( in encase-proxy                    | y.socialcomputing.eu:8090/el/options.php?childid=1                                                                                                    | a 😒 🔂 🛛 🥮 🗄                                        |
| 🔛 Apps                                       |                                                                                                    |                                                    |
| <b>Γονική</b> Πλατφόρμα                      | =                                                                                                    |                                                    |
| JP John Papagiannis                          | Επιλογές του/της Peter                                                                                                    | <b>28</b> Αρχική Σελίδα – Επιλογές                 |
| Κυρίως Μενού<br>49: Αρχική Σελίδα Πλατφόρμας | Επίπεδο Γονικής Ορατότητας<br>Μου των επιδογών γοινικής ορατότητας, το Gyber Salery Family Advice Suite προσφέρει επιδογές για το η μπορεί να δει ο γοινός, επιτρέποντας                                                                                                | Προσθήκη Νέου Παιδιού στην<br>Πλατφόρμα            |
| 🗭 Παιδία <                                   | ταυτόχρονα διάφορα ιπίπεδα παρακολούθησης για τους γονείς με τη συγκατάθεση του παιδίού.<br>Εμφάνιση Επεξεργασία                                                                                                    | 🕿 Γρήγορη επισήμανση κακού κειμένου                |
| Επιλογή Γλώσσας                              |                                                                                                    | Preserved August A 12 Preserved and an             |
|                                              | Επίπεδο Ορατότητας Back-end                                                                                                    | ι κα ποιού λογο : Διαλέξε από τα παρακάτω *<br>Από |
|                                              | Με βάση τις επιλογές του Επίπεδου Ορατότητας Backend, η κονσόλα προσφέρει επιλογές σχετικά με το τι μπορεί να αποστέλλει ο γονέας στο<br>Βεγέλελα Με αυτά του τρόπο θα βοηθόσει στο μο μίνει ο χουσόλη πιο ανοιθές στο μέλλον, πότα άνως με του αυκοπτάθεση του παιδιού | Μήνυμα                                             |
|                                              | Απόκρυψη Επεξεργασία Το πρώτο το μητική μοιοαια το συρμης το ματό.<br>Το παιδί δεν ΑΠΟΔΕΚΤΗΚΕ ανόμη τις επιδού της βαίου το Επιπτόο Ορατότητας Back end.                                                                                                    |                                                    |
|                                              | Επίπεδο Κυβερνοασφάλειας                                                                                                    | Αποστολή Ο                                         |
|                                              | Ο γονίας μπορεί να επιλέγει το Επίπεδο Κυβερνοαφάλειας του ποιδιού. Αυτές οι επιλογίς αφήνουν τον γονέα να αποφασίσει τι θα βλέπει το<br>παιδί και τι θα φιλτράρει, θα αντικαθιστά και τι θα κρυπτογραφεί ή υδατογραφεί, αντίστοχα, ο intelligent Web-Pray.             |                                                    |
|                                              | Εμφάνιση Επεξεργασία                                                                                                    |                                                    |

Για την απόκρυψη των τρεχουσών επιλογών επιπέδου ορατότητας Backend:

1. Πατήστε το κουμπί «Απόκρυψη»

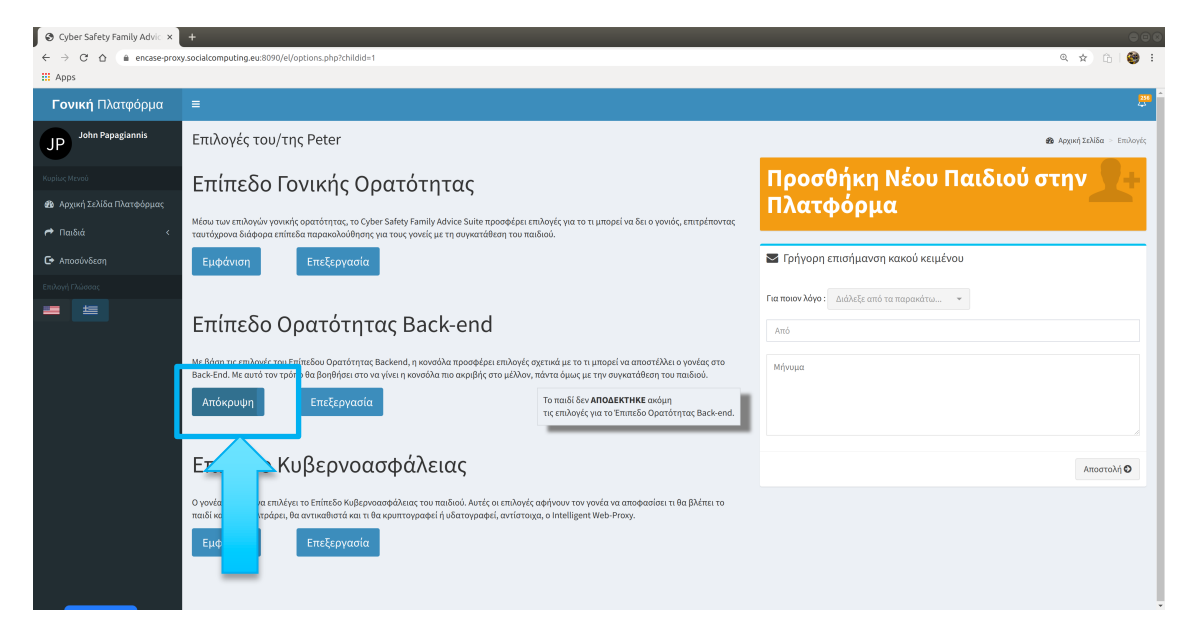

Για να επεξεργαστείτε τις επιλογές επιπέδου ορατότητας του Backend

1. Πατήστε το κουμπί «Επεξεργασία»

| 🛛 🕄 Cyber Safety Family Advic 🗙 | +                                                                                                    | 000                                    |
|---------------------------------|----------------------------------------------------------------------------------------------------|----------------------------------------|
| ← → C ☆ @ encase-prox           | y.socialcomputing.eu:8090/el/options.php?childid=1                                                                                                    | ९ 🖈 🗅 😂 ।                              |
| III Apps                        |                                                                                                    |                                        |
| <b>Γονική</b> Πλατφόρμα         | =                                                                                                    |                                        |
| JP John Papagiannis             | Επιλογές του/της Peter                                                                                                    | 🚳 Αρχανή Σελίδα — Επιλογές             |
| Κυρίως Μενού                    | Επίπεδο Γονικής Ορατότητας                                                                                                    | Προσθήκη Νέου Παιδιού στην 🔤 🕂         |
| 🍘 Αρχική Σελίδα Πλατφόρμας      |                                                                                                    | Πλατφόρμα                              |
| ι 🕈 Παιδιά <                    | Μέσω των επιλογών γονικής ορατότητας, το Cyber Safety Family Advice Suite προσφέρει επιλογές για το τι μπορεί να δει ο γονιός, επιτρέποντας<br>ταυτόχρονα διάφορα επίπεδα παρακολούθησης για τους γονείς με τη συγκατάθεση του παιδιού. |                                        |
| 🖙 Αποσύνδεση                    | Εμφάνιση Επεξεργασία                                                                                                    | 🕿 Γρήγορη επισήμανση κακού κειμένου    |
| Επιλογή Πλώσσας                 |                                                                                                    | Για ποιανλάνο: Αιάλεξε από τα παρακάτω |
|                                 | Επίπεδο Ορατότητας Back-end                                                                                                    | Anó                                    |
|                                 | Με βάση τις επιλογές του Επίπτδου Ορατότητος Backend, η κονούλα προσφέρει επιλογές σχετικά με το τι μπορεί να αποστάλλει ο γονέας απο<br>Back End. Με αυτό το<br>Εμφάνιση<br>Εμφάνιση                                                   | Μήνομα                                 |
|                                 | Επίπεδο Κυβεασφάλειας                                                                                                    | Αποστολή Ο                             |
|                                 | Ο γενίας μπορεί να επλέγει το Επ<br>παδί και τι θα φληράρει, θα αντικά<br>τι θα κριπτογραφεί ή υδατογραφεί, αντίστοιχα, ο intelligent Web-Proxy.<br>Εμφάνιση Επε<br>ία                                                                  |                                        |

2. Πατήστε το κουμπί Επίπεδο # για να δείτε τις λεπτομέρειες για το συγκεκριμένο επίπεδο ορατότητας Backend

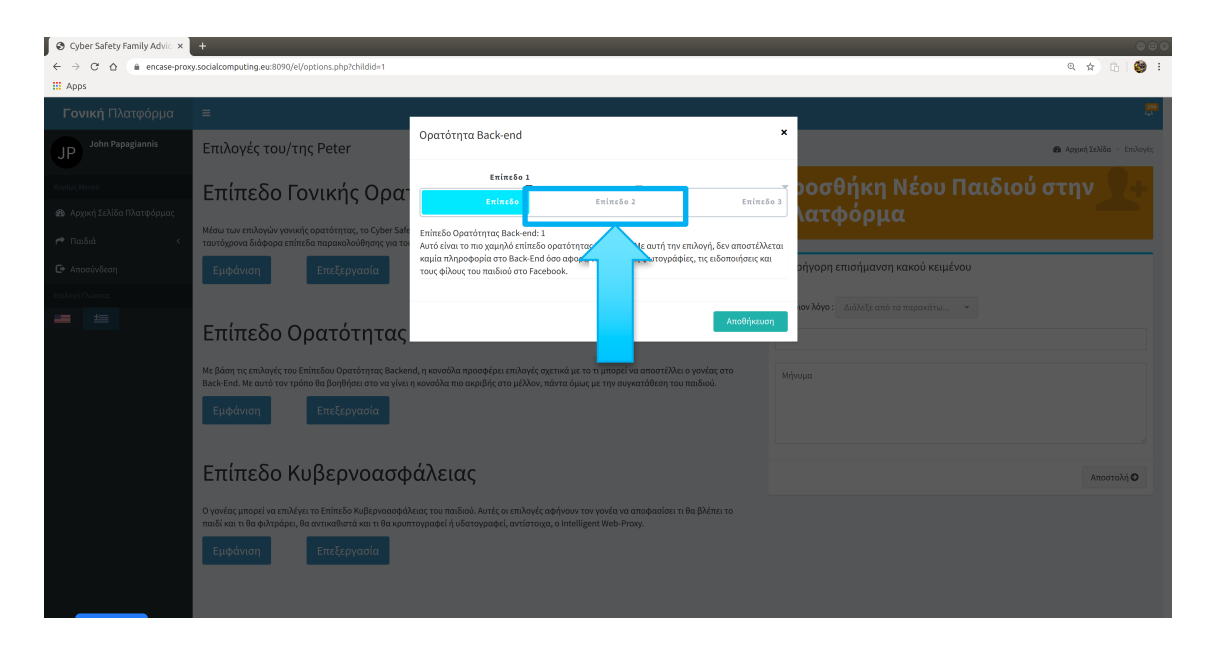

3. Πατήστε στο κουτί δίπλα από την κάθε επιλογή της λίστας για να το προσθέσετε στις επιλογές σας

| S Cyber Safety Family Advic ×                                              | +                                                                                                    |                                                                                                    | 000                                       |
|----------------------------------------------------------------------------|----------------------------------------------------------------------------------------------------|----------------------------------------------------------------------------------------------------|-------------------------------------------|
| ← → C ☆ ( in encase-prov                                                   | cy.socialcomputing.eu:8090/el/options.php?childid=1                                                                                     |                                                                                                    | ९ 🕁 🗈 👹 🗄                                 |
| III Apps                                                                   |                                                                                                    |                                                                                                    |                                           |
| <b>Γονική</b> Πλατφόρμα                                                    |                                                                                                    |                                                                                                    |                                           |
| JP John Papagiannis                                                        | Επιλογές του/της Peter                                                                                                    | Ορατότητα Back-end ×                                                                                                    | <b>έδι</b> Αρχική ζελίδα - Επιλογίς       |
| Κυρίως Μενού<br>🍪 Αρχική Σελίδα Πλατφόρμας                                 | Επίπεδο Γονικής Ορα                                                                                                    | Enine60 2<br>Enine60 2<br>Enine60 2<br>Enine60 2<br>Enine60 2                                                                                                    | ροσθήκη Νέου Παιδιού στην 🔍 +<br>\ατφόρμα |
| <ul> <li>Παιδιά</li> <li>Αποσύνδεση</li> <li>Seril and Chineses</li> </ul> | ταυτόχρονα διάφορα επίπεδα παρακολούθησης για το<br>Εμφάνιση Επεξεργασία                                                                | ε ππιτεου υρατοτητας εισε-««ποι 2.<br>Σε αυτό το πηιδικό ο γονάςαι επιτρέπει στην κοινοβλα να αποστέλλει διέδομένα στο Back-Erd όσο<br>αφορά τον τοίχο, τον τοίχο των φίλων και τους φέλους του παιδιώσ στο Facebook. Ο γονίας θα<br>μπορεί να επιζέξει ποιος πληροφορίας επιθυμεί να αποστέλλει. Επίσης ο γονίας θα επιλέγει αν θα<br>απόστερο δεδομένα ανώνομα ή όχι. | οήγορη επισήμανση κακού κειμένου          |
| <b>=</b>                                                                   | Επίπεδο Ορατότητας                                                                                                    | febook Wall     Anortal) (Δεδομίνων :         δεδομίνων :         δεδομίνων :         δεδομίνων :         δεταθοοκ Νοιθίτατιοπs         Facebook Priords         δεταθοσκολ Priords                                                                                                    | nov Noyo: Aushelfe amò ta mapandru        |
|                                                                            | Με βάση τις επιλογές του Επίπεδου Ορατότητος Backer<br>Back- End. Με αυτό τον τρόπο θα βοηθήσει στο να γίνει<br>Εμφάνιση Επεξεργασία    | Facebook About Facebook Chat                                                                                                    | wa                                        |
|                                                                            | Επίπεδο Κυβερνοασφ                                                                                                    | Αποθήκουση                                                                                                    | Αποστολή Ο                                |
|                                                                            | Ο γονέας μπορεί να επιλέγει το Επίπεδο Κυβεριοασφά)<br>παιδί και τι θα φιλτράρει, θα αντικαθιστά και τι θα κρυτ<br>Εμφάνιση Επεξεργασία | κειος του ποιδιού. Αυτές οι επιλογές αφήγουν τον γονέα να αποφασίσει τι θα βλέπει το<br>τογραφεί ή μβατογραφεί, αντίστοιχα, ο Intelligent Web-Provy.                                                                                                    |                                           |
|                                                                            |                                                                                                    |                                                                                                    |                                           |

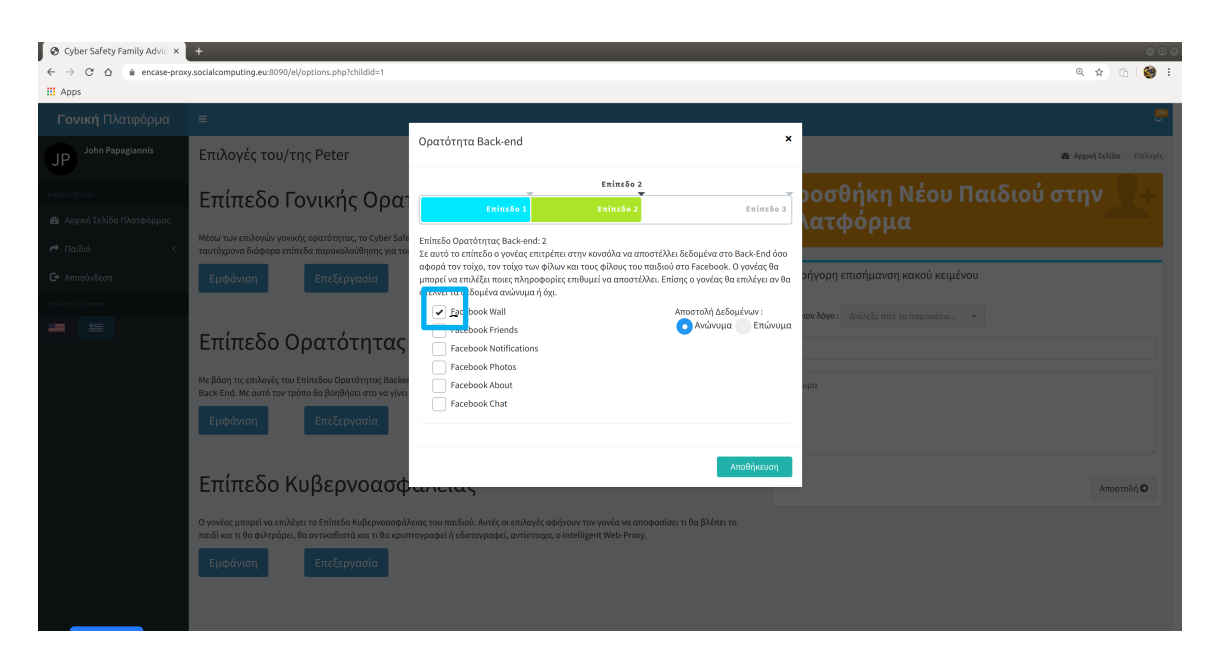

4. Πατήστε το κουμπί «Αποθήκευση» για να αποθηκεύσετε τις επιλογές σας

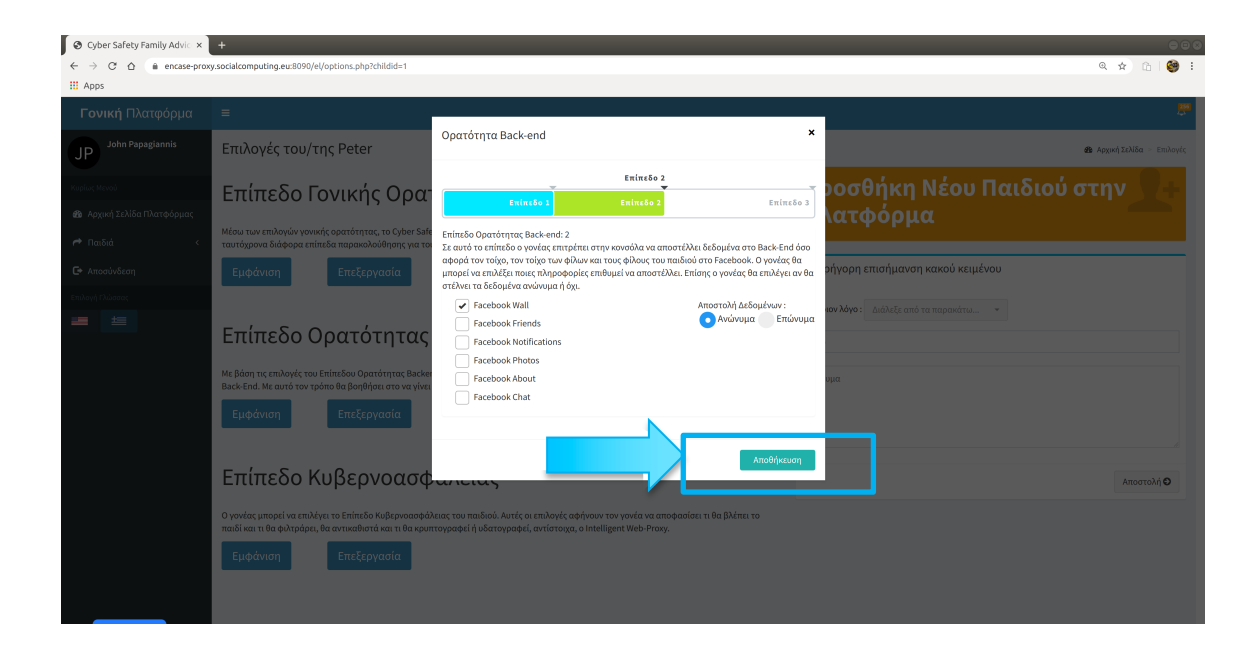

#### Επιλογές Επιπέδου Κυβερνοασφάλειας

Αυτές οι επιλογές καθορίζουν ποιο περιεχόμενο από το λογαριασμό του παιδιού στο Facebook θα φιλτράρεται/κρυπτογραφείται/αποκρύπτεται από το CFAS.

#### 2.2.8 Εμφάνιση/Απόκρυψη/Επεξεργασία επιλογών

Για να δείτε τις τρέχουσες επιλογές για το επίπεδο της κυβερνοασφάλειας:

1. Πατήστε το κουμπί «Εμφάνιση»

| Scyber Safety Family Advic 🗴 | +                                                                                                    | 000                                        |
|------------------------------|----------------------------------------------------------------------------------------------------|--------------------------------------------|
| ← → C △ @ encase-prov        | y.socialcomputing.eu:8090/el/options.php?childid=1                                                                                                    | a 🗴 🗅 👹 :                                  |
| III Apps                     |                                                                                                    |                                            |
| <b>Γονική</b> Πλατφόρμα      |                                                                                                    |                                            |
| JP John Papagiannis          | Επιλογές του/της Peter                                                                                                    | 🍘 Αρχική Σελίδα > Επιλογές                 |
| Kupius; Mevoù                | Επίπεδο Γονικής Ορατότητας                                                                                                    | Προσθήκη Νέου Παιδιού στην                 |
| 💋 Αρχική Σελίδα Πλατφορμας   | Μέου των επιλογών γονικής ορεπότητας, το Cyber Safley Family Advice Suite προοφέρει επιλογές για το τι μπορεί να δει ο γονιός, επιτρέποντας<br>ταυτόχρονα διάφορα επίπεδα παρακολούθησης για τους γονείς με τη συγκατάθεση του παιδιού.                                    | Πλατφορμα                                  |
| Αποσύνδεση                   | Εμφάνιση Επεξεργασία                                                                                                    | 🕿 Γρήγορη επισήμανση κακού κειμένου        |
| Επιλογή Πλώσσας              |                                                                                                    | Για ποιον λόγο : Διάλεξε από τα παρακάτω 👻 |
|                              | Επίπεδο Ορατότητας Back-end                                                                                                    | Anó                                        |
|                              | Με βάση τις επιλογές του Επίπεδου Ορατότητας Backend, η κονοάλα προσφέρει επιλογές σχετικά με το τι μπορεί να αποστίλλει ο γονέας στο<br>Back-End. Με αυτό τον τρόπο θα βοηθήσει στο να γίνει η κονοάλα πιο ακριβής στο μέλλον, πάντα όμως με την συγκατάθεση του παιδιού. | Μήνυμα                                     |
|                              | Εμφάνιση Επεξεργασία                                                                                                    |                                            |
|                              |                                                                                                    |                                            |
|                              | Επίπεδο Κυβερνοασφάλειας                                                                                                    | Αποστολή 🖸                                 |
|                              | Ο γονέας μπορεί να επλέγει το Επίπεδο Κυβερινοασφάλειας του παιδιού. Αυτές οι επιλογές αφήνουν τον γονέα να αποφασίσει τι θα βλέπει το<br>ποιοτικα τι να φυτιραφομία αντικαθιστά και τι θα κρυπτογραφεί ή υδατογραφεί, αντίστοχα, ο Intelligent Web-Proxy.                 |                                            |
|                              | Εμφάνιση Επεξεργασία                                                                                                    |                                            |
|                              |                                                                                                    |                                            |

2. Δείτε τις τρέχουσες επιλογές επιπέδου Κυβερνοασφάλειας στα δεξιά της σελίδας

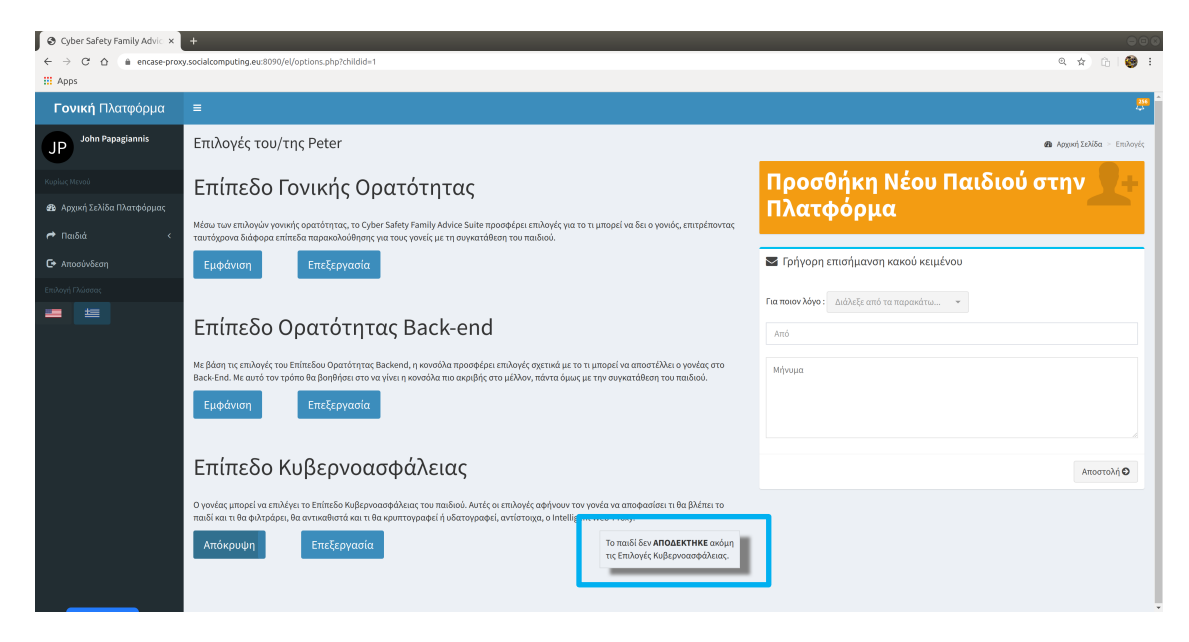

Για την απόκρυψη των τρεχουσών επιλογών επιπέδου Κυβερνοασφάλειας:

| S Cyber Safety Family Advic ×                      |                                                                                                    |                                             |
|----------------------------------------------------|----------------------------------------------------------------------------------------------------|---------------------------------------------|
| ← → C ☆ ( â encase-prox                            | y.socialcomputing.eu:8090/el/options.php?childid=1                                                                                                    | Q 🖈 🙃 👹 🗄                                   |
| 🚻 Apps                                             |                                                                                                    |                                             |
| <b>Γονική</b> Πλατφόρμα                            | =                                                                                                    | L                                           |
| JP John Papagiannis                                | Επιλογές του/της Peter                                                                                                    | 🙆 Ασχονή Σελίδα - Επιλογές                  |
| Κυρίως Μενού<br>Φε Αρχική Σελίδα Πλατφόρμας        | Επίπεδο Γονικής Ορατότητας<br>Μου των επλογών γοινικής ορατότητας, το Cyber Safety Family Advice Suite προσφέρα επιλογές για το τι μπορεί να δει ο γοινός, επιτρέποντος                                                                                                    | Προσθήκη Νέου Παιδιού στην 📃 🕂<br>Πλατφόρμα |
| <ul> <li>Γ Παισία</li> <li>Γ Αποσύνδεση</li> </ul> | ταυτοχρονιά διάφορα επιπτόε παρακολουθεσης για τους γοντες με τη συγκαταθέση του παιδιού.<br>Εμφάντιση Επεξεργασία                                                                                                    | 🐱 Γρήγορη επισήμανση κακού κειμένου         |
| Endom (Twood)                                      | Επίπεδο Ορατότητας Back-end<br>Με βάση τις επιλογές του Επίπεδου Ορατάτητας Backend, η κοινούλα προσφέρει επιλογές σχετικά με το τι μπορεί να αποστέλλει ο γονάς στο<br>Backer Munarto το τρόπο θα βορθήσει στο να γίνει η κοινούλα πο ακριβής στο μέλλον, πάντα όμως με την αιγκατάθεση του παιδιού. | Για ποιον λόγο: Διάλιξε από τα παρακάτω     |
| _                                                  | <ul> <li>το εποζεργασία</li> <li>Ε δο Κυβερνοασφάλειας</li> <li>οναι πρέι να απόφορίεια τι θα βλέπα το ποιδιοί. Αντές οι απλογές αφήνουν τον γονέα να αποφορίεια τι θα βλέπα το ποιδιοί. Αντές οι απλογές αφήνουν τον γονέα να αποφορίεια τι θα βλέπα το ποιδιοί.</li> </ul>                          | AmortoMQ                                    |
|                                                    | Απόκρυψη Επεξεργασία Το πού δεν Απολεχτηκε ανόψη της Επιλογές Κυβερνοασφόλειας.                                                                                                    |                                             |

1. Πατήστε στο κουμπί «Απόκρυψη»

Για την επεξεργασία των τρεχουσών επιλογών επιπέδου Κυβερνοασφάλειας:

1. Πατήστε το κουμπί «Επεξεργασία»

| S Cyber Safety Family Advic 🗙                            | +                                                                                                    | 000                                     |
|----------------------------------------------------------|----------------------------------------------------------------------------------------------------|-----------------------------------------|
| ← → C ☆ 🗎 encase-prov                                    | y.socialcomputing.eu:8090/el/options.php?childid=1                                                                                                    | a 😒 🗅 🥮 E                               |
| III Apps                                                 |                                                                                                    |                                         |
| <b>Γονική</b> Πλατφόρμα                                  |                                                                                                    | <del></del> .                           |
| JP John Papagiannis                                      | Επιλογές του/της Peter                                                                                                    | Φ Αρχική Σελίδα - Επιλογές              |
| Κυρίως Μενού<br>😰 Αρχική Σελίδα Πλατφόρμας<br>🎮 Παιδιά < | Επίπεδο Γονικής Ορατότητας<br>Μόρι των πλογών γονογίς ορατότητας, το cyber Safety Family Advice Suite ποροφέρει επλογές για το η μπορεί να δει ο γονός, επιτρέποντας<br>παιτότοροια διάδοις απίπεδα παρασαλήθησης ναι τους γονήει με τη συναπάθεση του παιδιού.                                                                    | Προσθήκη Νέου Παιδιού στην<br>Πλατφόρμα |
| 🕒 Αποσύνδεση                                             | Εμφάνιση Επεξεργασία                                                                                                    | 🐱 Γρήγορη επισήμανση κακού κειμένου     |
| Esday (Aulonx                                            | Επίπεδο Ορατότητας Back-end<br>Με βάση τις επιλογές του Επίπεδου Ορατότητας Backend, η κοινούλα προσφέρει επιλογές σχετικά με το τι μπορεί να αποστέλλει ο γονίας στο<br>Βαλέπα! Με αυτό τον τρόπο θα βονθήσει στο να γίνει η κοινούλα πο σκριβής στο μέλλον, πέντα όμως με την συγκατάθεση του παδίού.<br>Εμφάνιση<br>Επεξεργασία | Για πουν λέγο: Διάλεξε από τα παρακάτιω |
|                                                          | Επίπεδο Κυβερνοασφάλειας                                                                                                    | Αποστολή <b>Ο</b>                       |
|                                                          | Ο γονέας μπορεί να επιλέγει το Επίπεδο Κυβέρνοασφάλειας του Ιαιδιού. Αυτές οι επιλογές αφήνουν τον γονέα να αποφασίατι τι θα βλέπει το<br>παίδι και τι θα φλατάς θε συτικές στό του δαυστατοργο<br>Η υδατογραφεί, αντίστονα, ο intelligent Web-Proy.<br>Εμφάνιση<br>Επεξεργασία                                                    |                                         |

 Πατήστε το κουμπί Επίπεδο # για να δείτε τις λεπτομέρειες για το συγκεκριμένο επίπεδο Κυβερνοασφάλειας

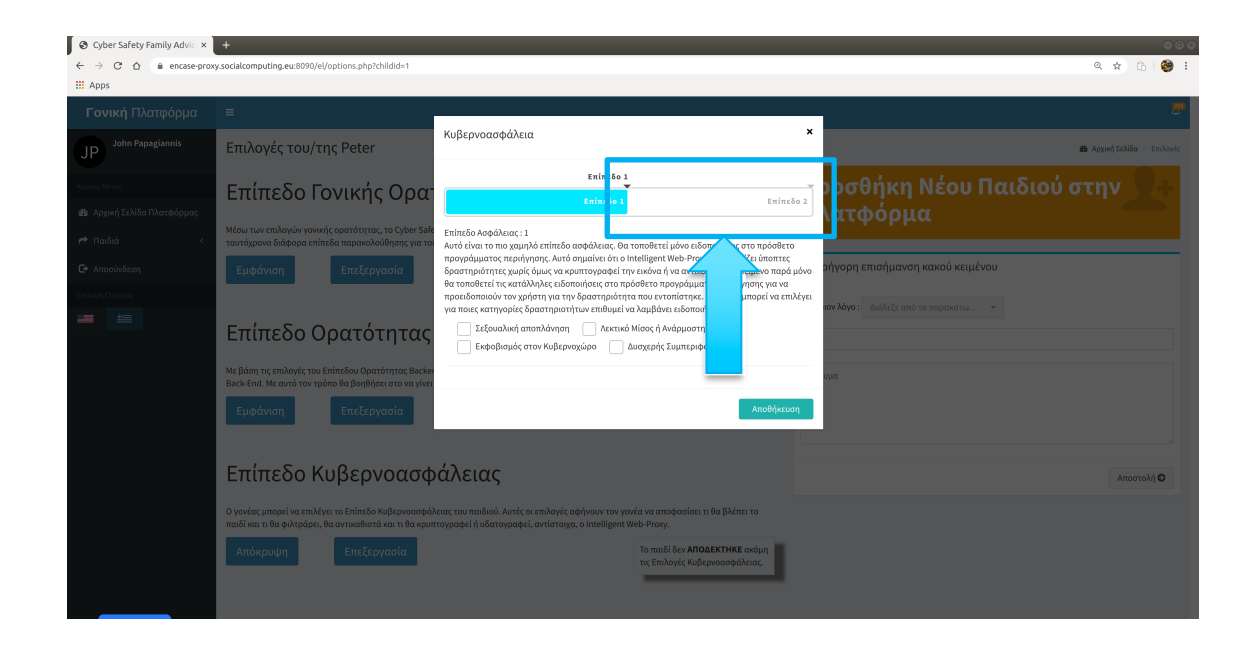

3. Πατήστε το κουμπί «Αποθήκευση» για να αποθηκεύσετε τις επιλογές σας

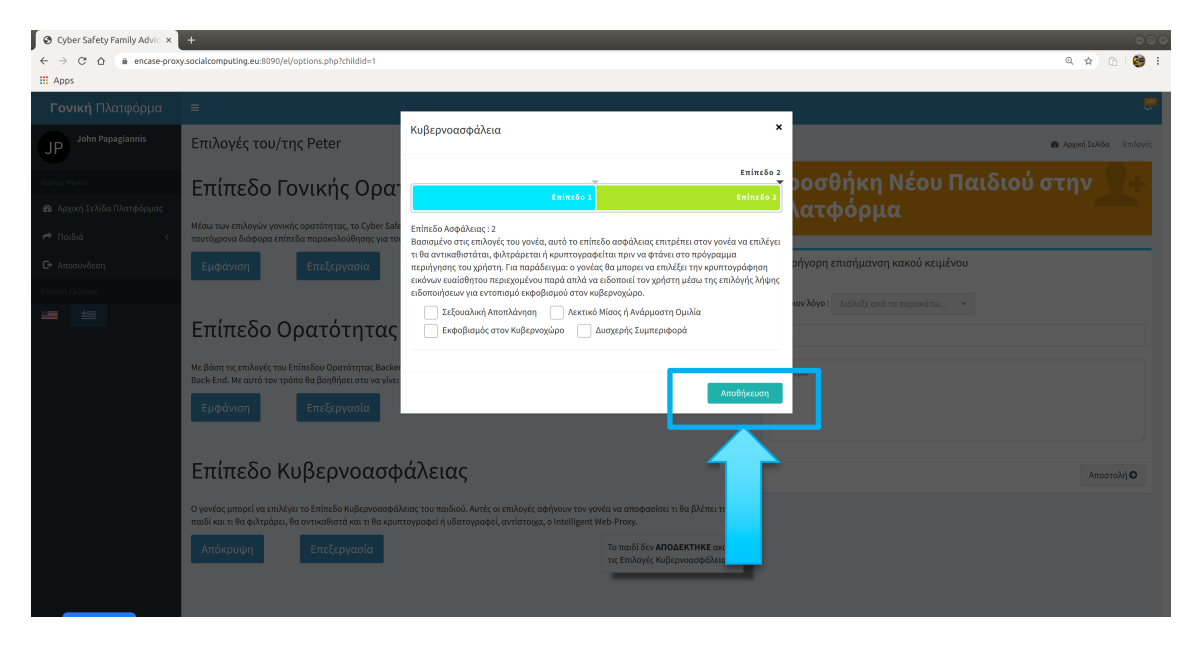

## 2.2.9 Δείτε λεπτομέρειες από τις συνομιλίες του παιδιού στο Facebook

| S Cyber Safety Family Advic ×                             |                                                 |                                     |
|-----------------------------------------------------------|-------------------------------------------------|-------------------------------------|
| ← → C <sup>a</sup> △ ⓐ encase-proxy.so<br>Apps            | cialcomputing.eu:8090/el/home.php               | ् 🛪 🍪 :                             |
| <b>Γονική</b> Πλατφόρμα                                   | =                                               |                                     |
| JP John Papagiannis                                       | Πλατφόρμα Πίνακας Ελέγχου                       | & Αρχική - Πίνακας Ελέγχου          |
| Κυρίως Μενού                                              | 🕰 Με μια ματιά: Δείτε τι έχουν δεχτεί τα παιδιά | Προσθήκη Νέου Παιδιού 🔍 🕂           |
| 🍪 Αρχική Σελίδα Πλατφόρμας                                |                                                 | στην Πλατφόρμα                      |
| Παιδιά ~                                                  |                                                 |                                     |
|                                                           |                                                 | 🜌 Γρήγορη επισήμανση κακού κειμένου |
| f Facebook ~                                              |                                                 |                                     |
|                                                           |                                                 |                                     |
|                                                           |                                                 | Από                                 |
|                                                           |                                                 | Μήνυμα                              |
| ♣ Snap <                                                  |                                                 |                                     |
| οικτύων                                                   |                                                 |                                     |
| 🖾 Εκπα <b>ρου</b> ριθμου<br>Εικόνων                       |                                                 |                                     |
|                                                           |                                                 | Αποστολή Ο                          |
| 🕒 Αποσύνδεση                                              |                                                 |                                     |
| Επιλογή Γλώσσας<br>https://encase-proxy.socialcomputing.e | w8090/el/options.php?childid=1                  |                                     |

1. Πατήστε το κουμπί «<όνομα παιδιού> Chat» π.χ. «Peter's»

#### 2. Δείτε τις συνομιλίες του παιδιού

| 👁 Cyber Safety Family Advir. × +                                                                                                    |                                                  |                                                                                                    |  |  |
|----------------------------------------------------------------------------------------------------|--------------------------------------------------|----------------------------------------------------------------------------------------------------|--|--|
| ← → C ☆ @ encase-pros                                                                                                    | xy.socialcomputing.eu:8090/el/chat.php?childid=1 | ् 🖈 🙆 :                                                                                                    |  |  |
| <b>Γονική</b> Πλατφόρμα                                                                                                    | =                                                |                                                                                                    |  |  |
| JP John Papagiannis                                                                                                    | Συνομιλίες στο Facebook για Peter                | 🚯 Append 12085a – Iuropublar,                                                                                           |  |  |
| Regular, Neves<br>A Aggung 32-Millia Πλατηφόρμας<br>A Institut<br>C Ansonive<br>Entropy (Thansus<br>111)<br>111)<br>1111)<br>111)<br>111)<br>1111 | Πρόσφατες<br>Συνομιλίες                          | Προσθήκη Νέου Παιδιού στην<br>Πλατφόρμα<br>Γερίγορη επισήμανση κακού κειμένου<br>Γε ποιον λόγο: Διάλεξε από τα παροκάπω |  |  |
|                                                                                                    |                                                  |                                                                                                    |  |  |

## 2.2.10 Δείτε λεπτομέρειες από τον τοίχο του παιδιού στο Facebook

1. Πατήστε το κουμπί «<όνομα παιδιού> Wall» π.χ. «Peter's»

| Ocyber Safety Family Advi: × +                            |                                               |                                            |
|-----------------------------------------------------------|-----------------------------------------------|--------------------------------------------|
| ← → C △ 🏦 encase-proxy.sc                                 | cialcomputing.eu:8090/el/home.php             | ० 🛪 🧐 :                                    |
| III Apps                                                  |                                               |                                            |
| <b>Γονική</b> Πλατφόρμα                                   | =                                             |                                            |
| JP John Papagiannis                                       | Πλατφόρμα Πίνακας Ελέγχου                     | Αρχική - Πίνακας Ελέγχου                   |
| Κυρίως Μενσύ                                              | Με μια ματιά: Δείτε τι έχουν δεχτεί τα παιδιά | Προσθήκη Νέου Παιδιού 💡 🕂                  |
| 🍪 Αρχική Σελίδα Πλατφόρμας                                |                                               | στην Πλατφόρμα                             |
| Παιδιά ~                                                  |                                               |                                            |
| O Peter Y                                                 |                                               | 🔤 Γρήγορη επισήμανση κακού κειμένου        |
| Facebook       PuAulosus vir Peter                        |                                               |                                            |
| O Poter's chat                                            |                                               | Ι τα ποιον λογο: Διαλεξε απο τα παρακατω 👻 |
| O Peter's wall                                            |                                               | Από                                        |
| Twitter (                                                 |                                               | Μήνυμα                                     |
| Snapc                                                     |                                               |                                            |
| 🗘 Ρυθμία ωνικών                                           |                                               |                                            |
| Δικτύων<br>Μι Εκπαίδιο Ποιθμου                            |                                               |                                            |
| Εικόνων                                                   |                                               | (more) i                                   |
| O Antonis 🧹 🧹                                             |                                               |                                            |
| 🕒 Αποσύνδεση                                              |                                               |                                            |
| Επιλογή Γλώσσας<br>https://encase-proxy.socialcomputing.e | u:8090/el/options.php?childid=1               |                                            |

2. Δείτε τις λεπτομέρειες από τον τοίχο του παιδιού

| S Cyber Safety Family Advin × +                               |                                                                       |   |                                            |  |
|---------------------------------------------------------------|-----------------------------------------------------------------------|---|--------------------------------------------|--|
| $\leftrightarrow$ $\rightarrow$ C $\triangle$ (iii encase-pro | xy.socialcomputing.eu:8090/el/wall.php?childid=1                      |   | ९ 🕁 🎯 :                                    |  |
| III Apps                                                      |                                                                       |   |                                            |  |
| <b>Γονική</b> Πλατφόρμα                                       |                                                                       |   |                                            |  |
| JP John Papagiannis                                           | Ο τοίχος του Facebook του/της Peter                                   |   | 🚳 Home > Τοίχος                            |  |
| Κυρίως Μενού                                                  | News Feed                                                             |   | Προσθήκη Νέου Παιδιού στην 🕎 🕂             |  |
| 🍘 Αρχική Σελίδα Πλατφόρμας                                    | SPORT 24 and Oneman shared a link.                                    |   | Πλατφόρμα 🦳                                |  |
| 产 Παιδιά <                                                    |                                                                       |   |                                            |  |
| 🕒 Αποσύνδεση                                                  |                                                                       |   | 🕿 Γρήγορη επισήμανση κακού κειμένου        |  |
| Επιλογή Γλώσσας                                               |                                                                       |   | Για ποκον λόγο : Διάλεξε από τα παρακάτω * |  |
| <b>= ±</b>                                                    |                                                                       |   |                                            |  |
|                                                               |                                                                       |   | Апо                                        |  |
|                                                               |                                                                       |   | Μήνυμα                                     |  |
|                                                               | oneman.gr<br>Γιατί το Κολομβία-Αγγλία είναι όλο το Μουντιάλ           |   |                                            |  |
|                                                               | Το απαραίτητο κειμενικό VAR για τα ματς της χθεσινής ημέρας.<br>•     |   |                                            |  |
|                                                               |                                                                       |   | Αποστολή 🖸                                 |  |
|                                                               | SPORT 24                                                              |   |                                            |  |
|                                                               | Φέρτε το βράδυ της Τρίτης πιο κοντά. Δεν γίνεται να περιμένουμε τόσο. |   |                                            |  |
|                                                               | 656565                                                                |   |                                            |  |
|                                                               | Like                                                                  |   |                                            |  |
|                                                               | commencanare .                                                        |   |                                            |  |
|                                                               |                                                                       | • |                                            |  |
|                                                               |                                                                       |   |                                            |  |

## 2.2.11 Δείτε ποιες επιλογές έχει αποδεχθεί το παιδί σας με μια ματιά

1. Πατήστε στο «όνομα παιδιού» π.χ."Peter" στην αρχική σελίδα της γονικής κονσόλας

| S Cyber Safety Family Advic ×                            | +                                                      | 000                                                                            |
|----------------------------------------------------------|--------------------------------------------------------|--------------------------------------------------------------------------------|
| ← → C △ ⓐ encase-prov                                    | y.socialcomputing.eu:8090/el/home.php                  | ९ 🕁 🎯 :                                                                        |
| III Apps                                                 |                                                        |                                                                                |
| <b>Γονική</b> Πλατφόρμα                                  |                                                        | <mark>.</mark>                                                                 |
| JP John Papagiannis                                      | Πλατφόρμα Πίνακας Ελέγχου                              | Αγχατή Ν Πίνανας Ελέγχου                                                       |
| Κυρίως Μενού<br>🍘 Αρχική Σελίδα Πλατφόρμας<br>产 Παιδιά < | Μεμοιριστά: Δείτε τι έχουν δεχτεί τα παιδιά<br>Peter + | Προσθήκη Νέου Παιδιού στην                                                     |
| 🕞 Αποσύνδεση<br>Επιλογή Γλώσσας                          |                                                        | Γρήγορη επισήμανση κακού κειμένου Για ποιονλόγο: Διάθεξε από τα παρακάτω * Από |
|                                                          |                                                        | Μήναμα<br>Αποστολή Ο                                                           |

2. Δείτε τι έχει αποδεχθεί το παιδί

| O Cyber Safety Family Advi⊂ × | +                                               | 000                                                                                                    |
|-------------------------------|-------------------------------------------------|----------------------------------------------------------------------------------------------------|
| ← → C ☆ @ encase-prov         |                                                 | ०. 🕁 🎯 :                                                                                                    |
| III Apps                      |                                                 |                                                                                                    |
| <b>Γονική</b> Πλατφόρμα       | =                                               | the second second second second second second second second second second second second second second second s |
| JP John Papagiannis           | Πλατφόρμα Πίνακας Ελέγχου                       | 🍘 Αρχανή - Πίναχας Ελληχου                                                                                     |
| Κυρίως Μενού                  | 🖙 Με μια ματιά: Δείτε τι έχουν δεχτεί τα παιδιά | Ποοσθήκη Νέου Παιδιού στην                                                                                     |
| Αρχική Σελίδα Πλατφόρμας      | Peter -                                         | Πλατφόρμα                                                                                                    |
|                               | Επίπεδο Γονικής ορατότητας : 3                  | πλατφορμα                                                                                                    |
| F to the t                    | Επίπεδο Ορατότητας Παρασκηνίου : 3              | 🕱 Γράνορη επισάμονση κακού κειμένου                                                                            |
| Ο Αποσυνδεση                  | Επίπεδο Κυβερνασφάλειας : 2                     |                                                                                                    |
| Επιλογη Πλωσσας               | Δείτε Περισσότερα                               | <b>Για ποιον λόγο :</b> Διάλεξε από τα παρακάτω 👻                                                              |
|                               |                                                 | Από                                                                                                    |
|                               |                                                 | Μήναμα                                                                                                    |
|                               |                                                 | Αποστολή                                                                                                    |
|                               |                                                 |                                                                                                    |

० 🖈 🧐 :

#### 2.2.12 Μπλοκάρισμα ανεπιθύμητων σελίδων κοινωνικών δικτύων για το παιδί

- Cyber Safety Family Advic × +
   ← → C △ a encase-proxy.socialcomputing.eu:8090/el/ho
   iii Apps
- 1. Επιλέξτε το σύνδεσμο «Παιδιά» από το αριστερό μενού

| <b>Γονική</b> Πλατφόρμα    | =                                               | 201<br>43                                  |
|----------------------------|-------------------------------------------------|--------------------------------------------|
| JP John Papagiannis        | Πλατφόρμα Πίνακας Ελέγχου                       | Αρχική > Πίνακας Ελέγχου                   |
| Κυρίως Μενού               | 🕰 Με μια ματιά: Δείτε τι έχουν δεχτεί τα παιδιά | Προσθήκη Νέου Παιδιού 🛛 🕂                  |
| 🚳 Αρχική Σελίδα Πλατφόρμας |                                                 | στην Πλατφόρμα                             |
| Παιδιά     <               |                                                 |                                            |
| 🖙 Αποσύ                    |                                                 | 💌 Γρήγορη επισήμανση κακού κειμένου        |
| Επιλογή Γλώς               |                                                 | Για ποιον λόγο : Διάλεξε από τα παρακάτω 👻 |
|                            |                                                 | Από                                        |
|                            |                                                 | Μήνυμα                                     |
|                            |                                                 |                                            |
|                            |                                                 |                                            |
|                            |                                                 |                                            |
|                            |                                                 | Αποστολή 🖸                                 |
|                            |                                                 |                                            |
|                            |                                                 |                                            |

2. Επιλέξτε το «όνομα του παιδιού» π.χ. «Peter»

| Cyber Safety Family Advic × +     ← → C △ a encase-proxy.sod     iii Apps                                                                                                    | scomputing eu:8090/el/home.php                  | େ © ©<br>Q x 🔮 :                                                                                                    |
|----------------------------------------------------------------------------------------------------|-------------------------------------------------|----------------------------------------------------------------------------------------------------|
| <b>Γονική</b> Πλατφόρμα                                                                                                    | ≡                                               | 100<br>100<br>100                                                                                                    |
| JP John Papagiannis                                                                                                    | Πλατφόρμα Πίνακας Ελέγχου                       | Αρχακή > Πίνακας Ελέγχου                                                                                                    |
| Rupplur, Merod           Φ         Αρχική Σελίδα Πλατφόρμας           Γ         Παιδιά           Ο         Peter           Ο         Anton           Ο         Anton           Επολογή Γ | 🛱 Με μια ματιά: Δείτε τι έχουν δεχτεί τα παιδιά | Προσθήκη Νέου Παιδιού<br>στην Πλατφόρμα<br>Γρήγορη επισήμανση κακού κειμένου<br>Για ποιονλόγο: Διάλεξε από τα πορακάτια ↓<br>Από |
|                                                                                                    |                                                 | Μήνυμα<br>Αποστολή Ο                                                                                                    |

3. Επιλέξτε τον σύνδεσμο "Ρυθμίσεις Κοινωνικών Δικτύων"

| Oyber Safety Family Advic × +                                |                                                 | 008                                                                                                    |
|--------------------------------------------------------------|-------------------------------------------------|----------------------------------------------------------------------------------------------------|
| ← → C ☆ @ encase-proxy.soci                                  | alcomputing.eu:8090/el/home.php                 | ० 🖈 🥮 :                                                                                                    |
| III Apps                                                     |                                                 |                                                                                                    |
| <b>Γονική</b> Πλατφόρμα                                      | =                                               | 2000 - 2000 - 20000 - 2000 - 2000 - 2000 - 2000 - 2 |
| JP John Papagiannis                                          | Πλατφόρμα Πίνακας Ελέγχου                       | Φι Αρχική = Πίνσκας Ελέγχου                                                                                                    |
| Κυρίως Μενού                                                 | 🕰 Με μια ματιά: Δείτε τι έχουν δεχτεί τα παιδιά | Προσθήκη Νέου Παιδιού 🛛 🕂                                                                                                    |
| 🍘 Αρχική Σελίδα Πλατφόρμας                                   |                                                 | στην Πλατφόρμα                                                                                                    |
| 🕈 Παιδιά 🗸 🗸                                                 |                                                 |                                                                                                    |
| O Peter ~                                                    |                                                 | 🔄 Γρήγορη επισήμανση κακού κειμένου                                                                                                    |
| T Facebook <                                                 |                                                 | Για ποιον λόγο: Διάλεξε από τα παρακάτω 👻                                                                                                    |
| @ Instagram <                                                |                                                 |                                                                                                    |
| <ul> <li>Snanchat</li> <li>Φ Ρυθμίσεις Κοινωνικών</li> </ul> |                                                 | 700                                                                                                    |
| Δλυάσιθμου                                                   |                                                 | Μήνυμα                                                                                                    |
| EIKO                                                         |                                                 |                                                                                                    |
| O Ante <                                                     |                                                 |                                                                                                    |
| Επιλογή Γι                                                   |                                                 | Αποστολή 🕄                                                                                                    |
|                                                              |                                                 |                                                                                                    |
|                                                              |                                                 |                                                                                                    |
|                                                              |                                                 |                                                                                                    |
|                                                              |                                                 |                                                                                                    |

4. Για να μπλοκάρετε μια σελίδα κοινωνικού δικτύου για το παιδί, πατήστε στο «Όχι» δίπλα από το όνομα του κοινωνικού δικτύου στην λίστα

| S Cyber Safety Family Advic × | +                                                 |                  | 000                                                                                                    |
|-------------------------------|---------------------------------------------------|------------------|----------------------------------------------------------------------------------------------------|
| ← → C ☆ @ encase-prov         | y.socialcomputing.eu:8090/el/settings.php?childid | =1               | Q 🕁 🧐 :                                                                                                    |
| 🔛 Apps                        |                                                   |                  |                                                                                                    |
| <b>Γονική</b> Πλατφόρμα       | =                                                 |                  | # ·                                                                                                    |
| JP John Papagiannis           | Ρυθμίσεις Κοινωνικών Δικτι                        | ύων για Peter    | 🙃 Hame -> Ρυθμίσες κοινωνικών μέσων                                                                             |
| Κυρίως Μενού                  | Αποκλείστε ανεπιθύμι                              | ητες τοποθεσίες  | Μπορείτε να αναφέρετε κάποιο περιστατικό στους παρακάτω οργανισμ<br>CuborS of the Cuprise unique suborcafety ou |
| 🚳 Αρχική Σελίδα Πλατφόρμας    | Ιστοσελίδες                                       | Αποκλεισμένες    | ESafe Cyprus: www.cybersatety.cy                                                                                |
| Παιδιά <                      | Όλες                                              | Αποκελισμός Όλων | Internet Safety Cyprus: www.internetsafety.pi.ac.cy                                                             |
| 🕞 Αποσύνδεση                  | Facebook                                          | זעט              | Γραμμή βοήθειας Helpline - 1480                                                                                 |
| Επιλογή Γλώσσας               | Twitter                                           |                  |                                                                                                    |
|                               | Instagram                                         |                  |                                                                                                    |
|                               | GAB                                               |                  |                                                                                                    |
|                               | Snapchat                                          |                  |                                                                                                    |
|                               | 4Chan                                             | <sup>σχι</sup>   |                                                                                                    |
|                               | Reddit                                            | ν <sub>X</sub> ι |                                                                                                    |
|                               | Adult Sites                                       | σ <sub>Xt</sub>  |                                                                                                    |
|                               | Αποθήκευση                                        |                  |                                                                                                    |
|                               |                                                   |                  |                                                                                                    |
|                               |                                                   |                  |                                                                                                    |

5. Δείτε το κείμενο του κουμπιού που μετατρέπεται σε «Ναι»

| Cyber Safety Family Advic × | +                                                 |                      | 000                                                              |
|-----------------------------|---------------------------------------------------|----------------------|------------------------------------------------------------------|
| ← → C ☆ @ encase-prox       | y.socialcomputing.eu:8090/el/settings.php?childid | =1                   | Q 🖈 🎯 :                                                          |
| III Apps                    |                                                   |                      | • <b>•</b> ••••••••••••••••••••••••••••••••••                    |
| <b>Γονική</b> Πλατφόρμα     |                                                   |                      | Ç.                                                               |
| JP John Papagiannis         | Ρυθμίσεις Κοινωνικών Δικτι                        | ύων για Peter        | 😰 Home > Ρυθμίσες κακυνικών μίσων                                |
| Κυρίως Μενού                | Αποκλείστε ανεπιθύμι                              | ητες τοποθεσίες      | Μπορείτε να αναφέρετε κάποιο περιστατικό στους παρακάτω οργανισμ |
| 🍪 Αρχική Σελίδα Πλατφόρμας  | Ιστοσελίδες                                       | Αποκλεισμένες        | Esafe Cynnis: www.esafecynnis.ac.cy                              |
| ← Παιδιά                    | Όλες                                              | AmoureDomute (20) un | Internet Safety Cyprus: www.internetsafety.pi.ac.cy              |
| 🕒 Αποσύνδεση                | Freehood .                                        | мискелирисски        | Γραμμή βοήθειας Helpline - 1480                                  |
| Επιλογή Γλώσσος             | Facebook                                          | Ναι                  |                                                                  |
| <b>= ±</b>                  | Twitter                                           |                      |                                                                  |
|                             | Instagram                                         |                      |                                                                  |
|                             | GAB                                               |                      |                                                                  |
|                             | Snapchat                                          |                      |                                                                  |
|                             | 4Chan                                             | OXI                  |                                                                  |
|                             | Reddit                                            | 'WXI                 |                                                                  |
|                             | Adult Sites                                       | 'O <sub>X</sub> ı    |                                                                  |
|                             | Αποθήκευση                                        |                      |                                                                  |
|                             |                                                   |                      |                                                                  |
|                             |                                                   |                      |                                                                  |

Ή για να μπλοκάρεται όλες τις σελίδες των κοινωνικών δικτύων από την λίστα με ένα κλικ

| ← → C ☆ @ encase-prox                             | xy.socialcomputing.eu:8090/el/settings.php?childid=1 |                   | લ 🕁 🥮 :                                                                                                    |  |  |  |  |
|---------------------------------------------------|------------------------------------------------------|-------------------|----------------------------------------------------------------------------------------------------|--|--|--|--|
| Αρρε<br>Γονική Πλατφόρμα                          | E                                                    | =                 |                                                                                                    |  |  |  |  |
| JP John Papagiannis                               | Ρυθμίσεις Κοινωνικών Δικτύων γ                       | nα Peter          | 🚯 Home - Ρυθμίσεις κοινωνικών μέσων                                                                        |  |  |  |  |
| Κυρίως Μενού                                      | Αποκλείστε ανεπιθύμητες                              | τοποθεσίες        | Μπορείτε να αναφέρετε κάποιο περιστατικό στους παρακάτω οργανισμ<br>CyberSafety Cyprus: www.cybersafety.cy |  |  |  |  |
| 🍘 Αρχική Σελίδα Πλατφόρμας                        | Ιστοσελίδες                                          | Αποκλεισμένες     | ESafe Cyprus: www.esafecyprus.ac.cy                                                                        |  |  |  |  |
| ι ι αιδιά και και και και και και και και και και | Όλες                                                 | Αποκελισμός Όλων  | Internet Safety Cyprus: www.internetsafety.pi.ac.cy                                                        |  |  |  |  |
| 🕒 Αποσύνδεση                                      | Facebook                                             | NX0               | Γραμμή βοήθειας Helpline - 1480                                                                            |  |  |  |  |
| Επιλογή Γλώσσος                                   | Twitter                                              |                   |                                                                                                    |  |  |  |  |
|                                                   | Instagram                                            | NO.               |                                                                                                    |  |  |  |  |
|                                                   | GAB                                                  | ν <mark>χν</mark> |                                                                                                    |  |  |  |  |
|                                                   | Snapchat                                             | 'IXU              |                                                                                                    |  |  |  |  |
|                                                   | 4Chan                                                | ν <sub>X</sub> α  |                                                                                                    |  |  |  |  |
|                                                   | Reddit                                               | Ŭχι               |                                                                                                    |  |  |  |  |
|                                                   | Adult Sites                                          | ΰ <sub>Xi</sub>   |                                                                                                    |  |  |  |  |
|                                                   | Αποθήκευση                                           |                   |                                                                                                    |  |  |  |  |
|                                                   |                                                      |                   |                                                                                                    |  |  |  |  |
|                                                   |                                                      |                   |                                                                                                    |  |  |  |  |

1. Πατήστε το κουμπί «Αποκλεισμός όλων»

| Obser Safety Family Advic × | +                                                   |                  |                                     | • • •                                                            |
|-----------------------------|-----------------------------------------------------|------------------|-------------------------------------|------------------------------------------------------------------|
| ← → C ☆ @ encase-proxy      | y.socialcomputing.eu:8090/el/settings.php?childid=1 |                  |                                     | ९ 🖈 🧐 :                                                          |
| III Apps                    |                                                     |                  |                                     |                                                                  |
| <b>Γονική</b> Πλατφόρμα     |                                                     |                  |                                     |                                                                  |
| John Papagiannis            | Ρυθμίσεις Κοινωνικών Δικτύω                         | υν για Peter     | 8 Home - Ρυθμίσεις κοινωνικών μέσων |                                                                  |
| Κυρίως Μενού                | Αποκλείστε ανεπιθύμρη                               | τος τοποθοσίος   |                                     | Μπορείτε να αναφέρετε κάποιο περιστατικό στους παρακάτω οργανισμ |
| A                           | Αποκλείοτε ανεπιθυμη                                | ιες ισποθεσιες   |                                     | CyberSafety Cyprus: www.cybersafety.cy                           |
| 🚧 Αρχική Σελιδα Πλατφορμας  | Ιστοσελίδες                                         | Αποκλεισμένες    |                                     | ESafe Cyprus: www.esafecyprus.ac.cy                              |
| Παιδιά <                    | Όλες                                                | Αποκελισμός Όλων |                                     | Internet Safety Cyprus: www.internetsafety.pi.ac.cy              |
| 🕒 Αποσύνδεση                | Facebook                                            | Ναι              |                                     | Γραμμή βοήθειας Helpline - 1480                                  |
| Επιλογή Γλώσσας             | w. tu                                               |                  |                                     |                                                                  |
| 📟 🖆                         | Twitter                                             | Ναι              |                                     |                                                                  |
|                             | Instagram                                           | Ναι              |                                     |                                                                  |
|                             | GAB                                                 | Ναι              |                                     |                                                                  |
|                             | Snapchat                                            | Ναι              |                                     |                                                                  |
|                             | 4Chan                                               | Ναι              |                                     |                                                                  |
|                             | Reddit                                              | Ναι              |                                     |                                                                  |
|                             | Adult Sites                                         | Ναι              |                                     |                                                                  |
|                             | Αποθήκευση                                          |                  |                                     |                                                                  |
|                             |                                                     |                  |                                     |                                                                  |

2. Δείτε το κείμενο σε όλα τα κουμπιά που μετατρέπεται σε «Ναι»

3. Πατήστε το κουμπί «Αποθήκευση» για να αποθηκεύσετε τις αλλαγές σας

| S Cyber Safety Family Advic × | +                                                   |                  | 0 0 <b>0</b>                                                                                               |
|-------------------------------|-----------------------------------------------------|------------------|----------------------------------------------------------------------------------------------------|
| ← → C ☆ @ encase-prov         | y.socialcomputing.eu:8090/el/settings.php?childid=1 |                  | 역 🌣 🚱 :                                                                                                    |
| 🔛 Apps                        |                                                     |                  |                                                                                                    |
| <b>Γονική</b> Πλατφόρμα       | =                                                   |                  |                                                                                                    |
| JP John Papagiannis           | Ρυθμίσεις Κοινωνικών Δικτύων                        | για Peter        |                                                                                                    |
| Κυρίως Μενοό                  | Αποκλείστε ανεπιθύμητε                              | ς τοποθεσίες     | Μπορείτε να αναφέρετε κάποιο περιστατικό στους παρακάτω οργανισμ<br>CyberSafety Cumpus: www.cybersafety.cy |
| 🛿 Αρχική Σελίδα Πλατφόρμας    | Ιστοσελίδες                                         | Αποκλεισμένες    | ESafe Cyprus: www.esafecyprus.ac.cy                                                                        |
| Παιδιά <                      | Όλες                                                | Αποκελισμός Όλων | Internet Safety Cyprus: www.internetsafety.pi.ac.cy                                                        |
| 🕒 Αποσύνδεση                  | Facebook                                            | °D <sub>X1</sub> | Γραμμή βοήθειας Helpline - 1480                                                                            |
| Επιλογή Γλώσσας               | Twitter                                             | Όχι              |                                                                                                    |
|                               | Instagram                                           | ΰχι              |                                                                                                    |
|                               | GAB                                                 | ΰχι              |                                                                                                    |
|                               | Sr                                                  | ΰ <sub>Xt</sub>  |                                                                                                    |
|                               | 40                                                  | IXG              |                                                                                                    |
|                               | R                                                   | тус              |                                                                                                    |
|                               |                                                     | NQ.              |                                                                                                    |
|                               | Αποθήκευση                                          |                  |                                                                                                    |
|                               |                                                     |                  |                                                                                                    |

# 2.2.13 Εκπαίδευση με φωτογραφίες του παιδιού για την βελτίωση του CFAS στον εντοπισμό του παιδιού στα κοινωνικά δίκτυα

Για να προσθέσετε μια φωτογραφία για βελτίωση του εντοπισμού του παιδιού στα κοινωνικά δίκτυα

1. Πατήστε το κουμπί «Εκπαίδευση Αλγορίθμου Εικόνων»

| S Cyber Safety Family Advic × +            |                                                 | •••                                        |
|--------------------------------------------|-------------------------------------------------|--------------------------------------------|
| ← → ♂ ☆ @ encase-proxy.soci                | alcomputing.eu:8090/el/home.php                 | ् 🕁 🧐 :                                    |
| <b>Γονική</b> Πλατφόρμα                    | ≡                                               | 100<br>4                                   |
| JP John Papagiannis                        | Πλατφόρμα Πίνακας Ελέγχου                       | <b>άλ</b> Αρχακή > Πίνακας Ελέγχου         |
| Κυρίως Μενού                               | 🕰 Με μια ματιά: Δείτε τι έχουν δεχτεί τα παιδιά | Προσθήκη Νέου Παιδιού 🔍 💷                  |
| 🍘 Αρχική Σελίδα Πλατφόρμας                 |                                                 | στην Πλατφόρμα                             |
| Παιδιά ~                                   |                                                 |                                            |
| O Peter ~                                  |                                                 | 🕿 Γρήγορη επισήμανση κακού κειμένου        |
| f Facebook <                               |                                                 |                                            |
| ¥ Twitter <                                |                                                 | Για ποιον λόγο : Διάλεξε από τα παρακάτω 🔻 |
| Instagram <                                |                                                 | Από                                        |
| <ul> <li>Φ Ρυθμίσεις Κοινωνικών</li> </ul> |                                                 |                                            |
| Δικτά<br>Εκπαίδευη Αλγόριθμου<br>Εικόνων   |                                                 | Μήνυμα                                     |
| O Antonis <                                |                                                 |                                            |
|                                            |                                                 |                                            |
| Επιλογή Γλώς                               |                                                 | Αποστολή 🖸                                 |
|                                            |                                                 |                                            |

2. Πατήστε το κουμπί "Choose File"

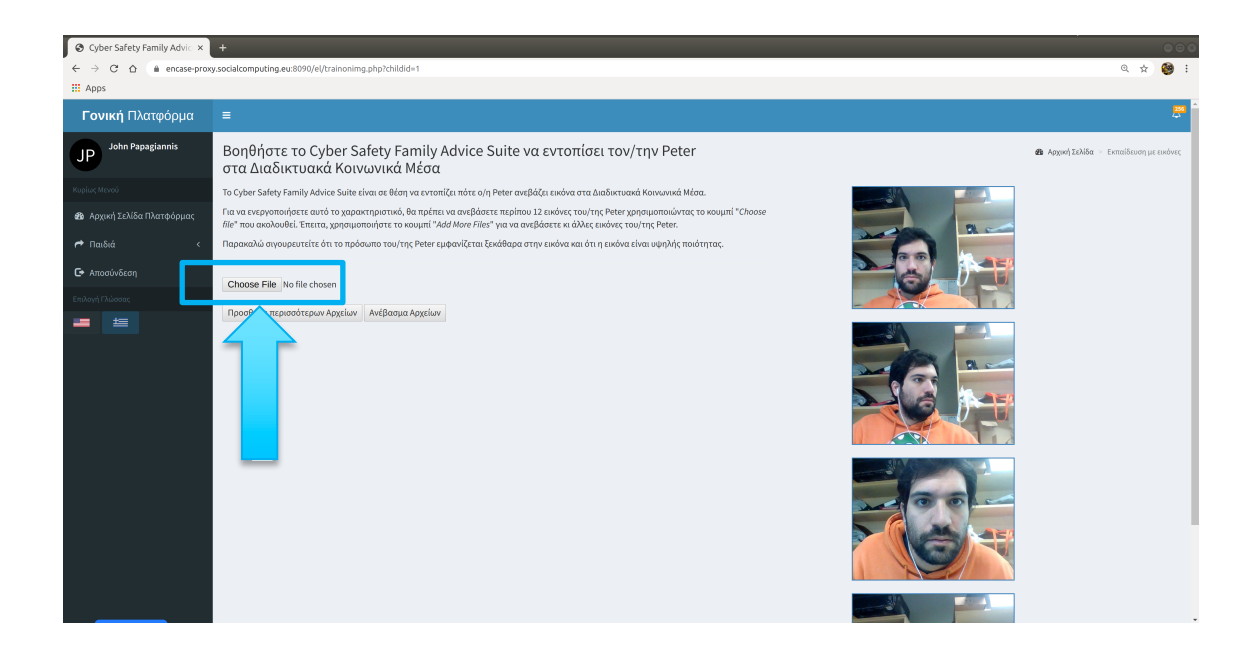

| S Cyber Safety Family Advic 🗴                                       | +             |     |                 |                                 |        |          | 000                                   |
|---------------------------------------------------------------------|---------------|-----|-----------------|---------------------------------|--------|----------|---------------------------------------|
| $\leftrightarrow$ $\rightarrow$ C $\triangle$ $\hat{m}$ encase-prox | y.socialcompu | Car |                 | Open File                       | م      | Open     | Q 🖈 🧐 :                               |
| III Apps                                                            |               | 0   |                 | ش markos Pictures      Pictures |        | - 1      |                                       |
| <b>Γονική</b> Πλατωόριμα                                            | =             |     |                 | Name                            | ▼ Size | Modified | 336                                   |
| τοτικητικατφορρα                                                    | _             |     |                 |                                 |        |          |                                       |
| John Papagiannis                                                    | Βοηθή         | D   |                 |                                 |        |          | Αρχική Σελίδα > Εκπαίδευση με εικόνες |
| 51                                                                  | στα Δι        | ( * |                 |                                 |        |          |                                       |
| Κυρίως Μενού                                                        | To Cyber Sa   |     |                 |                                 |        |          |                                       |
| Αονική Σελίδα Πλατφόρμας                                            | Για να ενερ   |     |                 |                                 |        |          |                                       |
|                                                                     | file" που ακ  |     |                 |                                 |        | -        |                                       |
| r Παιδιά <                                                          | Παρακαλώ      |     | Other Locations |                                 |        |          |                                       |
| Aποσύνδεση                                                          | _             |     |                 |                                 |        |          | 2                                     |
| Endoué Décene                                                       | Choose F      |     |                 |                                 |        |          | 5                                     |
|                                                                     | Προσθήκι      |     |                 |                                 |        |          | 3                                     |
|                                                                     |               |     |                 |                                 |        |          |                                       |
|                                                                     |               |     |                 |                                 |        |          |                                       |
|                                                                     |               |     |                 |                                 |        |          |                                       |
|                                                                     |               |     |                 |                                 |        | -        | e                                     |
|                                                                     |               |     |                 |                                 |        | 3        | •                                     |
|                                                                     |               |     |                 |                                 |        |          |                                       |
|                                                                     |               |     |                 |                                 |        |          |                                       |
|                                                                     |               |     |                 |                                 |        |          |                                       |
|                                                                     |               |     |                 |                                 |        |          |                                       |
|                                                                     |               |     |                 |                                 |        |          |                                       |
|                                                                     |               |     |                 |                                 |        |          | 2                                     |
|                                                                     |               |     |                 |                                 |        |          |                                       |
|                                                                     |               |     |                 |                                 |        |          | N                                     |
|                                                                     |               |     |                 |                                 |        | - 8      |                                       |
|                                                                     |               |     |                 |                                 |        |          |                                       |

3. Επιλέξτε την φωτογραφία από τον υπολογιστή σας

4. Πατήστε το κουμπί «Ανέβασμα Αρχείων» για να ανεβεί η εικόνα

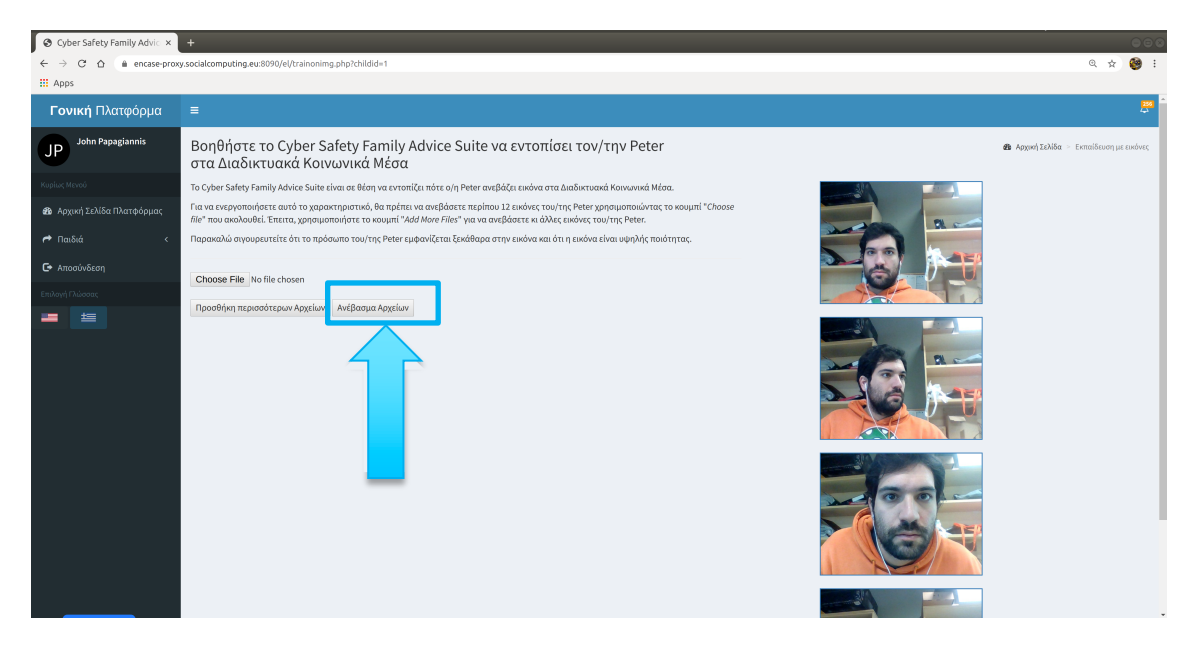

#### Για να προσθέσετε περισσότερες από μία εικόνα:

 Πατήστε το κουμπί «Προσθήκη περισσοτέρων Αρχείων» για όσες φωτογραφίες θέλετε να ανεβάσετε για την εκπαίδευση έτσι ώστε να εμφανιστούν νέα κουμπιά 'Choose File' στην οθόνη

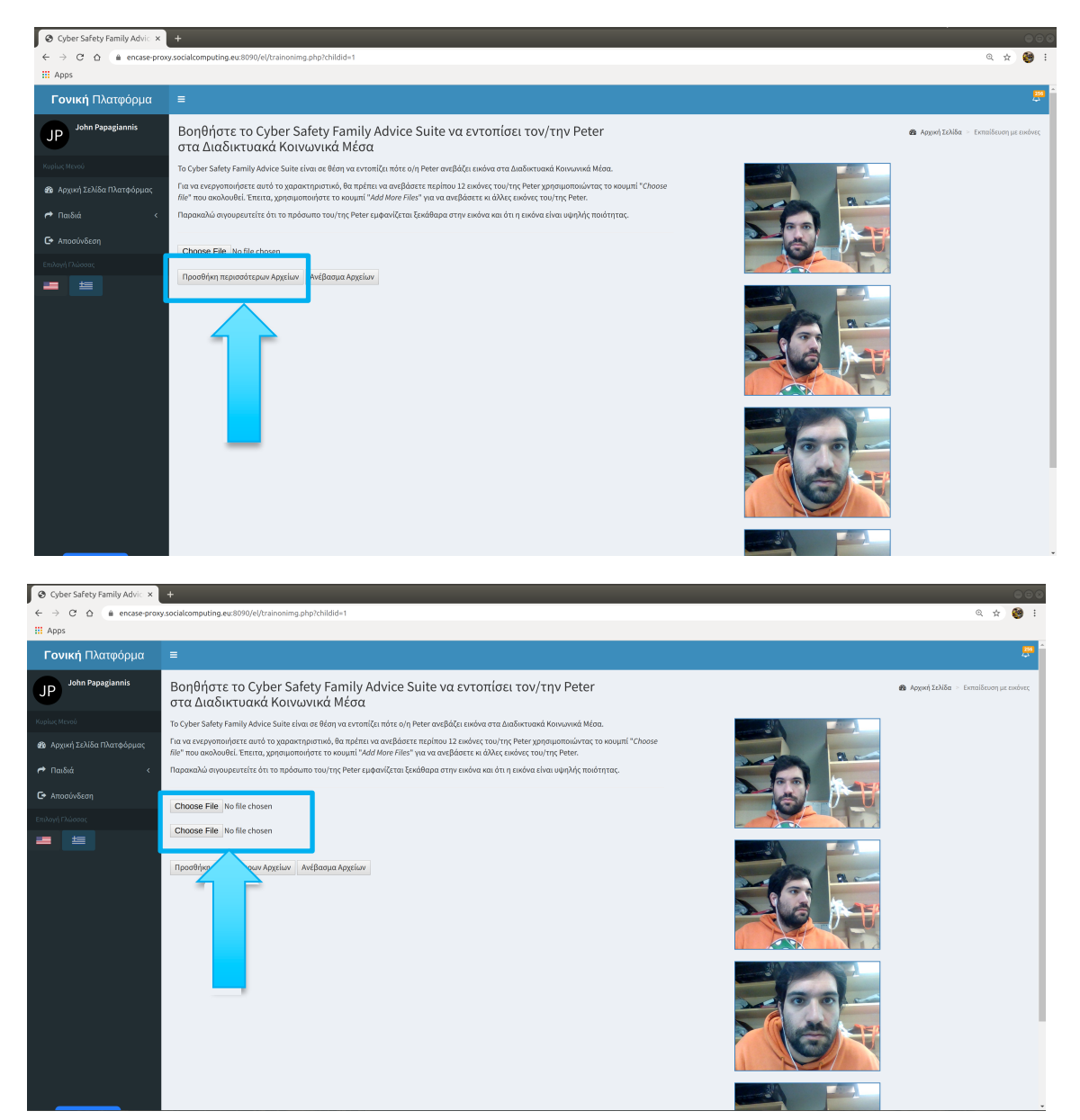

 Για κάθε φωτογραφία που θέλετε να προσθέσετε επαναλάβετε τα βήματα που προαναφέρθηκαν στο "Για να προσθέσετε μια φωτογραφία για βελτίωση του εντοπισμού του παιδιού στα κοινωνικά δίκτυα " 3. Πατήστε το κουμπί «Ανέβασμα Αρχείων» για να ανεβάσετε τις εικόνες που επιλέξατε

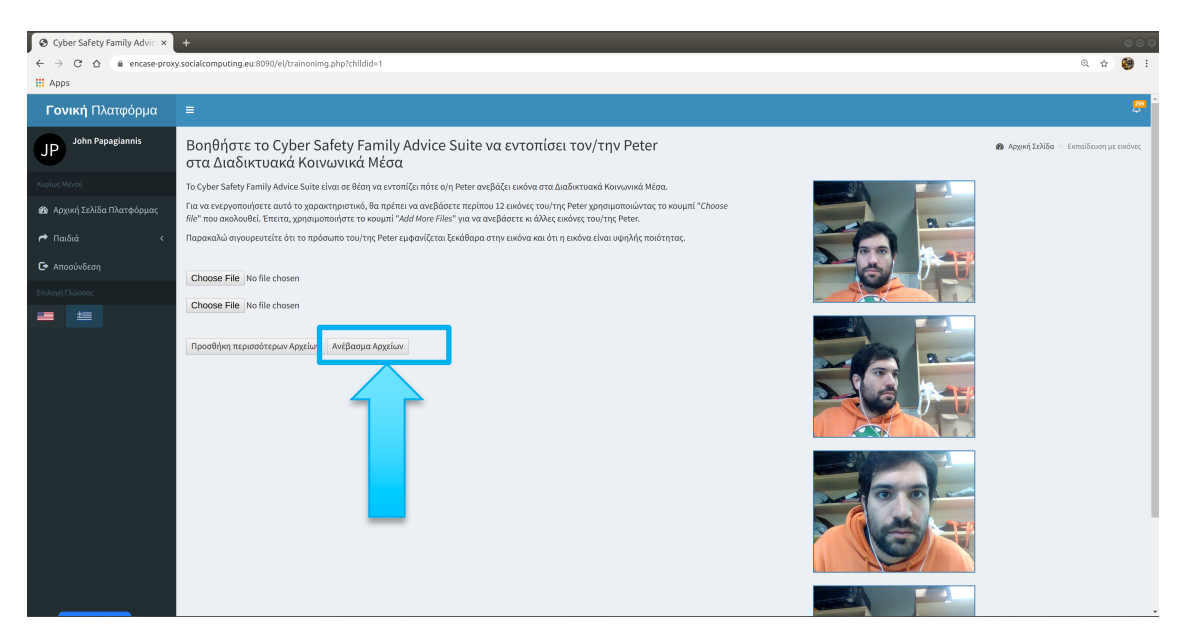

#### 2.2.14 Δείτε τις ειδοποιήσεις

1. Πατήστε στο εικονίδιο των ειδοποιήσεων

| O Cyber Safety Family Advic × + |                                                 | e o o                                      |
|---------------------------------|-------------------------------------------------|--------------------------------------------|
| ← → C ☆ @ encase-proxy.soc      | ialcomputing.eu:8090/el/home.php                | Q 🖈 🍪 :                                    |
| III Apps                        |                                                 |                                            |
| <b>Γονική</b> Πλατφόρμα         |                                                 | #                                          |
| JP John Papagiannis             | Πλατφόρμα Πίνακας Ελέγχου                       | B Apport - T                               |
| Κυρίως Μενού                    | 🖙 Με μια ματιά: Δείτε τι έχουν δεχτεί τα παιδιά | Ποοσθήκη Νέου Παιδιού                      |
| 🔁 Αρχική Σελίδα Πλατφόρμας      |                                                 | στην Πλατφόρμα                             |
| A Παιδιά <                      |                                                 |                                            |
| Αποσύνδεση                      |                                                 | 🖾 Γρήγορη επισήμανση κακού κειμένου        |
| Επιλογή Γλώσσας                 |                                                 | Για ποιον λόγο : Διάλεξε από τα παρακάτω 👻 |
|                                 |                                                 | Από                                        |
|                                 |                                                 | Μήνυμα                                     |
|                                 |                                                 |                                            |
|                                 |                                                 |                                            |
|                                 |                                                 | ΑποστολήΦ                                  |
|                                 |                                                 |                                            |
|                                 |                                                 |                                            |
|                                 |                                                 |                                            |

| S Cyber Safety Family Advic × | +                                                                                                    |        |   | ۵ ۵ 😣       |
|-------------------------------|----------------------------------------------------------------------------------------------------|--------|---|-------------|
| ← → C ☆ (@ encase-pro:        | y.socialcomputing.eu:8090/el/home.php                                                                                                    |        |   | a 🖈 🗅 🧐 i   |
| III Apps                      |                                                                                                    |        |   |             |
| <b>Γονική</b> Πλατφόρμα       |                                                                                                    |        |   | <b>2</b> 50 |
| John Papagiannis              | Ειδοποιήσεις                                                                                                    |        |   |             |
| JP                            | NEEC                                                                                                    |        |   | 2           |
| Κυρίως Μενού                  | Preter, The to upload a facist meme. But ENCASE stop it 1 you can see the image here : racist_image#10000015/jpg      Append Tried to upload a racist meme. But ENCASE stop it 1 you can see the image here : racist_image#10000015/jpg |        |   |             |
| 🚳 Αρχική Σελίδα Πλατφόρμα     | Prete: Tried to upload a racist meme. But ENCASE stop it 1 You can see the image here : racist_image1634672526.ing                                                                                                    |        |   |             |
| ← Παιδιά                      | Peter: Posted this sensitive information: 99260744 on Facebook                                                                                                    |        |   |             |
| 🕞 Arrogin Segn                | Peter: Posted this sensitive information: on Facebook                                                                                                    |        |   |             |
|                               | Peter: Encase Sensed that the user : kontologis is bully                                                                                                    |        | - |             |
| Επιλογή Γλώσσας               | Dahiée<br>View all                                                                                                    |        |   |             |
|                               |                                                                                                    | Amó    |   |             |
|                               |                                                                                                    | Alto   |   |             |
|                               |                                                                                                    | Μήνυμα |   |             |
|                               |                                                                                                    |        |   |             |
|                               |                                                                                                    |        |   |             |
|                               |                                                                                                    |        |   |             |
|                               |                                                                                                    |        |   | Αποστολή Ο  |
|                               |                                                                                                    |        |   |             |
|                               |                                                                                                    |        |   |             |
|                               |                                                                                                    |        |   |             |

2. Βρείτε τις νέες ειδοποιήσεις από την λίστα ειδοποιήσεων

3. Πατήστε πάνω στο κείμενο της ειδοποίησης για να δείτε το περιεχόμενο στο οποίο αναφέρεται η ειδοποίηση

| 🛛 Encase  Parental Console 🗙 |                                                                                                    | 000                                             |
|------------------------------|----------------------------------------------------------------------------------------------------|-------------------------------------------------|
| ← → C ☆ 🏦 encase-proxy       | r.socialcomputing.eu:8090/en/home.php                                                                              | a 🖈 🧐 :                                         |
| III Apps                     |                                                                                                    |                                                 |
| ParentalConsole              | =                                                                                                    | መስከት እስከ እስከ እስከ እስከ እስከ እስከ እስከ <mark>ም</mark> |
| JP John Papagiannis          | Notifications                                                                                                    |                                                 |
|                              | Peter: Tried to upload a racist meme , But ENCASE stop it ! You can see the image here : racist_image418898919.jpg |                                                 |
| MAIN MENU                    | Peter: Tried to upload a racist meme, But ENCASE stop it ! You can see the image here : racist_image418898919.jpg  |                                                 |
| 🚯 Dashboard                  | Peter: Tried to upload a racist meme, But ENCASE stop it ! You can see the image here : racist_image1634672526.jpg |                                                 |
| Achildren 🕈                  | A Peter: Posted this sensitive information: 99260744 on Facebook                                                   |                                                 |
| C+ Logout                    | A Peter: Posted this sensitive information: on Facebook                                                            |                                                 |
| Select Language              | Peter: Encase Sensed that the user : kontologis is bully OLD                                                       |                                                 |
|                              | View all                                                                                                    |                                                 |
|                              |                                                                                                    |                                                 |
|                              |                                                                                                    | wessage                                         |
|                              |                                                                                                    |                                                 |
|                              |                                                                                                    |                                                 |
|                              |                                                                                                    |                                                 |
|                              |                                                                                                    | Send 🛇                                          |
|                              |                                                                                                    |                                                 |
|                              |                                                                                                    |                                                 |
|                              |                                                                                                    |                                                 |
|                              |                                                                                                    |                                                 |

#### 2.3 Πρόσθετο προγράμματος περιήγησης με τον Guardian Avatar για το παιδί

Σε αυτή την ενότητα περιγράφονται όλες οι ενέργειες που μπορεί να λάβει το παιδί μέσω του πρόσθετου προγράμματος περιήγησης του CFAS.

#### 2.3.1 Δείτε τις επιλογές του Guardian Avatar

1. Πατήστε στο εικονίδιο του Avatar όπως φαίνεται παρακάτω

| Apps |                                                                                                    |                                                                                                    |                                                                                                    |
|------|----------------------------------------------------------------------------------------------------|----------------------------------------------------------------------------------------------------|----------------------------------------------------------------------------------------------------|
|      | f Search                                                                                                    | 🔍 🤎 Peter   Home   Find Friends   Greate   🚉 🗭 🌲   🧦 🔞 👻                                                                                                    |                                                                                                    |
|      | <ul> <li>Peter Encase</li> <li>Hons Sequeration</li> <li>Washington</li> <li>Watch</li> <li>Matcheptace</li> <li>Compa 19 information</li> <li>Compa 19 information</li> <li>Compa 19 informations</li> <li>See More</li> </ul> | Create Post     English (LVS) - Escalds:<br>Polacyale (Dasa) - Français (Prance).       Image: Create Room Image: Prance Room Image: Prance                                                 | Partetita Locatola<br>Partetita Locatola<br>Partetita Locatola<br>Partetita<br>Partetita<br>Parte |
|      |                                                                                                    | Program in vocces of an end of process metal<br>artighted Science and an end of the transformed of the transformed of the transfor | 43 Create New Group                                                                                                    |

2.  $\Delta \epsilon i \tau \epsilon \tau i \varsigma \delta i \alpha \theta \epsilon \sigma i \mu \epsilon \varsigma \epsilon \pi i \lambda o \gamma \epsilon \varsigma Guardian Avatar$ 

| Faceboo                    | ık × + |                           |                                                                                                    |                                                                    | 0 0 8                  |
|----------------------------|--------|---------------------------|----------------------------------------------------------------------------------------------------|--------------------------------------------------------------------|------------------------|
| $\leftarrow \rightarrow c$ | ☆      | nmn                       |                                                                                                    |                                                                    | 🖈 🧐 i                  |
| III Apps                   |        |                           |                                                                                                    |                                                                    |                        |
|                            |        | f Search                  | Q 🧕 🧐 Peter Home Find Frie                                                                                                    | ids   Create   🚉 🗭 🌲   🏭 😧 👻                                       | Î                      |
|                            |        | Peter Encase              | Create Post                                                                                                    | English (US) - Español -<br>Pergueude (Przez) - Eranole (Eranon) + | Petros Papagiannis     |
|                            |        | Messenger      Watch      | What's on your mind, Peter?                                                                                                    | Privacy - Terms - Advertising - Ad Choices IP -                    | Pantelisa Leonidou 15  |
|                            |        | marketplace               | 🔜 Create Room 🛛 Photo/Video 🍰 Tag Friends 🚥                                                                                                    | Coolides - More -<br>Facebook © 2020                               | Michael Sirivianos •   |
|                            |        | Explore                   | Rooms Create                                                                                                    |                                                                    | Markos Charalambous 2m |
|                            | _      | Pages                     | w & w                                                                                                    |                                                                    | Antonis Papasavva Sh   |
| <u></u>                    |        | 😁 Groups<br>🥮 Fundraisers | + Add to Your Story<br>Share a phote, video or write something                                                                                  |                                                                    | Panagiotis lakovou 1h  |
| ~~                         |        | ✓ See More                | BirdLife Cyprus                                                                                                    |                                                                    | Sevvas Zansettou 7h    |
| Ð                          | 1      | _                         | In recent years, the populations of Trygoni have suffered a dramatic decrease of up to 80 % due to human activities, such as the destruction of |                                                                    | Kostantinos Papada 4h  |
| 6                          | K      |                           | habitats and poaching. Read what Elliniki Ornithologiki Etaireia, our<br>partner in Greece, is doing to protect him.<br>#FlightforSurvival      |                                                                    | GROUP CONVERSATIONS    |
| •                          |        | -                         | ✿ · See original · Rate this translation                                                                                                    |                                                                    |                        |
| ٩                          |        |                           |                                                                                                    |                                                                    |                        |
|                            |        |                           | FLIGHTFORSURVIVAL,ORG                                                                                                    |                                                                    | 0, Search 区 恭 回 幸 🖡    |

## 2.3.2 Ρυθμίσεις Guardian Avatar

#### 1. Πατήστε στο εικονίδιο των ρυθμίσεων

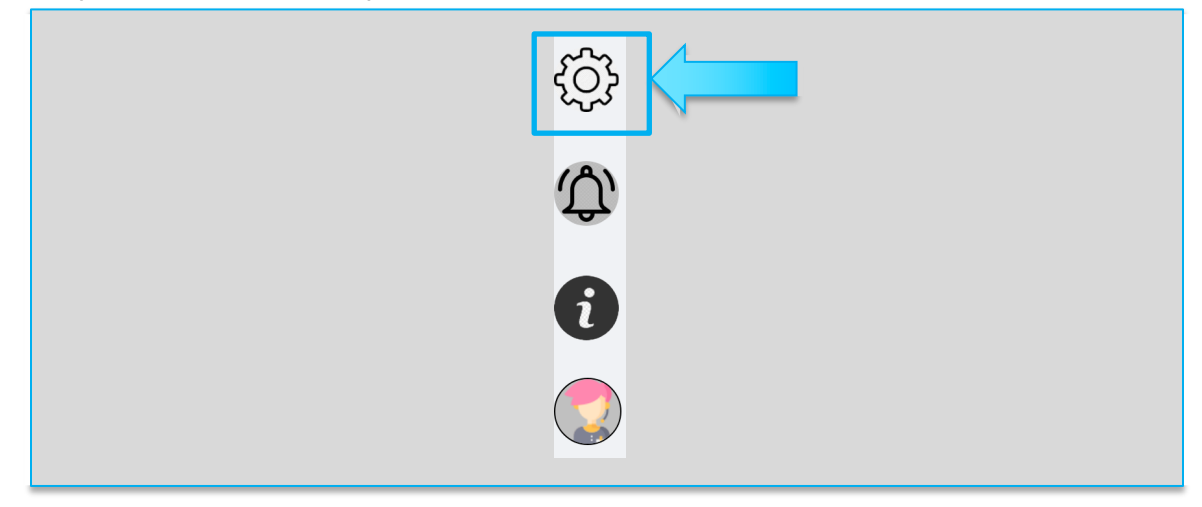

#### 2. Δείτε τις ρυθμίσεις

|                                                                                                    | Πληροφορίες |
|----------------------------------------------------------------------------------------------------|-------------|
| Γεια! είμαι εδώ για να σε<br>βοηθήσω να παραμείνεις                                                            | Προβολή     |
| ασφαλής στο διαδίκτυο!<br>Από αυτή την σελίδα μπορείς να<br>επεξεργαστείς τις ρυθμίσεις της<br>διαδιτρικής στο | Επεξεργασία |
| οποικτουκης, σου ποφαλειας.                                                                                    |             |
| ΕΠΕΛΕΞΕ ΠΟΙΟΣ ΜΠΟΡΕΙ ΝΑ ΔΕΙ ΤΙΣ<br>ΦΩΤΟΓΡΑΦΙΕΣ ΣΟΥ                                                             |             |
| ΕΠΕΛΕΞΕ ΤΟ ΣΤΥΛ ΤΟΥ ΑΒΑΤΑΡ ΣΟΥ                                                                                 |             |
| ΕΠΕΞΕΡΓΑΣΟΥ ΤΙΣ ΕΠΙΛΟΓΕΣ ΟΡΑΤΟΤΗΤΑΣ &<br>ΑΣΦΑΛΕΙΑΣ                                                             |             |
| ΕΠΕΛΕΞΕ ΓΛΩΣΣΑ                                                                                                 |             |
|                                                                                                    |             |

## 2.3.3 Ρυθμίσεις: Επέλεξε ποιος μπορεί να βλέπει τις φωτογραφίες σου

# 2.3.3.1 Πληροφορίες για τις ρυθμίσεις: Επέλεξε ποιος μπορεί να βλέπει τις φωτογραφίες σου

1. Πατήστε το κουμπί «Επέλεξε ποιος μπορεί να βλέπει τις φωτογραφίες σου»

| Γεια! είμαι εδώ για να σε<br>βοηθήσω να παραμείνεις                                                                         | Προβολή     |  |
|----------------------------------------------------------------------------------------------------|-------------|--|
| ασφαλής στο διαδίκτυο!<br>Από αυτή την σελίδα μπορείς να<br>επεξεργαστείς τις ρυθμίσεις της<br>διδικτιαγκής σου μασφάλειας. | Επεξεργασία |  |
| ΕΠΕΛΕΞΕ ΠΟΙΟΣ ΜΠΟΡΕΙ ΝΑ ΔΕΙ ΤΙΣ<br>ΦΩΤΟΓΡΑΦΙΕΣ ΣΟΥ<br>ΕΠΕΛΕΞΕ ΤΟ ΣΤΥΛ ΤΟΥ ΑΒΑΤΑΡ ΣΟΥ                                        |             |  |
| ΕΠΕΞΕΡΓΑΣΟΥ ΤΙΣ ΕΠΙΛΟΓΕΣ ΟΡΑΤΟΤΗΤΑΣ &<br>ΑΣΦΑΛΕΙΑΣ                                                                          |             |  |
| επελεξε γλωσσα                                                                                                    |             |  |
|                                                                                                    |             |  |

#### 2. Πατήστε «Πληροφορίες»

| Feint είμαι εδώ για να σε<br>βοηθήσω να παραμείνεις<br>αφολίς ατο διαδίκτυοι<br>Από αυτή την ακλίδα μποραίε να<br>πτέργοματίες της υφθοίσιας της<br>διαδικτυακής αυν ασφάλειας. | Πληροφορίες<br>Προβολή<br>Επεξεργασία |
|----------------------------------------------------------------------------------------------------|---------------------------------------|
| ΕΠΕΛΕΞΕ ΠΟΙΟΣ ΜΠΟΡΕΙ ΝΑ ΔΕΙ ΤΙΣ<br>ΦΩΤΟΓΡΑΦΙΕΣ ΣΟΥ                                                                                                    |                                       |
| ΕΠΕΛΕΞΕ ΤΟ ΣΤΥΛ ΤΟΥ ΑΒΑΤΑΡ ΣΟΥ                                                                                                    |                                       |
| ΕΠΕΞΕΡΓΑΣΟΥ ΤΙΣ ΕΠΙΛΟΓΕΣ ΟΡΑΤΟΤΗΤΑΣ &<br>ΑΣΦΑΛΕΙΑΣ                                                                                                    |                                       |
|                                                                                                    |                                       |

3. Δείτε τις σχετικές πληροφορίες όσο αφορά την ρύθμιση αυτή

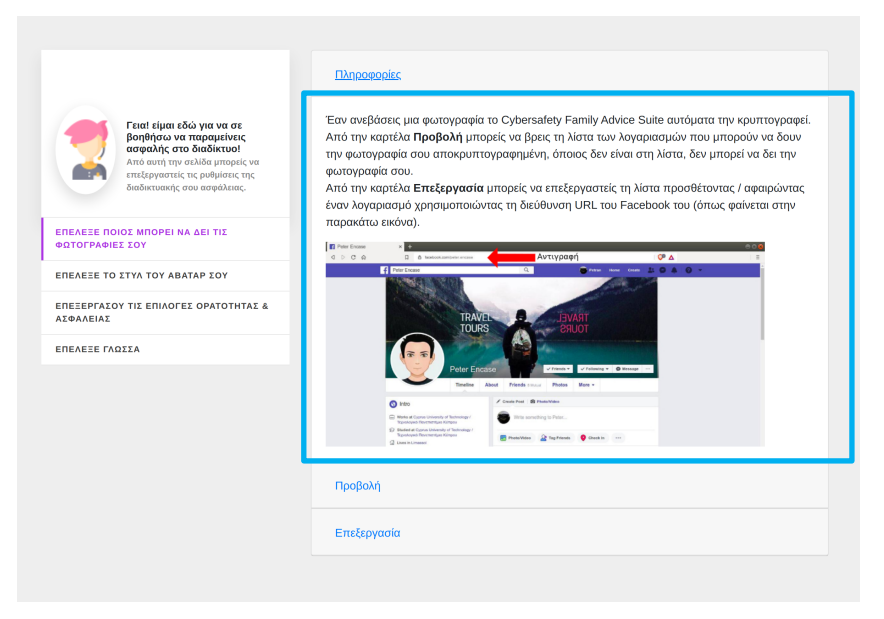

## 2.3.3.2 Προβολή Ρυθμίσεων: Επέλεξε ποιος μπορεί να δει τις φωτογραφίες σου

1. Πατήστε το κουμπί «Προβολή» για να δείτε τις τρέχουσες ρυθμίσεις

| Feial είμαι εδώ για να σε<br>βοηθήσω να παραμείνεις<br>ασφαλλής στο διαδίκτυο!<br>Από αυτή την σκλίδα μπορείς να<br>επιξεργαστείς τις ρυθμίσεις της<br>διαδικτυακής σου ασφάλειας. | Πληροφορίες<br>Προβολή<br>Επεξεργασία |
|----------------------------------------------------------------------------------------------------|---------------------------------------|
| ΕΠΕΛΕΞΕ ΠΟΙΟΣ ΜΠΟΡΕΙ ΝΑ ΔΕΙ ΤΙΣ<br>ΦΩΤΟΓΡΑΦΙΕΣ ΣΟΥ                                                                                                    |                                       |
| ΕΠΕΛΕΞΕ ΤΟ ΣΤΥΛ ΤΟΥ ΑΒΑΤΑΡ ΣΟΥ                                                                                                    |                                       |
| ΕΠΕΞΕΡΓΑΣΟΥ ΤΙΣ ΕΠΙΛΟΓΕΣ ΟΡΑΤΟΤΗΤΑΣ &<br>ΑΣΦΑΛΕΙΑΣ                                                                                                    |                                       |
| ΕΠΕΛΕΞΕ ΓΛΩΣΣΑ                                                                                                    |                                       |

2. Δείτε τις τρέχουσες ρυθμίσεις για το ποιοι μπορούν να βλέπουν τις φωτογραφίες σας

|                                                                                                  | Πληροφορίες                                             |  |
|--------------------------------------------------------------------------------------------------|---------------------------------------------------------|--|
| Γεια! είμαι εδώ για να σε<br>βοηθήσω να παραμείνεις<br>ασταλής στο διαδίκτυο!                    | Προβολή                                                 |  |
| Από αυτή την σελίδα μπορείς να<br>επεξεργαστείς τις ρυθμίσεις της<br>διαδικτυακής σου ασφάλειας. | Από την οικογένεια                                      |  |
|                                                                                                  | https://www.facebook.com/profile.php?id=100009250326366 |  |
| ΕΠΕΛΕΞΕ ΠΟΙΟΣ ΜΠΟΡΕΙ ΝΑ ΔΕΙ ΤΙΣ<br>ΦΩΤΟΓΡΑΦΙΕΣ ΣΟΥ                                               | 123                                                     |  |
| ΕΠΕΛΕΞΕ ΤΟ ΣΤΥΛ ΤΟΥ ΑΒΑΤΑΡ ΣΟΥ                                                                   |                                                         |  |
| ΕΠΕΞΕΡΓΑΣΟΥ ΤΙΣ ΕΠΙΛΟΓΕΣ ΟΡΑΤΟΤΗΤΑΣ &                                                            | Φίλοι - Γνωστοί                                         |  |
| ΑΣΦΑΛΕΙΑΣ                                                                                        | https://www.facebook.com/profile.php?id=100031062618572 |  |
| επελεξε γλασσα                                                                                   | https://www.facebook.com/profile.php?id=100031062618572 |  |
|                                                                                                  | Από το σχολείο                                          |  |
|                                                                                                  | https://www.facebook.com/profile.php?id=100009250326366 |  |
|                                                                                                  | https://www.facebook.com/profile.php?id=100009250326366 |  |
|                                                                                                  | Άτομα μεγαλύτερα των 18                                 |  |
|                                                                                                  | https://www.facebook.com/profile.php?id=100031062618572 |  |
|                                                                                                  | sadasd                                                  |  |
|                                                                                                  |                                                         |  |

## 2.3.3.3 Επεξεργασία Ρυθμίσεων: Επέλεξε ποιος μπορεί να δει τις φωτογραφίες σου

1. Για την επεξεργασία των ρυθμίσεων πατήστε το κουμπί «Επεξεργασία»

| Fειαί είμαι εδώ για να σε<br>βοηθήσω να παραμείνεις<br>ασφαλής στο διαδίκτυο!<br>Απά αυτή την σελδα μπορείς να<br>επτέργοτατές της ρύθμίσεις της<br>διαδικτυακής σου ασφαλιας. | Πληροφορίες<br>Προβολή<br>Επεξεργασία |
|----------------------------------------------------------------------------------------------------|---------------------------------------|
| ΕΠΕΛΕΞΕ ΠΟΙΟΣ ΜΠΟΡΕΙ ΝΑ ΔΕΙ ΤΙΣ<br>ΦΩΤΟΓΡΑΦΙΕΣ ΣΟΥ                                                                                                    |                                       |
| ΕΠΕΛΕΞΕ ΤΟ ΣΤΥΛ ΤΟΥ ΑΒΑΤΑΡ ΣΟΥ<br>ΕΠΕΞΕΡΓΑΣΟΥ ΤΙΣ ΕΠΙΛΟΓΕΣ ΟΡΑΤΟΤΗΤΑΣ &<br>ΑΣΦΑΛΕΙΑΣ                                                                                           |                                       |
| ΕΠΕΛΕΞΕ ΓΛΩΣΣΑ                                                                                                    |                                       |
|                                                                                                    |                                       |
|                                                                                                    |                                       |
|                                                                                                    |                                       |

2. Από την φόρμα αυτή μπορείτε να προσθέσετε/αφαιρέσετε χρήστες από τις διάφορες ομάδες

| βοηθήσω να πραμείνεις<br>ασφαλής στο διαδίκτυο!<br>Από αυτή την σελίδα μπορείς να | Emsteore    | aia             |                                                               |
|-----------------------------------------------------------------------------------|-------------|-----------------|---------------------------------------------------------------|
| επεξεργαστείς τις ρυθμίσεις της<br>διαδικτυακής σου ασφάλειας.                    | Enecopyu    | oiu             |                                                               |
|                                                                                   | Οικογένεια  |                 |                                                               |
| ΕΠΕΛΕΞΕ ΠΟΙΟΣ ΜΠΟΡΕΙ ΝΑ ΔΕΙ ΤΙΣ<br>ΦΩΤΟΓΡΑΦΙΕΣ ΣΟΥ                                |             | https://w       | ww.facebook.com/profile.php?id=100009250326366                |
| ΕΠΕΛΕΞΕ ΤΟ ΣΤΥΛ ΤΟΥ ΑΒΑΤΑΡ ΣΟΥ                                                    | 0 123       |                 |                                                               |
| ΕΠΕΞΕΡΓΑΣΟΥ ΤΙΣ ΕΠΙΛΟΓΕΣ ΟΡΑΤΟΤΗΤΑΣ &<br>ΑΣΦΑΛΕΙΑΣ                                |             |                 | Πρόσθεσε το Facebook URL από κάποιο μέλος της οικογένειάς σου |
| ΕΠΕΛΕΞΕ ΓΛΩΣΣΑ                                                                    |             |                 |                                                               |
|                                                                                   | Φίλοι       |                 |                                                               |
|                                                                                   |             | https://www.fac | ebook.com/profile.php?id=100031062618572                      |
|                                                                                   |             | https://www.fac | ebook.com/profile.php?id=100031062618572                      |
|                                                                                   |             |                 | Πρόσθεσε το Facebook URL κάποιου φίλου σου                    |
|                                                                                   |             |                 |                                                               |
|                                                                                   | Σχολείο     |                 |                                                               |
|                                                                                   |             | https://www     | facebook.com/profile.php?id=100009250326366                   |
|                                                                                   |             | https://www     | facebook.com/profile.php?id=100009250326366                   |
|                                                                                   |             |                 | Πρόσθεσε το Facebook URL κάποιου από το σχολείο σου           |
|                                                                                   | Άτομα > 18  |                 |                                                               |
|                                                                                   |             | https://v       | ww.facebook.com/profile.php?id=100031062618572                |
|                                                                                   |             | sadasd          |                                                               |
|                                                                                   |             |                 |                                                               |
|                                                                                   | Πρόσθεσε το | Facebook UR     | L κάποιου γνωστού ο οποίος είναι πάνω από 18                  |
|                                                                                   |             |                 | tu la la la la la la la la la la la la la                     |

### 2.3.3.3.1 Προσθήκη λογαριασμού χρήστη για να μπορεί να δει τις φωτογραφίες σου

- 1. Επισκέψου τον λογαριασμό στο Facebook που θέλεις να προσθέσεις
- Αντίγραψε τον σύνδεσμο URL του λογαριασμού (<u>https://www.facebook.com/profile.php?id=223242424</u>)

Επικόλλησε το σύνδεσμο URL στο κουτί της συγκεκριμένης ομάδας (π.χ. Φίλοι) που θέλεις

| Facebook × S Σελίδα Επιλογών - https:- × | +                                                                                          |                  |                                                               | - d 😣 |
|------------------------------------------|--------------------------------------------------------------------------------------------|------------------|---------------------------------------------------------------|-------|
| Aoos                                     | are/gr/opcions/indescpriptro_art=incps.~www.ra                                             | icebook.com-pece | tencasewpictures                                              |       |
|                                          | οσφαλής στο διαθέκτυσι<br>ατο αυτή την ακλίδα μπορίες να<br>ππιδεργαστείς τις ροθμίσες της | Επεξεργασίο      |                                                               | •     |
|                                          |                                                                                            | Οικογένεια       |                                                               |       |
|                                          | EREASE ROIDS MROPELNA ASI TIS<br>ODTOFPROISE ZOY                                           |                  | https://www.facebook.com/profile.php?id=100009250326366       |       |
|                                          | EREASTE TO STYA TOY ABATAP SOY                                                             |                  | 123                                                           |       |
|                                          | ΕΠΕΣΕΡΓΑΙΟΥ ΤΙΣ ΕΠΙΛΟΓΕΣ ΟΡΑΤΟΤΗΤΑΣ &<br>ΑΣΦΑΛΕΙΑΣ                                         |                  | Πρόσθεσε το Facebook URL από κάποιο μέλος της οικογάνειάς σου |       |
|                                          | EREAELE FADILA                                                                             | Φίλοι            |                                                               |       |
|                                          |                                                                                            | O ha             | ps://www.facebook.com/profile.php?id=100031062618572          |       |
|                                          |                                                                                            | O htt            | ps://www.facebook.com/profile.php?id=100031062618572          |       |
|                                          |                                                                                            | m/profile.php?id | 223242424 Πρόσθεσε το Facebook URL κάποιου φίλου σου          |       |
|                                          |                                                                                            | Σχολείο          |                                                               |       |
|                                          |                                                                                            |                  | https://www.facebook.com/profile.php?id=100009250326386       |       |
|                                          |                                                                                            |                  | https://www.facebook.com/profile.php?id=100009250326366       |       |
|                                          |                                                                                            |                  | Πρόσθεσε το Facebook URL κάποιου από το σχολείο σου           |       |
|                                          |                                                                                            | Άτομα > 18       |                                                               |       |
|                                          |                                                                                            |                  | https://www.facebook.com/profile.php?id=100031062618572       |       |
|                                          |                                                                                            |                  | sadasd                                                        |       |
|                                          |                                                                                            |                  |                                                               |       |
|                                          |                                                                                            | Πρόσθεσε το Fa   | icebook URL κάποιου γνωστού ο οποίος είναι πάνω από 18        |       |
|                                          |                                                                                            | σιαλβαιρή επιλε  | γποθήκευση                                                    |       |

3. Πάτησε το κουμπί « Πρόσθεσε το Facebook URL κάποιου φίλου σου »

| 🕴 Facebook 🛛 🗙 😵 Σελίδα Επιλογών -            | + ×:adttr                                                    |                                                       |                                                               | – a 😣    |
|-----------------------------------------------|--------------------------------------------------------------|-------------------------------------------------------|---------------------------------------------------------------|----------|
| ← → C △ ≜ proxyencase.cut.ac.cy:8090/proxy_ap | /avatar_module/gr/options/index.php?fb_url=https:-www.fi     | acebook.com-pete                                      | tencase#pictures                                              | ର୍ 🖈 🔂 🗄 |
| III Apps                                      | οσφαλής στο διαδίκτυσι                                       |                                                       |                                                               |          |
|                                               | παξάργοπτίς τις φοθρίστις της<br>διαδοπιστοίς στου ποφάλειος | Επεξεργασίο                                           |                                                               |          |
|                                               |                                                              | Οικογένεια                                            |                                                               |          |
|                                               | OT 23HAATOT DO                                               |                                                       | https://www.facebook.com/profile.php?id=100009250326396       |          |
|                                               | EREABLE TO ITYA TOY ABATAP IOY                               |                                                       | 123                                                           |          |
|                                               | ERECEPTADOY TIL ERIADICEL OPATOTHTAL &<br>ALGAARIAL          |                                                       | Πρόσθεσε το Facebook URL από κάποιο μέλος της οικογένειάς σου |          |
|                                               | EREALLE FADILA                                               | Φίλοι                                                 |                                                               |          |
|                                               |                                                              | ⊖ ha                                                  | ss://www.facebook.com/profile.php?id=100031062618572          |          |
|                                               |                                                              | D http://www.com/com/com/com/com/com/com/com/com/com/ | s://www.facebook.com/profile.php?id=100031062618572           |          |
|                                               |                                                              | D http://www.com/com/com/com/com/com/com/com/com/com/ | xs://www.facebook.com/profile.php?kt=223242424                |          |
|                                               |                                                              |                                                       | Πρόσθεσε το Facebook URL κάποιου φίλου σου                    |          |
|                                               |                                                              | Σχολείο                                               |                                                               |          |
|                                               |                                                              |                                                       | https://www.facebook.com/profile.php?id=100009250326366       |          |
|                                               |                                                              |                                                       | https://www.facebook.com/profile.php?kd=100009250326366       |          |
|                                               |                                                              |                                                       | Πρόσθεσε το Facebook URL κάποιου από το σχολείο σου           |          |
|                                               |                                                              | Άτομα > 18                                            |                                                               |          |
|                                               |                                                              |                                                       | https://www.facebook.com/profile.php?id=100031062618572       |          |
|                                               |                                                              |                                                       | sadasd                                                        |          |
|                                               |                                                              |                                                       |                                                               |          |
|                                               |                                                              | Πρόσθεσε το Fa                                        | cebook URL κάποιου γνωστού ο οποίος είναι πάνω από 18         |          |

4. Πάτησε το κουμπί «Αποθήκευση»

|    | vy_apyavatar_module/gr/options/moex.phpho_dn=https://www.i     | acebook.com-pe | enencasewprotores                                             |  |
|----|----------------------------------------------------------------|----------------|---------------------------------------------------------------|--|
| ps | soughly, ono deallikituol<br>Amo avrit myr analdag impositi wa | Επεξεργα       | άα                                                            |  |
|    | gangaurandić non modegranić.                                   | Οικονένεια     |                                                               |  |
|    |                                                                |                | https://www.facebook.com/profile.php?id=100009250326396       |  |
|    | EREAELE TO ITYA TOY ABATAP ZOY                                 |                | 123                                                           |  |
|    | EREZEPTALOY TIL ERMADTEL OPATOTHTAL &<br>ALGAARIAL             |                | Πρόσθεσε το Facebook URL από κάποιο μέλος της οικογένειάς σου |  |
|    | EREAEIE FADILA                                                 |                |                                                               |  |
|    |                                                                | Φίλοι          |                                                               |  |
|    |                                                                | 0              | ttps://www.facebook.com/profile.php?id=100031062618572        |  |
|    |                                                                |                | ttps://www.facebook.com/profile.php?id=100031062618572        |  |
|    |                                                                |                | mps//www.rabebook.com/pronie.prp?id=223242424                 |  |
|    |                                                                |                | Πρόσθεσε το Facebook URL κάποιου φίλου σου                    |  |
|    |                                                                | Σχολείο        |                                                               |  |
|    |                                                                |                | https://www.facebook.com/profile.php?id=100009250326366       |  |
|    |                                                                |                | https://www.facebook.com/profile.php?id=100009250326366       |  |
|    |                                                                |                | Πρόσθεσε το Facebook URL κάποιου από το σχολείο σου           |  |
|    |                                                                | Άτομα > 18     |                                                               |  |
|    |                                                                |                | https://www.facebook.com/profile.php?id=100031062618572       |  |
|    |                                                                |                | sadaad                                                        |  |
|    |                                                                |                |                                                               |  |

## 2.3.3.3.2 Αφαίρεση κάποιου λογαριασμού χρήστη από το ποιος μπορεί να βλέπει τις φωτογραφίες σου

1. Επιλέξτε τον χρήστη που θέλετε να αφαιρέσετε

| 🥰 Facebook × 😵 Σελίδα Επιλογών - https: ×                   |                                                                                                |                |                                                               | - a 🙁       |
|-------------------------------------------------------------|------------------------------------------------------------------------------------------------|----------------|---------------------------------------------------------------|-------------|
| ← → ♂ ☆ 🌢 proxyencase.cut.ac.cy:8090/proxy_api/avatar_modul | le/gr/options/index.php?fb_url=https:www.Fa                                                    | cebook.com-pet | er.encase#pictures                                            | ९ 🕁 🗅 🗯 🤿 । |
| Apps                                                        |                                                                                                |                |                                                               |             |
|                                                             | Γειαί τίμαι τδώ για να στ<br>βοηθήσει να παρομείνεις<br>αποδιάς στα διαδίστου!                 | Προβολή        |                                                               |             |
|                                                             | Από συσή την σελίδα μπορείς να<br>επιξεργαστιές τις ρυθμίσες της<br>δοσδεστασής στο ασφάλειος. | Επεξεργοσ      | ia                                                            |             |
| •                                                           |                                                                                                | omoyeren       |                                                               |             |
|                                                             | EREAETE ROIOT MROPELNA AELTIS<br>ERTOFPAGIET IOY                                               |                | https://www.facebook.com/profile.php?id=100009250326366       |             |
|                                                             | EREASIS TO ITYA TOY ABATAP IOY                                                                 |                | 123                                                           |             |
|                                                             | Α ΣΑΤΗΤΟΤΑΦΟ ΣΕΊΟΛΙΠΕ ΣΙΤΥΟΙΑΕΡΕΕΠΕ<br>ΑΣΦΑΛΕΙΑΣ                                               |                | Πρόσθεσε το Facebook URL από κάποιο μέλος της οικογένειάς σου |             |
|                                                             | EREAETE FADITA                                                                                 | Φίλοι          |                                                               |             |
|                                                             |                                                                                                | . h            | ttps://www.facebook.com/profile.php?id=100031062618572        |             |
|                                                             |                                                                                                | 0 h            | ttps://www.facebook.com/profile.php?id=100031062618572        |             |
|                                                             |                                                                                                |                | Πρόσθκοτ το Facebook URL κάποιου φίλου σου                    |             |
|                                                             |                                                                                                | Σχολείο        |                                                               |             |
|                                                             |                                                                                                |                | https://www.facebook.com/profile.php?id=100009250326366       |             |
|                                                             |                                                                                                |                | https://www.facebook.com/profile.php?id=100009250326366       |             |
|                                                             |                                                                                                |                | Πρόσθεσε το Facebook URL κάποιου από το σχολείο σου           |             |
|                                                             |                                                                                                | Άτομα > 18     |                                                               |             |
|                                                             |                                                                                                |                | https://www.facebook.com/profile.php?id=100031062618572       |             |
|                                                             |                                                                                                |                | sadasd                                                        |             |
|                                                             |                                                                                                |                |                                                               |             |
|                                                             |                                                                                                | Πρόσθεσε το Ι  | Facebook URL κάποιου γνωστού ο οποίος είναι πάνω από 18       |             |
|                                                             |                                                                                                | Διογραφή επι   | εγμένων σειρών Αποθήκευση                                     |             |

2. Πατήστε το κουμπί «Διαγραφή επιλεγμένων σειρών»

| → C △ | oxy_api/avatar_module/gr/options/index.php?fb_url=https:www.fa                                                              | cebook.com-pet | er.encase#pictures                              |                                  | Q • | ል 🗅 🗯 🌚 |
|-------|----------------------------------------------------------------------------------------------------|----------------|-------------------------------------------------|----------------------------------|-----|---------|
| 49p3  | Γεκεί είμαι ιδώ για να σε                                                                                                   | Προβολή        |                                                 |                                  |     |         |
|       | οσιαλής στο διαδικτικοί<br>Από ευτή την σελόξα μπορείς να<br>επιξαγροστιές τις ραθρίσκες της<br>διαδιατικούς στο ευτράλιας, | Επεξεργοσ      | ία                                              |                                  |     |         |
|       | EREASTE DOIOL MODEL NA ASI TIL                                                                                              | Οικογένεια     |                                                 |                                  |     |         |
|       | ODTOFPANIEI EDY                                                                                                    |                |                                                 | 123                              |     |         |
|       | EREZEPTATOY TIL ERMANDA & ATHATATA                                                                                          |                | Πρόσθεσε το Facebook URL από                    | κάποιο μέλος της οικογένειάς σου |     |         |
|       | EREAEJE FAGIEA                                                                                                    | Φίλοι          |                                                 |                                  |     |         |
|       |                                                                                                    | • •            | ttps://www.facebook.com/profile.php?id=10003106 | 2618572                          |     |         |
|       |                                                                                                    |                | htps://www.facebook.com/profile.php?id=10003106 | 2618572                          |     |         |
|       |                                                                                                    |                | Πρόσθεσε το Facebook URL κάπε                   | κου φίλου σου                    |     |         |
|       |                                                                                                    | Σχολείο        |                                                 |                                  |     |         |
|       |                                                                                                    |                | https://www.facebook.com/profile.php?id=100005  | 250326366                        |     |         |
|       |                                                                                                    |                | Πούσθεσε το Facebook URL κάτα                   | κου από το στολείο σου           |     |         |
|       |                                                                                                    |                |                                                 |                                  |     |         |
|       |                                                                                                    | Άτομα > 18     | https://www.facebook.com/orefile.else2idud.00   | 021062619572                     |     |         |
|       |                                                                                                    |                | sadasd                                          | 0010010010012                    |     |         |
|       |                                                                                                    | 4              |                                                 |                                  |     |         |
|       |                                                                                                    | σθεσε το       | Facebook URL κάποιου γνωστού ο οποίος είναι πά  | νω από 18                        |     |         |
|       |                                                                                                    |                |                                                 |                                  |     |         |

3. Πατήστε το κουμπί «Αποθήκευση» για να αποθηκευτούν οι αλλαγές

| 🤫 Facebook × 🔗 Σελίδα Επιλογών - https:- × +                   |                                                                                                 |                            |                                                                                                    |                                |      | - a 😣       |
|----------------------------------------------------------------|-------------------------------------------------------------------------------------------------|----------------------------|----------------------------------------------------------------------------------------------------|--------------------------------|------|-------------|
| ← → C ☆ ♠ proxyencase.cut.ac.cy:8090/proxy_api/avatar_module/g | r/options/index.php?fb_url=https:www.face                                                       | book.com-pe                | eter.encase#pictures                                                                                                    |                                |      | ९ 🖈 🗈 🗯 🤿 । |
| III Apps                                                       |                                                                                                 |                            |                                                                                                    |                                |      |             |
|                                                                | Γεναί είμαι εδώ για να σε<br>βοηθήσω να παραμαίνεις                                             | Προβολή                    |                                                                                                    |                                |      | *           |
|                                                                | Από κυτή την σελίδα μπορείς να<br>επιξεργαστής τις ροθμέσος της<br>διαδιατυακής στοι ποφάλεπος. | Επεξεργο                   | σία                                                                                                    |                                |      |             |
|                                                                |                                                                                                 | Οικογένεια                 |                                                                                                    |                                |      |             |
|                                                                | POTOFPANIEZ ZOY                                                                                 |                            |                                                                                                    | 123                            |      |             |
|                                                                | INEASIE TO ITYA TOY ABATAP IOY                                                                  |                            | Πρόσθεσε το Facebook URL από κά                                                                                                    | ποιο μέλος της οικογένειάς σου |      |             |
| 5                                                              | INEIEPFALOY TIL ENINOPEL OPATOTHTAL &                                                           | (ti) or                    |                                                                                                    |                                |      |             |
|                                                                | INEAELE FAQUEA                                                                                  |                            | https://www.facebook.com/profile.php?id=1000310626                                                                                                    | 18572                          |      |             |
|                                                                |                                                                                                 |                            | https://www.facebook.com/profile.php?id=1000310626                                                                                                    | 18572                          |      |             |
|                                                                |                                                                                                 |                            | Πρόσθεσε το Facebook URL κάποιο                                                                                                    | υ φίλου σου                    |      |             |
|                                                                |                                                                                                 |                            |                                                                                                    |                                |      |             |
|                                                                |                                                                                                 | Σχολείο                    |                                                                                                    |                                |      |             |
|                                                                |                                                                                                 |                            | https://www.facebook.com/profile.php?id=10000925                                                                                                    | 0326366                        |      |             |
|                                                                |                                                                                                 |                            | The second second s | 0320300                        |      |             |
|                                                                |                                                                                                 |                            | Πρόσθεσε το Facebook URL κάποιο                                                                                                    | υ από το σχολείο σου           |      |             |
|                                                                |                                                                                                 | Άτομα > 18                 |                                                                                                    |                                |      |             |
|                                                                |                                                                                                 |                            | https://www.facebook.com/profile.php?id=10003                                                                                                    | 1062618572                     |      |             |
|                                                                |                                                                                                 |                            | sadasd                                                                                                    |                                |      |             |
|                                                                |                                                                                                 |                            |                                                                                                    |                                |      |             |
|                                                                |                                                                                                 | Προσθέσε το<br>Διαγραφή ετ | ο Facebook URL κάποιου γνωστού ο οποίος είναι πάνω<br>αλεγμένων σειρών                                                                                                    | από 18<br>Αποθήκευση           |      |             |
|                                                                |                                                                                                 |                            |                                                                                                    |                                |      |             |
|                                                                |                                                                                                 |                            |                                                                                                    |                                |      |             |
|                                                                |                                                                                                 |                            |                                                                                                    |                                |      |             |
| 2.3.4 Ρυθμίσεις: Αλ                                            | λαγή στυλ                                                                                       | τοι                        | ) Guardian A                                                                                                    | va                             |      |             |
|                                                                |                                                                                                 |                            |                                                                                                    |                                |      |             |
| 1. Πατήστε το κουμπί                                           | «Επέλεξε το (                                                                                   | στυ                        | λ του Guardia                                                                                                    | n 🥂 🛛 🔭                        | σου» |             |
|                                                                |                                                                                                 |                            |                                                                                                    |                                |      |             |
|                                                                |                                                                                                 |                            |                                                                                                    |                                |      |             |
|                                                                |                                                                                                 |                            |                                                                                                    |                                |      |             |
|                                                                |                                                                                                 |                            |                                                                                                    |                                |      |             |

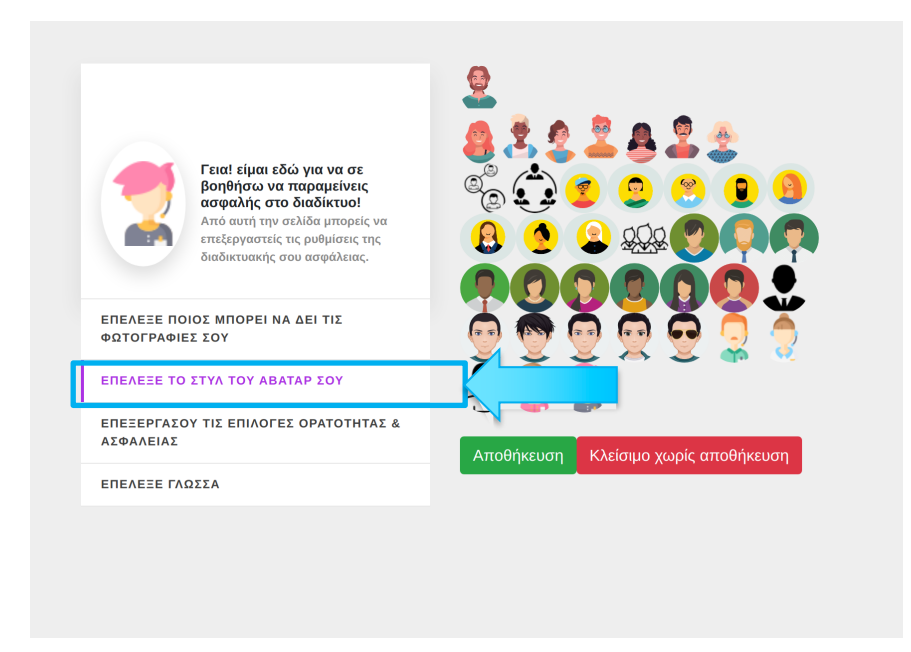

2. Επιλέξτε το εικονίδιο που θέλετε να έχει ο Guardian Avatar από την λίστα

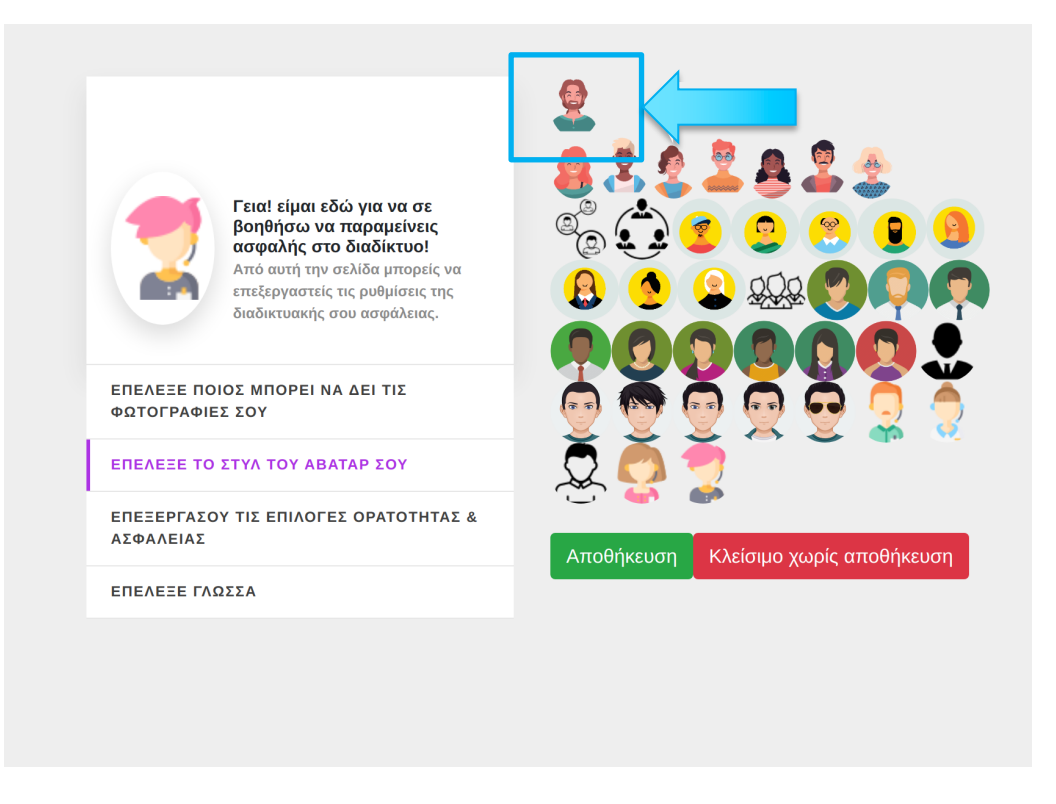

3. Πατήστε το κουμπί «Αποθήκευση» για να αποθηκεύσετε τις αλλαγές σας

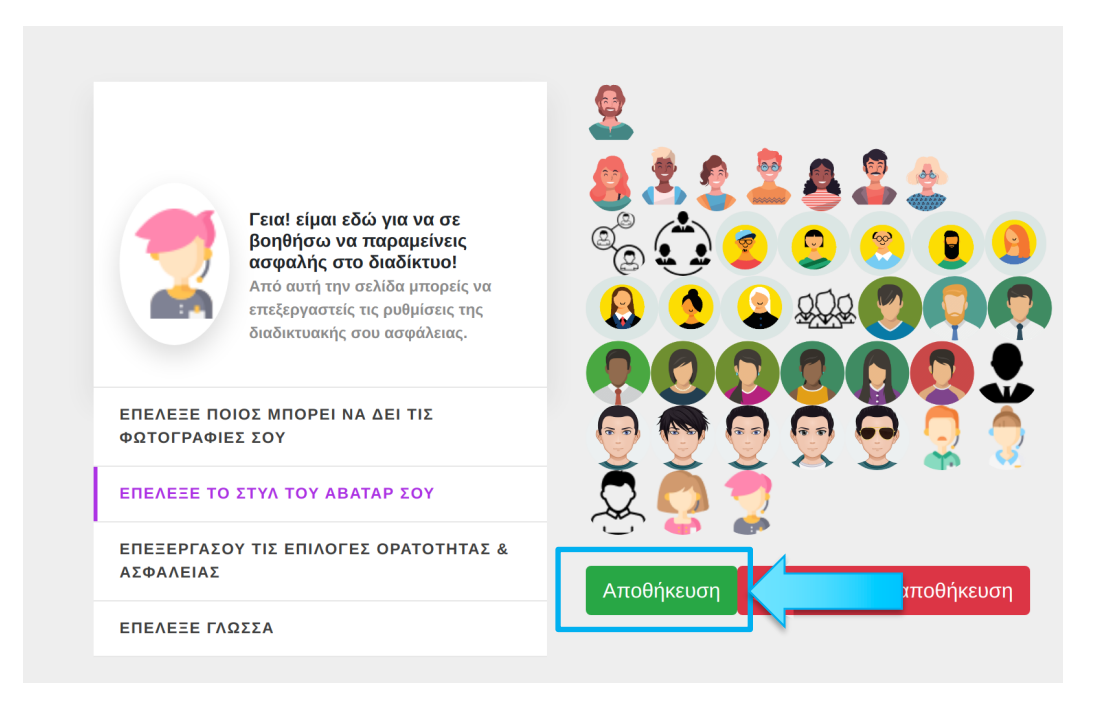

- 2.3.5 Επιλογές για αιτήματα από γονέα και επιλογές ορατότητας και ασφάλειας
- 2.3.5.1 Επιλογές ΓονικήςΟρατότητας
- 1. Πατήστε το κουμπί «Επεξεργάσου τις επιλογές ορατότητας»

| Γειαί είμαι εδώ για να σε<br>βοηθήσω να παραμείνες<br>ασφαλής στο διαδίκτυοι<br>Αντό αυτή την σκλίδα μπορείς να<br>επιτέργαστικής που ασφάλειας.         Επέλεξε τι θα βλέπει το σύστημα<br>Επίλογές Κυβερνασφάλειας           Επέλεξε το διαδίκτυσι Αντό<br>ανα παραμείνες<br>διαδικτυακής σου ασφάλειας.         Επίλογές Κυβερνασφάλειας           Επέλεξε το Στην τογ ΑβΑΤΑΡ ΣΟΥ         Επέλεξε το διαδίκτυσι Αντό<br>ανα στο μαριστικής το το ασφάλειας |  |
|----------------------------------------------------------------------------------------------------|--|
| ασφάλής στο διαδίκτυο!<br>Από συτή την στλίδα μπορείς να<br>επιξεργαστείς τις ρυθμίσες της<br>διαδικτυακής σου ασφάλειας.<br>ΕΠΕΛΕΞΕ ΠΟΙΟΣ ΜΠΟΡΕΙ ΝΑ ΔΕΙ ΤΙΣ<br>ΦΩΤΟΓΡΑΦΙΕΣ ΣΟΥ<br>ΕΠΕΛΕΞΕ ΤΟ ΣΤΥΛ ΤΟΥ ΑΒΑΤΑΡ ΣΟΥ                                                                                                    |  |
| ΕΠΕΛΕΞΕ ΠΟΙΟΣ ΜΠΟΡΕΙ ΝΑ ΔΕΙ ΤΙΣ<br>ΦΩΤΟΓΡΑΦΙΕΣ ΣΟΥ<br>ΕΠΕΛΕΞΕ ΤΟ ΣΤΥΛ ΤΟΥ ΑΒΑΤΑΡ ΣΟΥ                                                                                                    |  |
| ΕΠΕΛΕΞΕ ΤΟ ΣΤΥΛ ΤΟΥ ΑΒΑΤΑΡ ΣΟΥ                                                                                                    |  |
|                                                                                                    |  |
| ΕΠΕΞΕΡΓΑΣΟΥ ΤΙΣ ΕΠΙΛΟΓΕΣ ΟΡΑΤΟΤΗΤΑΣ & ΑΣΦΑΛΕΙΑΣ                                                                                                    |  |
| ΕΠΕΛΕΞΕ ΓΛΩΣΣΑ                                                                                                    |  |

2. Δείτε τις επιλογές που όρισε ο γονέας για τις επιλογές γονικής ορατότητας πατώντας στο «Επέλεξε τι θα βλέπει ο γονέας»

|                                                                                                    | Επέλεξε τι θα βλέπει ο γονέας   |
|----------------------------------------------------------------------------------------------------|---------------------------------|
| Γεια! είμαι εδώ για να σε<br>βοηθήσω να παραμείνεις                                                                         | Επέλεξε τι θα βλέπει το σύστημα |
| ασφαλης στο διαδικτυο!<br>Από αυτή την σελίδα μπορείς να<br>επεξεργαστείς τις ρυθμίσεις της<br>διαδικιτυακής σου ασφάλειας. | Επιλογές Κυβερνασφάλειας        |
| επελεξε ποιος μπορεί να δει τις                                                                                             |                                 |
| ΦΩΤΟΓΡΑΦΙΕΣ ΣΟΥ                                                                                                    |                                 |
| ΕΠΕΛΕΞΕ ΤΟ ΣΤΥΛ ΤΟΥ ΑΒΑΤΑΡ ΣΟΥ                                                                                              |                                 |
| ΕΠΕΞΕΡΓΑΣΟΥ ΤΙΣ ΕΠΙΛΟΓΕΣ ΟΡΑΤΟΤΗΤΑΣ &<br>ΑΣΦΑΛΕΙΑΣ                                                                          |                                 |
| ΕΠΕΛΕΞΕ ΓΛΩΣΣΑ                                                                                                    |                                 |
|                                                                                                    |                                 |
|                                                                                                    |                                 |

3. Για να αποδεχτείτε τις επιλογές, επιλέξτε «Αποδέχομαι»

| 🦸 Facebook 🛛 🗙 🐼 Σελίδα Επιλογών             | - https:- × +                                                                                                    |                                                                                                    | - e 😣     |
|----------------------------------------------|----------------------------------------------------------------------------------------------------|----------------------------------------------------------------------------------------------------|-----------|
| ← → C ☆ a proxyencase.cut.ac.cy:8090/proxy_i | api/avatar_module/gr/options/index.php?fb_url=https:w                                                                                                    | ww.facebook.com-peter.encase#visibility                                                                                                    | 🖈 🗈 🗯 蒙 E |
| III Apps                                     |                                                                                                    |                                                                                                    |           |
|                                              | In the second second se | Επέλεξε τι θα βλέπα ο γονίας           Μάσο τον επίλογόν γονούς ορατότησος, το Oyber Salety Family Advice Suite προσφίρει επίπεδα πρασρώσμας μα το τι μπορεί να έα ο γονίας, επιτρέποντας παυτόχουνα διάφορα επίπεδα πρασρώσμας για τους γονές. Αντές ο επιλογές σου αποστέλλονται ως επίπρια και το πρασρώσμας επιτρέποντας παυτόχουν διάφορα επίπεδα πρασρώσμας           Επίπεδο Γονικής Ορατότητας: 3           Ο γονίας σου θα τίθελε να βλέπα:           Ρασότας συ τίθει το τίδελα το βλέπα:           Το γονίας σου θα τίθελε να βλέπα:           Το γονίας σου θα τίθελε να βλέπα:           Το γονίας σου θα τίθελε να βλέπα:           Το γονίας σου θα τίθελε το βλέπα:           Το γονίας σου θα τίθελε το βλέπα:           Το γονίας σου θα τίθελε το βλέπα:           Το γονίας σου θα τίθελε το βλέπα:           Το γονίας σου θα τίθελε το βλέπα:           Επέλεξε τι θα βλέπα το συστημα           Επέλεξε κι θα βλέπα το συστημα |           |

| 👎 Facebook 🛛 🗙 🐼 Σελίδα Επιλογώ            | w-https:- × +                                                                                                    |                                                                                                    |           |
|--------------------------------------------|----------------------------------------------------------------------------------------------------|----------------------------------------------------------------------------------------------------|-----------|
| ← → C ☆ 🌢 proxyencase.cut.ac.cy:8090/proxy | _api/avatar_module/gr/options/index.php?fb_url=https:w                                                                                                    | ww.facebook.com-peter.encase#visibility                                                                                                    | 🖈 🗅 🏚 😫 🗄 |
| III Apps                                   |                                                                                                    |                                                                                                    |           |
| III Apps                                   | Intel Hora 656 yes set are<br>for a for a for a for a for a for a for<br>for a for a for a for a for a for<br>the pyremit is a for a for a for<br>the pyremit is a for a for a for<br>a dottagenerit is a for<br>the pyremit is a for a for a for<br>a dottagenerit is a for<br>the pyremit is a for a for<br>a dottagenerit is a for<br>a dottagenerit is a for<br>a dottagener | Επέλεξε τι θα βλέπει ο γονίας           Μάτοι τον επιδογόν γοινούς ορατότητας, το Cyber Safely Family Advice Suite προσφέραι επίπεξαι προσφέρας γατίπεζαι παροσφόραι γαι τους γοινείς, Αύτες οι επιδογές σου επισστέλλονται ως αίτημαι και ματροσφύν να σφοροστού νόνο αφού δάσαιες τη συγκατάθεσή σου.           Επίπεδο Γονικής Ορατότητας: 3           Ο γοιτίας σου θα ήθελε να βλέπα:           Face αποδεχτεί η επιλογές αυτές           Επίλεξε τι θα βλέπα το σύστημα           Επίλεξε τι θα βλέπα το σύστημα |           |

4. Για να αναιρέσετε τις επιλογές, επιλέξτε «Αναίρεση Επιλογών»

## 2.3.5.2 Επιλογές Ορατότητας Συστήματος

1. Πατήστε στο «Επέλεξε τι θα βλέπει το σύστημα»

|                                                                                                    | Επέλεξε τι θα βλέπει ο γονέας   |
|----------------------------------------------------------------------------------------------------|---------------------------------|
| Γεια! είμαι εδώ για να σε<br>βοηθήσω να παραμείνεις                                                                        | Επέλεξε τι θα βλέπει το σύστημα |
| ασφαλής στο διαδίκτυο!<br>Από αυτή την σελίδα μπορείς να<br>επεξεργαστείς τις ρυθμίσεις της<br>διαδικτυακής σου ασφάλειας. | Επιλογές Κυβερνασφάλειας        |
| ΕΠΕΛΕΞΕ ΠΟΙΟΣ ΜΠΟΡΕΙ ΝΑ ΔΕΙ ΤΙΣ<br>ΦΩΤΟΓΡΑΦΙΕΣ ΣΟΥ                                                                         |                                 |
| ΕΠΕΛΕΞΕ ΤΟ ΣΤΥΛ ΤΟΥ ΑΒΑΤΑΡ ΣΟΥ                                                                                             |                                 |
| ΕΠΕΞΕΡΓΑΣΟΥ ΤΙΣ ΕΠΙΛΟΓΕΣ ΟΡΑΤΟΤΗΤΑΣ &<br>ΑΣΦΑΛΕΙΑΣ                                                                         |                                 |
| ΕΠΕΛΕΞΕ ΓΛΩΣΣΑ                                                                                                    |                                 |
|                                                                                                    |                                 |

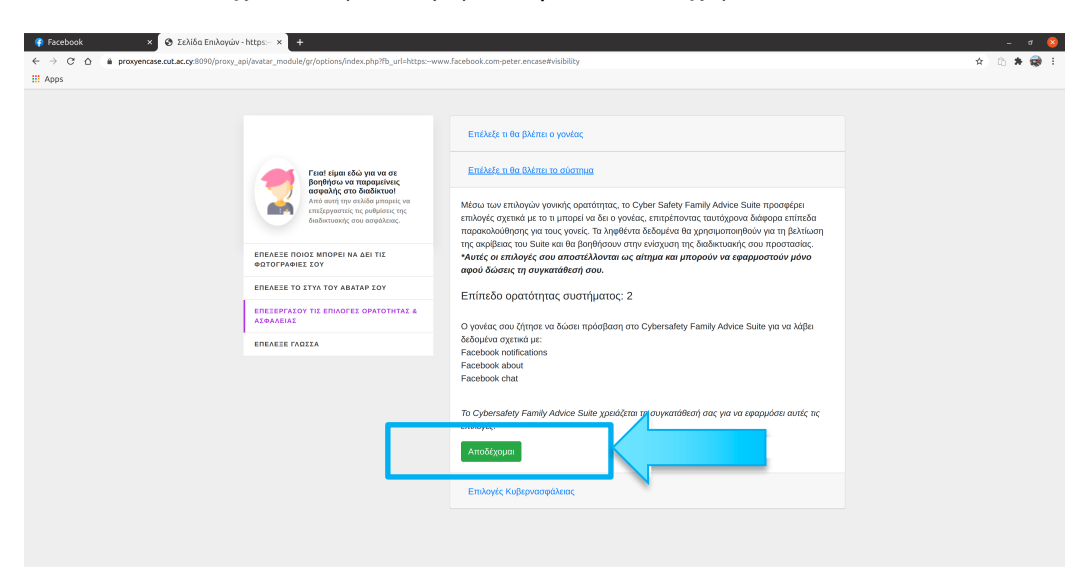

2. Για να αποδεχτείτε τις επιλογές, πατήστε «Αποδέχομαι»

3. Για να αναιρέσετε τις επιλογές, πατήστε «Αναίρεση Επιλογών»

|                                                                                                    | Επέλεξε τι θα βλέπει ο γονέας                                                                                                    |
|----------------------------------------------------------------------------------------------------|----------------------------------------------------------------------------------------------------|
| Γεια! είμαι εδώ για να σε<br>βοηθήσω να παραμείνεις                                                                        | <u>Επέλεξε τι θα βλέπει το σύστημα</u>                                                                                                    |
| ασφαλής στο διαδίκτυο!<br>Από αυτή την σελίδα μπορείς να<br>επεξεργαστείς τις ρυθμίσεις της<br>διαδικτυακής σου ασφάλειας. | Μέσω των επιλογών γονικής ορατότητας, το Cyber Safety Family Advice Suite προσφέρει<br>επιλογές σχετικά με το τι μπορεί να δει ο γονέας, επιτρέποντας ταυτόχρονα διάφορα επίπεδα<br>παρακολούθησης για τους γονείς. Τα ληφθέντα δεδομένα θα χρησιμοποιηθούν για τη βελτίωση<br>πος σκοίθασε του ζείδια στο α ζουρδάρουν, στοι σύστου το ειδηματιστός του ποστατρείες |
| ΕΠΕΛΕΞΕ ΠΟΙΟΣ ΜΠΟΡΕΙ ΝΑ ΔΕΙ ΤΙΣ<br>ΦΩΤΟΓΡΑΦΙΕΣ ΣΟΥ                                                                         | της ακριβείας του Suile και θα βοιβηθουν στην ενισχυση της οιασικτυακής σου προστασίας.<br>*Αυτές οι επιλογές σου αποστέλλονται ως αίτημα και μπορούν να εφαρμοστούν μόνο<br>αφού δώσεις τη συγκατάθεσή σου.                                                                                                    |
| ΕΠΕΛΕΞΕ ΤΟ ΣΤΥΛ ΤΟΥ ΑΒΑΤΑΡ ΣΟΥ                                                                                             | Επίπεδο ορατότητας συστήματος: 2                                                                                                    |
| ΕΠΕΞΕΡΓΑΣΟΥ ΤΙΣ ΕΠΙΛΟΓΕΣ ΟΡΑΤΟΤΗΤΑΣ &                                                                                      |                                                                                                    |
|                                                                                                    | Το Cybersafety Family Advice Suite μπορεί να λάβει δεδομένα σχετικά με:                                                                                                    |
| ΠΕΛΕΞΕ ΓΛΩΣΣΑ                                                                                                    | Facebook notifications                                                                                                    |
|                                                                                                    | Facebook about<br>Facebook chat                                                                                                    |
|                                                                                                    | Έχεις αποδεχτεί αυτές τις επιλογές!                                                                                                    |
|                                                                                                    | Αποστολή δεδομένων ανώνυμα: Ναι                                                                                                    |
|                                                                                                    | Αναίρεση επιλογών                                                                                                    |
|                                                                                                    | Επιλογές Κυβερνασφάλειας                                                                                                    |

## 2.3.5.3 Επιλογές Κυβερνοασφάλειας

1. Πατήστε στο «Επίπεδο Κυβερνοασφάλειας»

| ας   |  |
|------|--|
| τημα |  |
|      |  |
| 1    |  |
|      |  |
|      |  |
|      |  |
|      |  |
|      |  |

2. Για να τις αποδεχτείτε, πατήστε «Αποδοχή»

| 🚯 Facebook 🛛 🗴 😵 Σελίδα Επιλογών - http            |                                                                                                   |                                                                                                    | - a 8      |
|----------------------------------------------------|---------------------------------------------------------------------------------------------------|----------------------------------------------------------------------------------------------------|------------|
| ← → C ☆ @ proxyencase.cut.ac.cy:8090/proxy_api/ava | atar_module/gr/options/index.php?fb_url=https:-www                                                | .facebook.com-peter.encase#visibility                                                                                                    | x 0. # 🐼 E |
| III Apps                                           |                                                                                                   |                                                                                                    |            |
|                                                    |                                                                                                   | Επέλεξε 11 θα βλέπα ο γονίας                                                                                                    |            |
|                                                    | Γεταί είμαι εδώ για να σε<br>βοηθήσω να παραμείνεις                                               | Επέλεξε τι θα βλέπει το σύστημα                                                                                                    |            |
|                                                    | Από αυτή την σελίδα μπορείς να<br>επεξεργαστείς τις ρυθμίσεις της<br>διαδιετυσικής σου ασφάλειας. | Επιλογές Κυβερνασφάλειας                                                                                                    |            |
| Ei<br>o                                            | ΠΕΛΕΞΕ ΠΟΙΟΣ ΜΠΟΡΕΙ ΝΑ ΔΕΙ ΤΙΣ<br>ΩΤΟΓΡΑΦΙΕΣ ΣΟΥ                                                  | Μάσω των επιλογών Cybersafety, ο γονέας μπορεί να επιλέξει το Επίπεδο της κυβερνοασφάλεια<br>σου. Αυτές οι επιλογές επιτρέπουν στον γονέα να επιλέξει το θα άκεις και 10 θα φληράρει,<br>αντικαταστήσει, κρυπτογραφηζει ή υδαστογράφημα το intelligent Web-Proxy αντίστοιχα. « <b>Αυτές ο</b> |            |
|                                                    | REALLE TO ITYA TOY ABATAP IOY                                                                     | επιλογές σου αποστέλλονται ως αίτημα και μπορούν να εφαρμοστούν μόνο αφού δώσεις<br>τη συγκατάθεσή σου.                                                                                                    |            |
| E                                                  | ΠΕΞΕΡΓΑΣΟΥ ΤΙΣ ΕΠΙΛΟΓΕΣ ΟΡΑΤΟΤΗΤΑΣ &<br>ΣΦΑΛΕΙΑΣ                                                  | Επίπεδο κυβερνοασφάλειας: 2                                                                                                    |            |
|                                                    | πελετε γλοστα                                                                                     | Ο γονίας αις ζητά να επιτρίψει στο Cybersafety Family Advice Suite να σας προστατεύατε από:<br>Στέρουκαή Αποπλόγηση<br>Ακκτικό Μίσος ή Ανάρμοση Ομιλία<br>Ευφιβομός στον Κυβεριοχόρο<br>Δυσχερής Συμπεριφορά                                                                                  |            |
|                                                    |                                                                                                   | To Cybersalety Family Advice Sule yzekäčtar an avyvartiškanj aou yra va spopulaar autić, tr.<br>Antočygua                                                                                                    |            |
|                                                    |                                                                                                   |                                                                                                    |            |

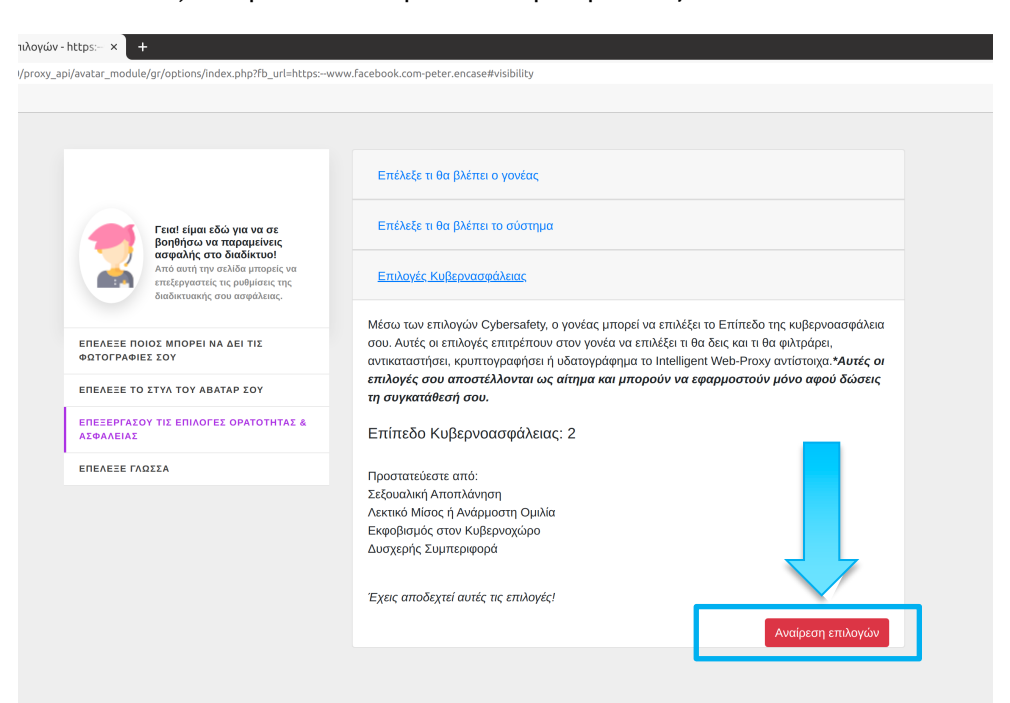

3. Για να τις αναιρέσετε, πατήστε «Αναίρεση Επιλογών»

#### 2.3.6 Ρυθμίσεις: Επέλεξε Γλώσσα

1. Για να αλλάξετε την γλώσσα πατήστε το κουμπί "Επίλεξε γλώσσα" και επιλέξτε την γλώσσα που προτιμάτε πατώντας πάνω της

| πιλογών - https:- × +                                                                                                    |                                        |
|----------------------------------------------------------------------------------------------------|----------------------------------------|
| )/proxy_api/avatar_module/gr/options/index.php?fb_url=https:wv                                                            | ww.facebook.com-peter.encase#languages |
|                                                                                                    |                                        |
|                                                                                                    |                                        |
|                                                                                                    | English                                |
| Γεια! είμαι εδώ για να σε<br>βοηθήσω να παραμείνεις                                                                       | 🕮 Ελληνικά                             |
| ασφαλής στο διαδίκτυσ!<br>Από αυτή την σλίδα μποριές να<br>επτέχργαστείς τις ρυθμίσεις της<br>διαδικτυακής σου ασφάλειας. |                                        |
| ΕΠΕΛΕΞΕ ΠΟΙΟΣ ΜΠΟΡΕΙ ΝΑ ΔΕΙ ΤΙΣ<br>ΦΩΤΟΓΡΑΦΙΕΣ ΣΟΥ                                                                        |                                        |
| ΕΠΕΛΕΞΕ ΤΟ ΣΤΥΛ ΤΟΥ ΑΒΑΤΑΡ ΣΟΥ                                                                                            |                                        |
| ΕΠΕΞΕΡΓΑΣΟΥ ΤΙΣ ΕΠΙΛΟΓΕΣ ΟΡΑΤΟΤΗΤΑΣ &<br>ΑΣΦΑΛΕΙΑΣ                                                                        |                                        |
| ΕΠΕΛΕΞΕ ΓΛΩΣΣΑ]                                                                                                    |                                        |
|                                                                                                    |                                        |
|                                                                                                    |                                        |
|                                                                                                    |                                        |
|                                                                                                    |                                        |
|                                                                                                    |                                        |

## 2.3.7 Δείτε τις ειδοποιήσεις σας

1. Πατήστε στο εικονίδιο των ειδοποιήσεων

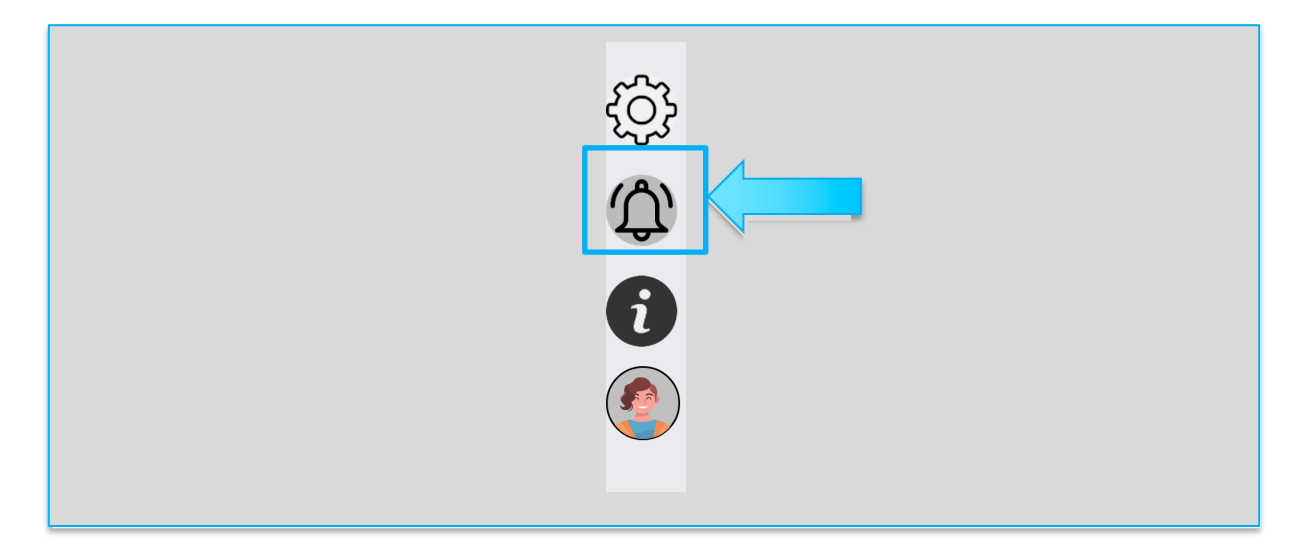

#### 2. Δείτε τις ειδοποιήσεις σας

#### Για το Facebook:

| Γεια σου! Σε αυτόν του σελίδα                                                                                                    | Εμφάνιση παλαιότερων ειδοποιήσεων                                                                                                    |
|----------------------------------------------------------------------------------------------------|----------------------------------------------------------------------------------------------------|
| μπορείς να δεις όλες τις<br>ειδοποιήσεις!<br>Από το κάτω μενού, μπορείτε να<br>επιλέξετε για ποιο διαδικτυακό<br>κοινωνικό δίκτυο (Facebook ή<br>Τιvitter) θέλετε να δείτε τις<br>ειδοποιήσεις! | Προσοχή: Έχει εντοπιστεί περιεχόμενο Σεξουαλικής Αποπλάνησης!<br><b>Το Cybersafety Family Advice Suite</b> έχει αναλύσει την συνομιλία σου με τον/την <b>Antonis</b><br>στο Facebook εντόπισε κείμενο με στοιχεία σεξουαλικής αποπλάνησης με ποσοστό: <b>87%</b> .<br>Να είσαι προσεκτικός! |
| Facebook                                                                                                    | Προσοχή: Έχει εντοπιστεί περιεχόμενο Σεξουαλικής Αποπλάνησης!<br><b>Το Cybersafety Family Advice Suite</b> έχει αναλύσει την συνομιλία σου με τον/την <b>test</b> στα<br>Facebook εντόπισε κείμενο με στοιχεία σεξουαλικής αποπλάνησης με ποσοστό: <b>50%</b> . Να<br>είσαι προσεκτικός!    |
| -                                                                                                    | Προσοχή: Έχει εντοπιστεί περιεχόμενο Σεξουαλικής Αποπλάνησης!<br>Το Cybersafety Family Advice Suite έχει αναλύσει την συνομιλία σου με τον/την Antonis<br>Papasavva στο Facebook εντόπισε κείμενο με στοιχεία σεξουαλικής αποπλάνησης με<br>ποσοστό: 89%. Να είσαι προσεκτικός!             |

## Εμφάνισε παλαιότερες ειδοποιήσεις/ Κρύψε παλαιότερες ειδοποιήσεις

|                                                                                                    | Ειδοποιήσεις Facebook                                                                                                    |
|----------------------------------------------------------------------------------------------------|----------------------------------------------------------------------------------------------------|
| Γεια σου! Σε αυτήν την σελίδα<br>μπορείς να δεις όλες τις                                                       | Απόκρυψη παλαιότερων ειδοποιήσεων                                                                                                    |
| Από το κάτω μενού, μπορείτε να                                                                                  | Προσοχή: Έγοπιστεί περιεχόμενο Σεξουαλικής Αποπλάνησης!                                                                                                    |
| επιλέξετε για ποιο διαδικτυακό<br>κοινωνικό δίκτυο (Facebook ή<br>Twitter) θέλετε να δείτε τις<br>ειδοποιήσεις! | <b>To Cybersafety</b><br><b>nily Advice Suite</b> έχει αναλύσει την συνομιλία σου με τον/την <b>Antonis</b><br>στο Facebook εν<br>ισε κείμενο με στοιχεία σεξουαλικής αποπλάνησης με ποσοστό: <b>87%</b> .<br>Να είσαι προσεκ<br>ς! |
| Facebook                                                                                                    | Ποσσοχή: Έχει εντοπιστεί περιεχόμενο Σεξομαλικής Αποπλάνησης!                                                                                                    |
| Twitter                                                                                                    | To Cybersafety Family Advice Suite έχει αναλύσει την συνομιλία σου με τον/την test στο Facebook εντόπισε κείμενο με στοιχεία σεξουαλικής αποπλάνησης με ποσοστό: 50%. Να είσαι προσεκτικός!                                         |
|                                                                                                    | Προσοχή: Έχει εντοπιστεί περιεχόμενο Σεξουαλικής Αποπλάνησης!                                                                                                    |
|                                                                                                    | To Cybersafety Family Advice Suite έχει αναλύσει την συνομιλία σου με τον/την Antonis Papasavva στο Facebook εντόπισε κείμενο με στοιχεία σεξουαλικής αποπλάνησης με ποσοστό: 89%. Να είσαι προσεκτικός!                            |
|                                                                                                    | Προσοχή: Έχει εντοπιστεί περιεχόμενο Σεξουαλικής Αποπλάνησης!                                                                                                    |
|                                                                                                    | To Cybersafety Family Advice Suite έχει αναλύσει την συνομιλία σου με τον/την Eve Eve<br>στο Facebook εντόπισε κείμενο με στοιχεία σεξουαλικής αποπλάνησης με ποσοστό: 99%.<br>Να είσαι προσεκτικός!                                |
|                                                                                                    | Προσοχή: Έχει εντοπιστεί περιεχόμενο Σεξουαλικής Αποπλάνησης!<br>Το Cybersafety Family Advice Suite έχει αναλύσει την συνομιλία σου με τον/την Eve Eve                                                                              |
|                                                                                                    | στο Facebook εντόπισε κείμενο με στοιχεία σεξουαλικής αποπλάνησης με ποσοστό: 99%.                                                                                                    |

#### Για το Twitter:

| Γεια σου! Σε αυτήν την σελίδα<br>μπορείς να δεις όλες τις                     | Εμφάνιση περισσότερων πληροφοριών                                                                                       |
|-------------------------------------------------------------------------------|----------------------------------------------------------------------------------------------------|
| είδοποιήσεις!<br>Από το κάτω μενού, μπορείτε να                               | Προσοχή: Έχει εντοπιστεί λογαριασμός Bot!                                                                               |
| κοινωνικό δικτιο (Facebook ή<br>Twitter) θέλετε να δείτε τις<br>ειδοποιήσεις! | To Cybersafety Family Advice Suite περιγράφει τον λογαριασμό AthenaDimiDimi ωα<br>λογαριασμό bot. Να είσαι προσεκτικός! |
| Facebook                                                                      | Προσοχή: Έχει εντοπιστεί ύποπτος λογαριασμός!                                                                           |
| Twitter                                                                       | To Cybersafety Family Advice Suite περιγράφει τον λογαριασμό AthenaDimiDimi ωα<br>spam                                  |
|                                                                               | Προσοχή: Έχει εντοπιστεί λογαριασμός Bot!                                                                               |
|                                                                               | To Cybersafety Family Advice Suite περιγράφει τον λογαριασμό AthenaDimiDimi ω<br>λογαριασμό bot. Να είσαι προσεκτικός!  |

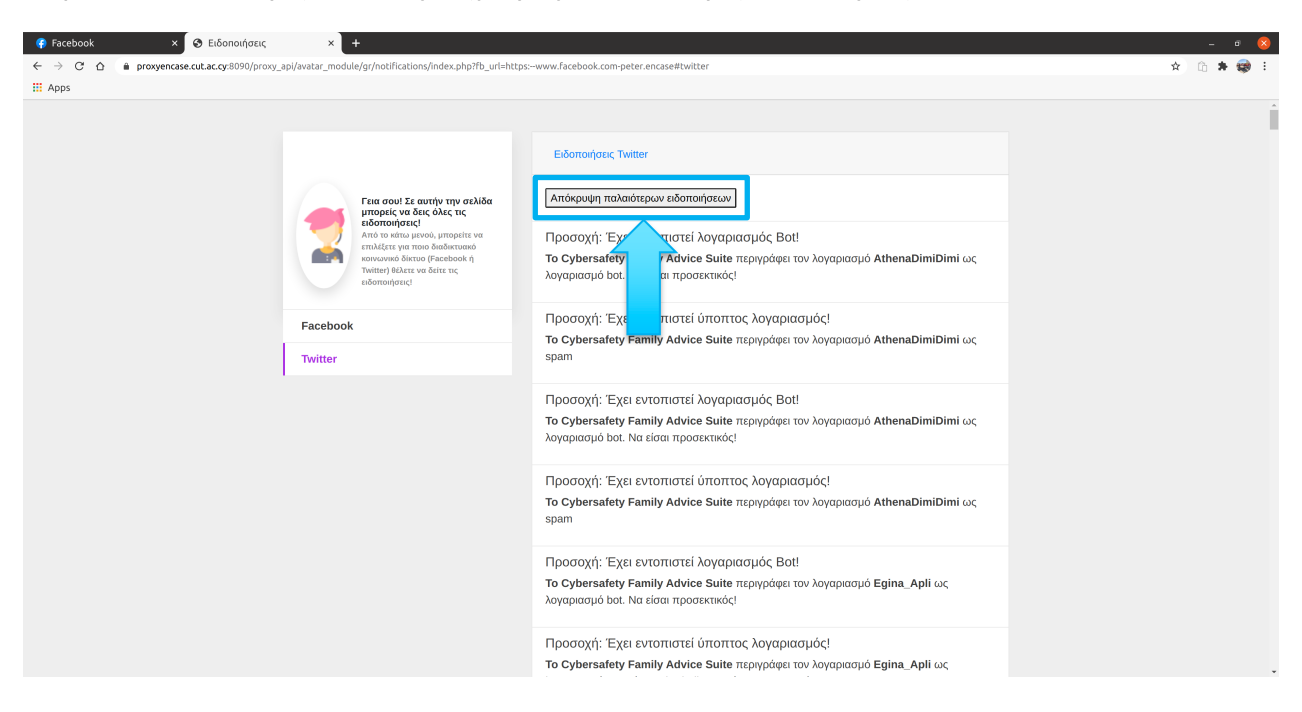

Εμφάνισε παλαιότερες ειδοποιήσεις/ Κρύψε παλαιότερες ειδοποιήσεις

#### 2.3.8 Μεταφερθείτε στην ιστοσελίδα του προγράμματος «Cybersafety»

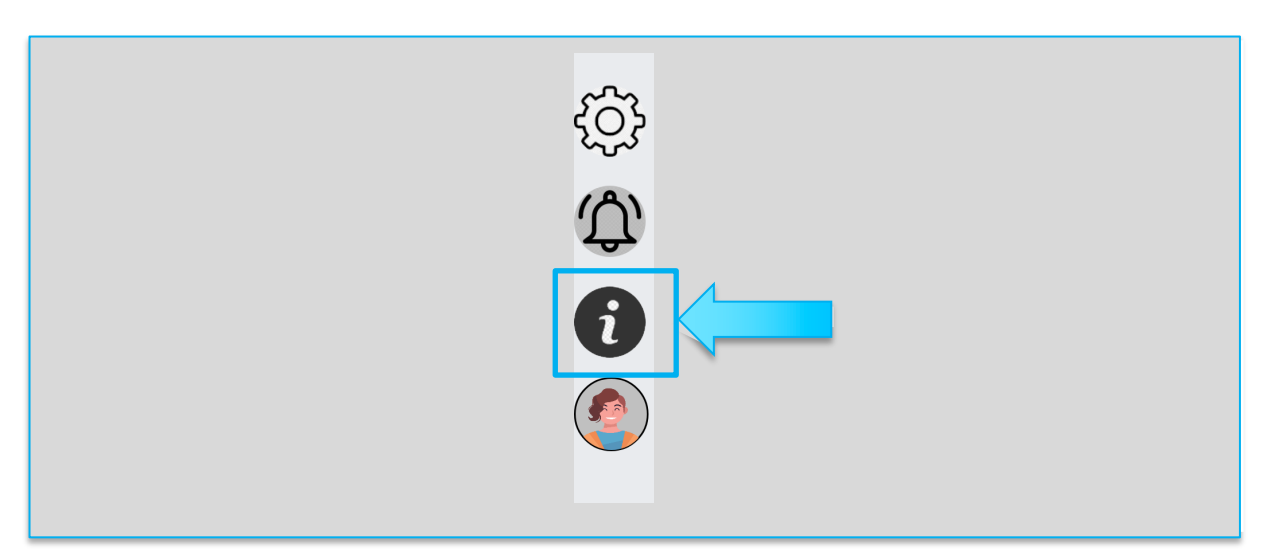

1. Πατήστε το εικονίδιο της πληροφορίας

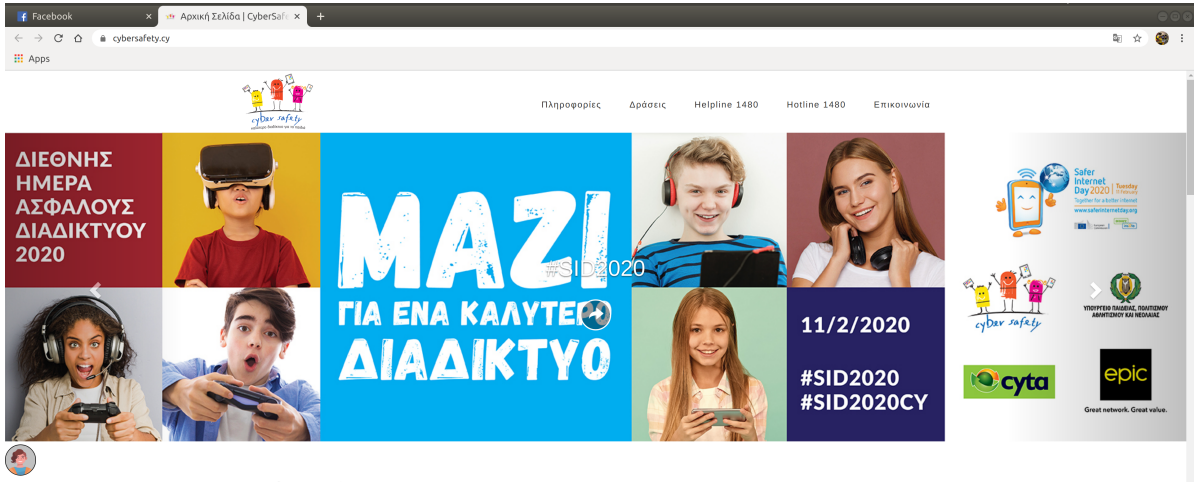

#### 2. Δείτε την ιστοσελίδα του προγράμματος "Cybersafety" για περισσότερες πληροφορίες

CYberSafety

#### 2.3.9 Ανέβασμα φωτογραφίας μέσω του CFAS

Όταν το CFAS είναι σε λειτουργία, μπορείτε να ανεβάσετε την φωτογραφία κρυπτογραφημένη. Μπορείτε να επιλέξετε τα άτομα που θα μπορούν να δουν την φωτογραφία, οποιοσδήποτε δεν είναι στην λίστα με τους λογαριασμούς που έχετε επιλέξει θα βλέπει μια φωτογραφία η οποία θα του εξηγεί ότι η εικόνα είναι προστατευμένη από το CFAS.

 Όταν επιλέξετε φωτογραφία για ανέβασμα στο Facebook το παρακάτω μήνυμα θα εμφανιστεί. Πατήστε το κουμπί «ΟΚ!» για να ανεβάσετε την φωτογραφία μέσω του CFAS.

| Facebook          | × +                                                                                                    |                                                                                                    |                                                                                                    |
|-------------------|----------------------------------------------------------------------------------------------------|----------------------------------------------------------------------------------------------------|----------------------------------------------------------------------------------------------------|
| ← → C ☆ @ faceboo | k.com                                                                                                    |                                                                                                    | ☆ 〔6〕 🧐 🗄                                                                                                    |
| H Apps            |                                                                                                    |                                                                                                    |                                                                                                    |
|                   | f Search                                                                                                    | Q 🧐 Peter   Home   Fini                                                                                                    |                                                                                                    |
| Ξ                 | Porr Encare     Prove Seed     Porr Encare     Porr Encare     Porr Encare     Porr Encare     Porr Encare     Porr Encare     Porr Encare     Porr Encare     COUD-19 (International     Porr Encare     Country 11 (International     Porr Encare     See Mon | Image: A constrained of a constrained of a constrained of | Image: Section of the section of the section of t |
|                   |                                                                                                    |                                                                                                    | o Search 전 뷰 테 후                                                                                                    |

2. Πατήστε το κουμπί «Επιλέξτε εικόνα για δημοσίευση»

| (*) Facebook × Θ Ανέβασε την φωτογραφίε × +                                                       |                                                                                                    |                                                                                                    |   | - 0 <u>8</u>  |
|---------------------------------------------------------------------------------------------------|----------------------------------------------------------------------------------------------------|----------------------------------------------------------------------------------------------------|---|---------------|
| C 47 a proxyencase.cuc.ac.cy:susu/proxy_api/pnp/gr/image_to_ro_waii.pnp/ro_uri=nccps:<br>III Apps | www.racebook.com-pecer.encase                                                                                                    |                                                                                                    |   | ਦ ਸ 10 ਸ ਪ੍ਰਾ |
| 2017 Αφρ                                                                                          | <b>Αγστη εικόνας</b><br><b>να σημοστευοητ</b><br>είδα την φαιουτορική<br>το αναλύσουμε την<br>ο ματι αναλογκάτουμε την<br>ο ματι αναλογκάτουμε την<br>ο ματι αναλογκάτουμε την<br>ο ματι αναλογκάτουμε την<br>ο ματι αναλογκάτουμε την<br>ο ματι αναλογκάτουμε την<br>ο ματι αναλογκάτουμε την<br>ο ματι αναλογκάτουμε την<br>την επολογκάτουμε την<br>την απολογκάτουμε την<br>την αναλογκάτουμε την<br>την αναλογκάτου ματιστικών<br>την την επολογκάτου Σε<br>την την εμπιστιασιώνη | Ertέλεξε εικώνα για δημοσίευση<br>Toto θα μαιοσί να δα την ποιόνα?<br>Ουσγόναα<br>Σχολείο<br>Φοα<br>Ηλικία > 18 | K |               |

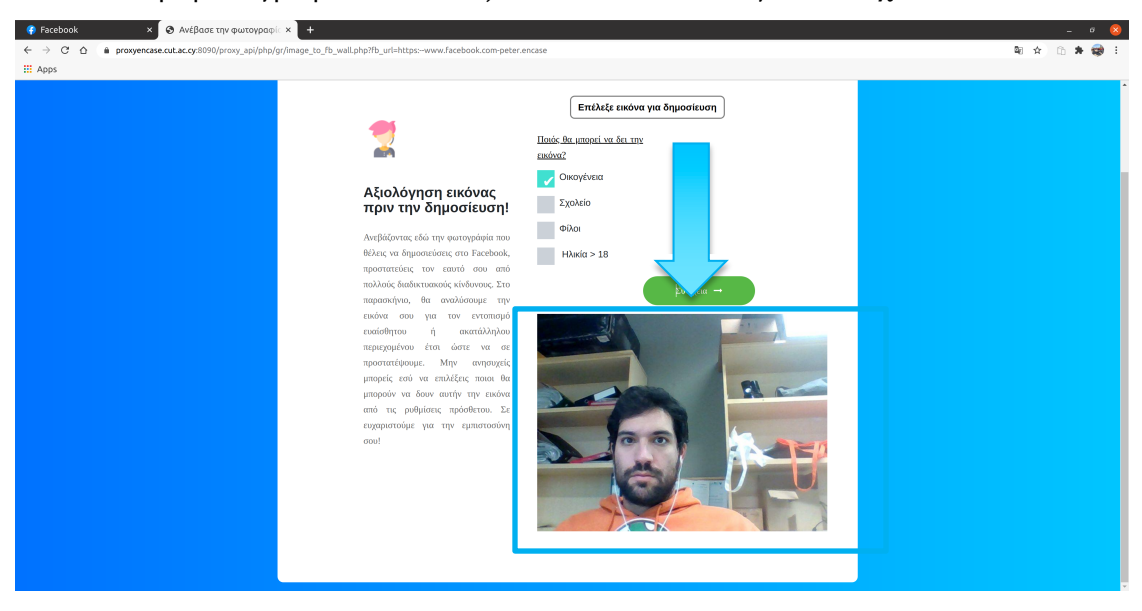

3. Δείτε την φωτογραφία που επιλέξατε κάτω από το κουμπί «Συνέχεια».

4. Μπορείτε να επιλέξετε ποιες ομάδες θέλετε να μπορούν να δουν την φωτογραφία σας.

| 🚯 Facebook × 🤡 Ανέβασε την φωτογραφίι × +                                                                                                    | _ 0 😣       |
|----------------------------------------------------------------------------------------------------|-------------|
| ← → C △ â proxyencase.cut.ac.cy:8090/proxy_api/php/gr/image_to_fb_wall.php?fb_url=https://www.facebaok.com-peter.encase                                                                                                    | 🏹 🕁 💼 🖈 🤿 E |
| III Apps                                                                                                    |             |
| Image: Apple     Image: Apple           Image: Apple |             |

#### 5. Πατήστε το κουμπί «Συνέχεια»

| 👎 Facebook × 🛇 Ανέβασε την φωτογραφί × +                                                                 |                                                                                                    | _ 0 😣   |
|----------------------------------------------------------------------------------------------------|----------------------------------------------------------------------------------------------------|---------|
| ← → C △ ⓐ proxyencase.cut.ac.cy:8090/proxy_api/php/gr/image_to_fb_wall.php?fb_url=https:-www.facebook.co | m-peter.encase                                                                                                    | 🗣 🖈 🕲 🗄 |
| # Apps                                                                                                   |                                                                                                    |         |
| Δ. Δ. Δ. Δ. Δ. Δ. Δ. Δ. Δ. Δ. Δ. Δ. Δ. Δ                                                                 | Image: series of the series of the series of th |         |

6. Περιμένετε μέχρι το CFAS να αξιολογήσει την φωτογραφία που θέλετε να ανεβάσετε.

Σε αυτό το σημείο μπορεί να εντοπιστεί ευαίσθητο, ακατάλληλο, ρατσιστικό περιεχόμενο και το CFAS να σας ειδοποιήσει.

| 👎 Facebook 🛛 🗙 🔗 Ανέβασε την φωτογραφ               | × +                                                               | _ # <mark>8</mark> |
|-----------------------------------------------------|-------------------------------------------------------------------|--------------------|
| ← → C ☆ @ proxyencase.cut.ac.cy:8090/proxy_api/php/ | r/image_to_fb_wall.php?fb_url=https:www.facebook.com-peter.encase | 획 🏠 🗈 🗯 🥪 🗄        |
| Apps                                                |                                                                   |                    |
|                                                     |                                                                   |                    |

Εάν υπάρχει κάποιο πρόσωπο στην φωτογραφία θα εμφανιστεί το παρακάτω μήνυμα

Αν το πρόσωπο είναι δικό σας, το CFAS σας ρωτάει αν θέλετε να προστατέψετε την φωτογραφία, εάν πατήσετε «Ναι» τότε η φωτογραφία σας θα προστατευθεί με την μέθοδο της κρυπτογραφίας και θα λάβετε το παρακάτω μήνυμα

| 🔮 Facebook x 🔗 AvtBate thy quitary papel x + _ 0 😣                  |                                                                 |                                   |             |  |
|---------------------------------------------------------------------|-----------------------------------------------------------------|-----------------------------------|-------------|--|
| ← → C ☆ (a) proxyencase.cut.ac.cy:8090/proxy_api/php/gr/image_to_fb | wall.php?fb_url=https:www.facebook.com-peter.encase             |                                   | 🕸 🚖 🗅 🗯 🔿 E |  |
| III Apps                                                            |                                                                 |                                   |             |  |
| TI APP3                                                             | Αξιολόγηση εικόνας<br>στο το το το το το το το το το το το το τ | <section-header></section-header> |             |  |

 Μετά την κρυπτογράφηση της φωτογραφίας, ο παρακάτω σύνδεσμος θα εμφανιστεί στο κάτω μέρος της σελίδας

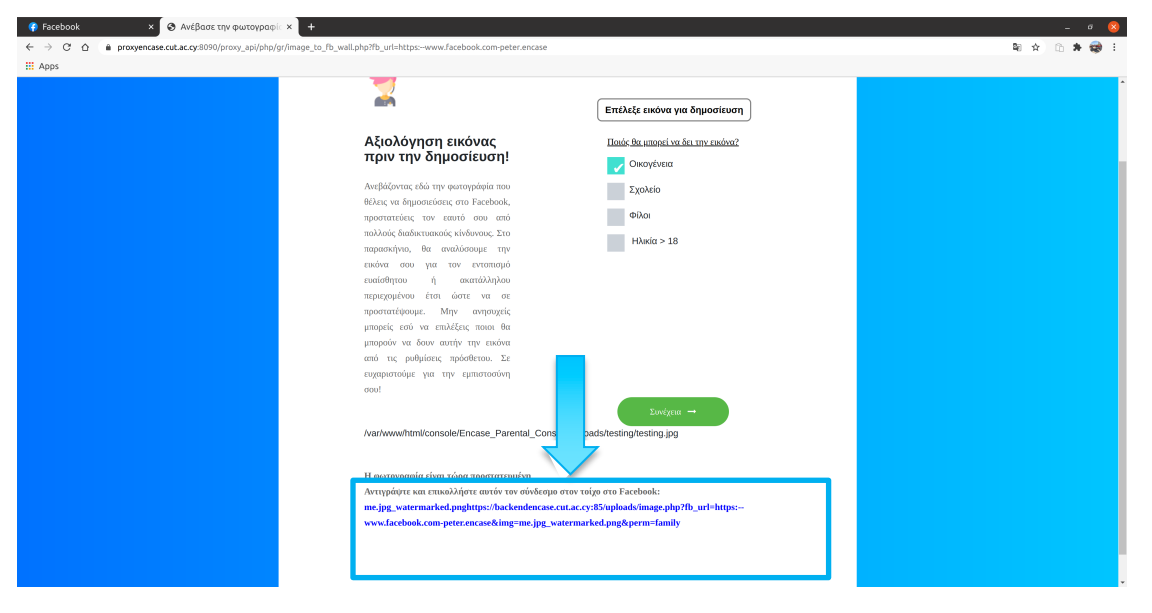

8. Αντιγράψτε τον σύνδεσμο και πατήστε την δημιουργία δημοσίευσης στο Facebook σας και επικολλήστε το στο κείμενο της δημοσίευσης.

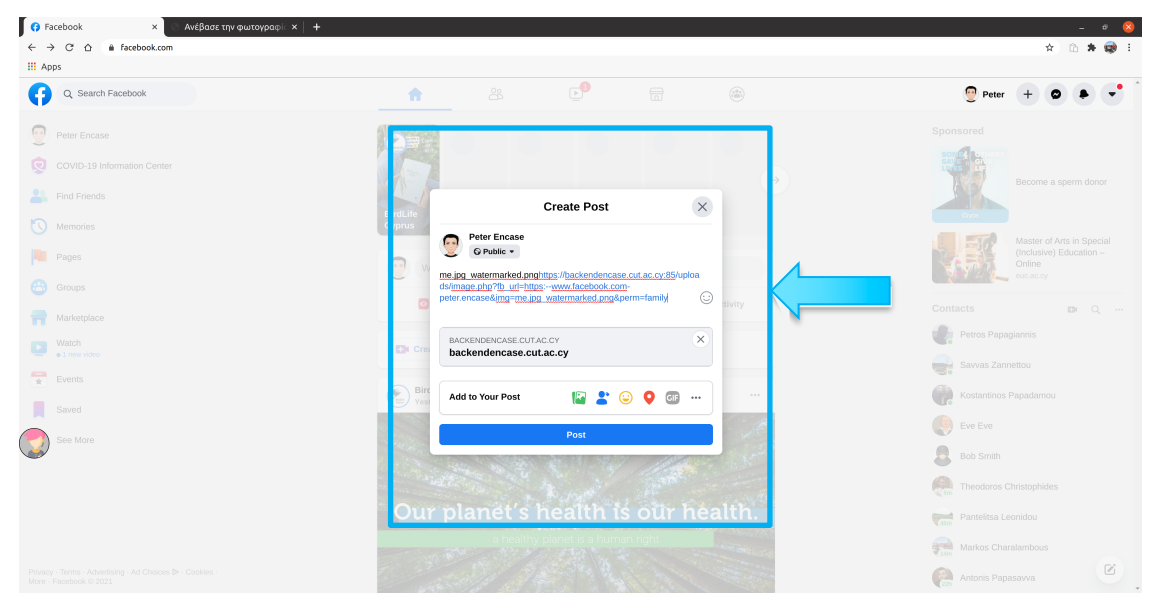

| 😚 Facebook × 🔄 Ανέβασε την φωτογραφία × | +                                                                                                    | - Ø 😣                                                          |
|-----------------------------------------|----------------------------------------------------------------------------------------------------|----------------------------------------------------------------|
| ← → C ☆                                 |                                                                                                    | x 🗅 🛊 🥪 I                                                      |
| C Soarah Fasahask                       |                                                                                                    |                                                                |
| C Search Pacebook                       |                                                                                                    | Peter + • •                                                    |
| Peter Encase                            |                                                                                                    | Sponsored                                                      |
|                                         |                                                                                                    |                                                                |
| Sind Friends                            | Create Beat                                                                                                    |                                                                |
| S Memories                              | BirdLife<br>Cyprus                                                                                               | Cryss                                                          |
|                                         |                                                                                                    | Master of Arts in Special<br>(Inclusive) Education –<br>Online |
|                                         | me.jpg_watermarked.pnphttps://backendencase.cut.ac.cy:85/uploa<br>ds/image.php?tb_utl=https://www.facebook.com   | eucacioy                                                       |
|                                         | eter.encase&img=me.jpg_watermarked.png&perm=family)                                                              | Contacts 🔤 Q …                                                 |
|                                         | Backendencase.cut.ac.cy                                                                                          | Petros Papagiannis                                             |
| el new video     Evente                 | backendencase.cut.ac.cy                                                                                          | Savvas Zannettou                                               |
| T Lyong                                 | Add to Your Post 😰 🖈 😜 🗿 ன 🚥                                                                                     | Kostantinos Papadamou                                          |
|                                         | Post                                                                                                    | Eve Eve                                                        |
| See More                                |                                                                                                    | Bob Smith                                                      |
|                                         | and the second second second second second second second second second second second second second second second | Fin Theodoros Christophides                                    |
|                                         | Our planet's health is our health.                                                                               | Pantelitsa Leonidou                                            |
|                                         | a healthy planet is a human right                                                                                | Markos Charalambous                                            |
|                                         | and the second second                                                                                            | Rationis Papasawa                                              |

9.Πατήστε το κουμπί «Post» ή «Δημοσίευση»

\*Οι χρήστες οι οποίοι δεν ανήκουν στις ομάδες που όρισατε να μπορούν να βλέπουν τις φωτογραφίες σας θα βλέπουν το παρακάτω όσο αφορά την δημοσίευση που κάνατε.

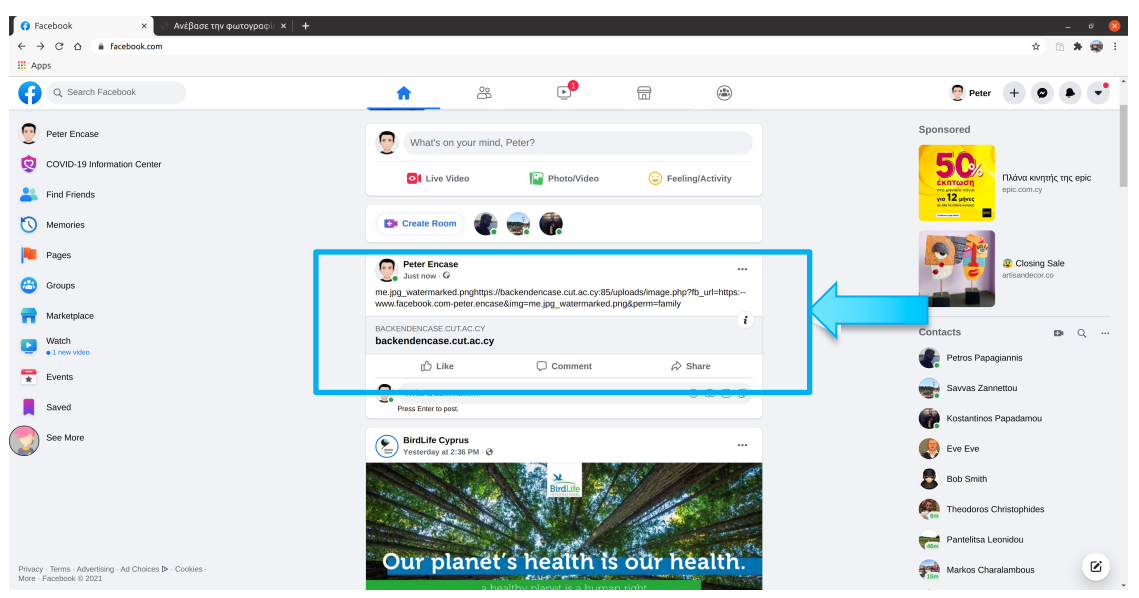

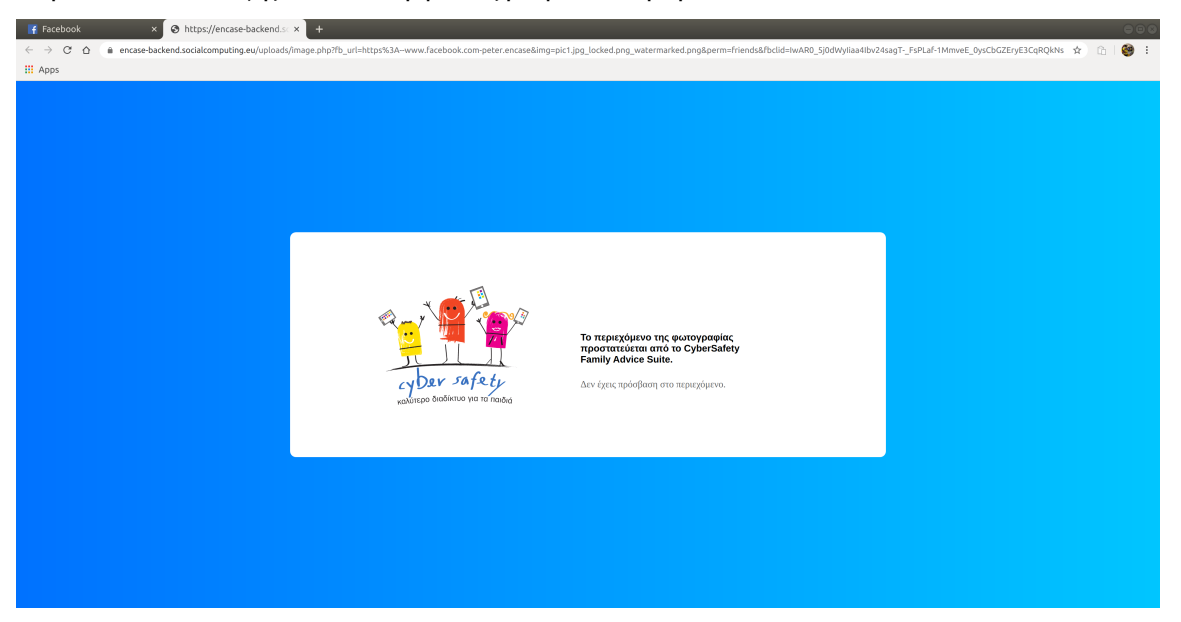

Πατώντας τον σύνδεσμο στην δημοσίευση, θα οδηγείται στην σελίδα που φαίνεται παρακάτω όπου εξηγείται ότι η φωτογραφία αυτή προστατεύεται από το CFAS.

#### 2.3.10 Παράδειγμα από τις ειδοποιήσεις που δίνει ο Guardian Avatar στο παιδί

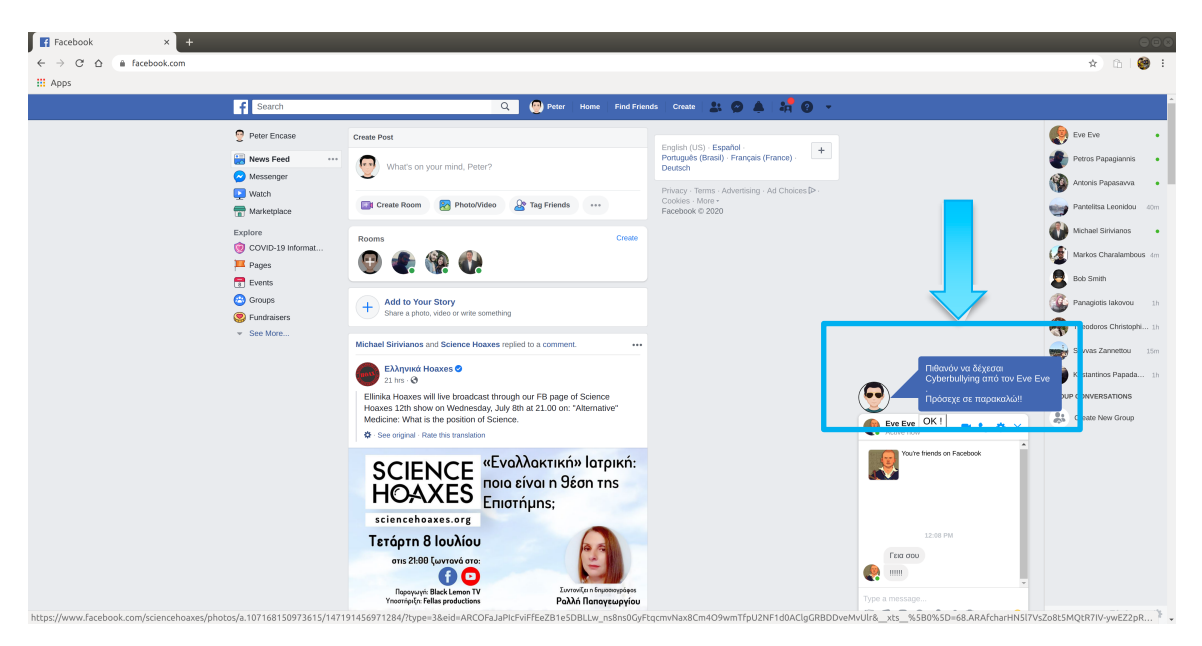

Στην παραπάνω εικόνα φαίνεται ένα παράδειγμα από τις ειδοποιήσεις που μπορεί να δώσει ο Guardian Avatar στο παιδί καθώς συνομιλεί με κάποιο άτομο.

\*Για να μην εκθέσουμε τους αναγνώστες του εγχειριδίου σε ακατάλληλο περιεχόμενο το περιεχόμενο της συνομιλίας που εξέφραζε εκφοβισμό στον κυβερνοχώρο (Cyberbullying) έχει αντικατασταθεί από το κείμενο «!!!!!!»

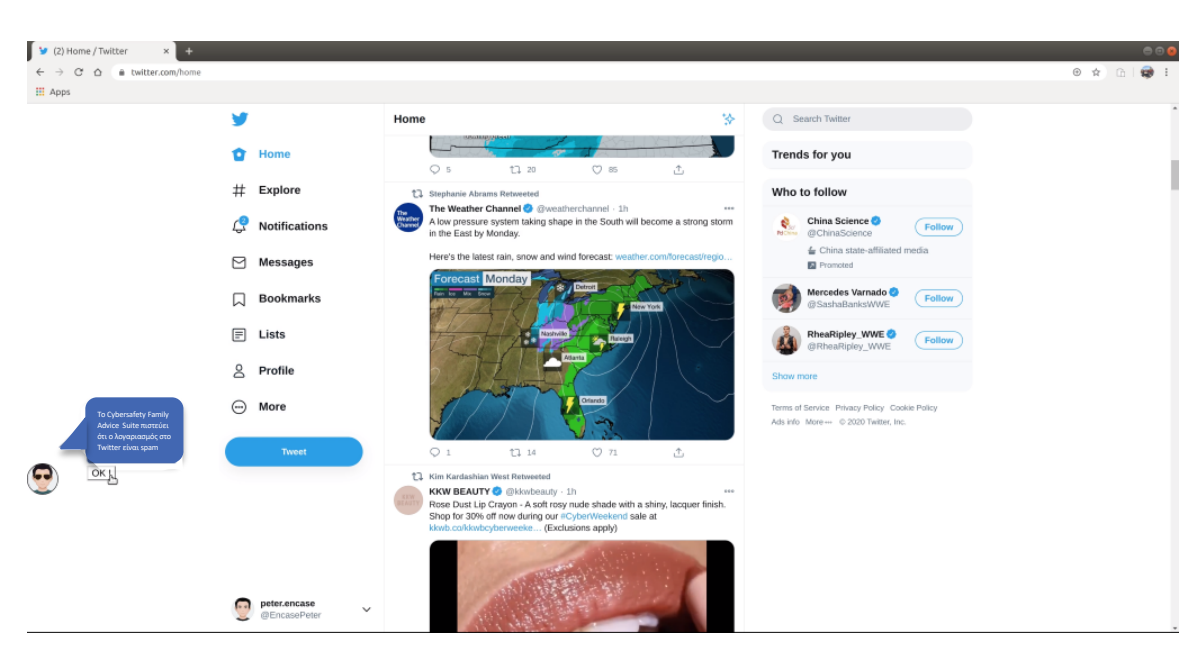

Στην παραπάνω εικόνα φαίνεται ένα παράδειγμα από τις ειδοποιήσεις που μπορεί να δώσει ο Guardian Avatar στο παιδί καθώς βλέπει τον τοίχο τουTtwitter.

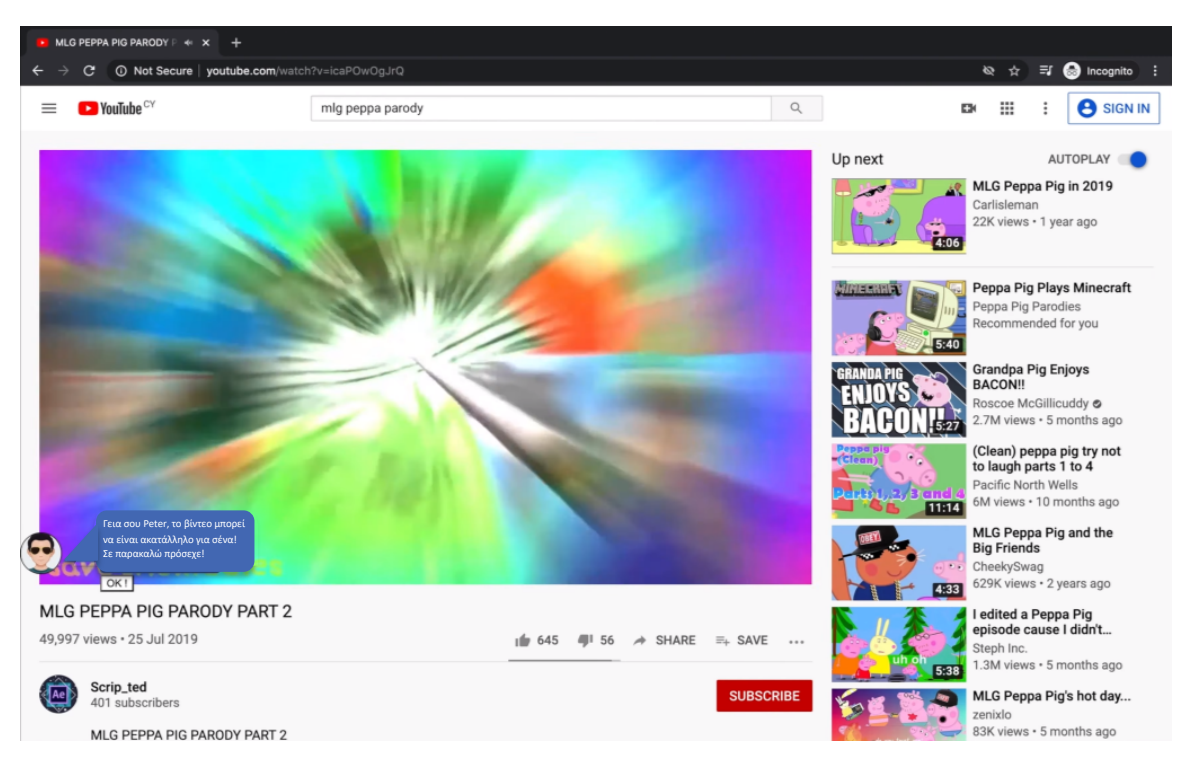

Στην παραπάνω εικόνα φαίνεται ένα παράδειγμα από τις ειδοποιήσεις που μπορεί να δώσει ο Guardian Avatar στο παιδί καθώς βλέπει ένα ακατάλληλο βίντεο YouTube.